# Contenuti

| Informativa sull'uso                                                  | 3  |
|-----------------------------------------------------------------------|----|
| Informazioni per la sicurezza                                         | 3  |
| Limiti delle emissioni di Classe B                                    |    |
| Informazioni importanti per la sicurezza                              |    |
| Precauzioni                                                           |    |
| Avvisi per la protezione degli occhi                                  | 7  |
| Introduzione                                                          | 8  |
|                                                                       |    |
| Caratteristiche del prodotto                                          | 8  |
| Descrizione del predette                                              | 9  |
| Unità principale                                                      | 10 |
| Pannello di controllo                                                 |    |
| Vista posteriore                                                      |    |
| Telecomando                                                           |    |
| Installazione                                                         | 14 |
| Collegamento del proiettore                                           |    |
| Collegamento a un computer / notebook                                 |    |
| Collegamento a sorgenti video                                         |    |
| Installazione o rimozione dell'obiettivo opzionale                    | 16 |
| Rimuovere l'obiettivo esistente dal proiettore                        |    |
| Installazione del nuovo obiettivo                                     |    |
| Accensione del projettore                                             | 18 |
| Spegnimento del projettore.                                           |    |
| Indicatore d'avviso                                                   |    |
| Regolazione dell'immagine proiettata                                  | 21 |
| Regolazione dell'altezza del proiettore                               |    |
| Regolazione della posizione dell'immagine proiettata usando PureShift | 21 |
| Regolazione della posizione dell'immagine verticale                   |    |
| Immagine dell'intervalle PureShift                                    |    |
| Regolazione dello zoom e della messa a fuoco                          |    |
| Regolazione delle dimensioni dell'immagine                            |    |
| (XGA)                                                                 |    |
| Regolazione delle dimensioni dell'immagine (WUXGA)                    |    |
| Regolazione delle dimensioni dell'immagine (1080P)                    |    |
| Controlli utente                                                      |    |
| Pannello di controllo                                                 |    |
| Telecomando                                                           |    |
| Menu a schermo (OSD, On-screen Display)                               |    |
| Come utilizzare le funzioni del menu<br>Struttura del menu            |    |
| Immagine                                                              | 38 |
| Display                                                               |    |
| Imposta                                                               |    |
| Opzioni                                                               |    |
| LÅN_RJ45                                                              | 69 |

## Contenuti

| Appendici                                                                                                    | 79  |
|----------------------------------------------------------------------------------------------------|-----|
| Risoluzione dei problemi                                                                                                    | 79  |
| Problemi delle immagini                                                                                                    |     |
| Problemi discontinui                                                                                                    |     |
| Domande e risposte relative a HDMI                                                                                                    |     |
| Indicazione di stato del proiettore                                                                                                    |     |
| Sostituzione della lampada                                                                                                    |     |
| Pulizia del proiettore                                                                                                    |     |
| Pulizia dell'obiettivo                                                                                                    |     |
| Pulizia del proiettore                                                                                                    |     |
| Modalità di compatibilità                                                                                                    |     |
| Compatibilita video                                                                                                    |     |
| Compandi BC222                                                                                                    |     |
| $E_{1}^{1} = \begin{pmatrix} 1 \\ 1 \end{pmatrix} = E_{2}^{2} = \begin{pmatrix} 1 \\ 1 \end{pmatrix} = E_{2}^{2} = \begin{pmatrix} 1 \\ 1 \end{pmatrix} = E_{2}^{2} = \begin{pmatrix} 1 \\ 1 \end{pmatrix} = E_{2}^{2} = \begin{pmatrix} 1 \\ 1 \end{pmatrix} = \begin{pmatrix} 1 \\ 1 \end{pmatrix} = \begin{pmatrix} 1 $ |     |
| Elenco funzioni protocollo KS232                                                                                                    |     |
| Comandi Telnet                                                                                                    |     |
| Comandi AMX Device Discovery                                                                                                    |     |
| Comandi supportati da PJLink™                                                                                                    |     |
| Trademarks                                                                                                    | 100 |
| Installazione a soffitto                                                                                                    | 101 |
| Sede aziendale Optoma                                                                                                    | 102 |
| Normative e informazioni di sicurezza                                                                                                    |     |
| Condizioni di funzionamento                                                                                                    | 105 |

### Informazioni per la sicurezza

| <u> </u> | Il simbolo del fulmine all'interno di un triangolo equilatero serve per<br>avvertire l'utente della presenza di "tensioni pericolose" non isolate<br>all'interno del prodotto di potenza tale da costituire un pericolo di<br>scosse elettriche per le persone. |
|----------|----------------------------------------------------------------------------------------------------|
|          | Il punto esclamativo all'interno di un triangolo equilatero serve per<br>avvertire l'utente della presenza di importanti istruzioni operative<br>e per la manutenzione (riparazione) nella documentazione che<br>accompagna l'attrezzatura.                     |

AVVERTENZA: PER RIDURRE IL RISCHIO DI INCENDI O DI SCOSSE ELETTRICHE, NON ESPORRE QUESTO APPARECCHIO ALLA PIOGGIA O ALL'UMIDITÀ. ALL' INTERNO DELL'UNITÀ CI SONO TENSIONI ELETTRICHE PERICOLOSE. NON APRIRE IL CORPO DELL'APPARECCHIO.

PER L'ASSISTENZA, RIVOLGERSI SOLO A PERSONALE TECNICO QUALIFICATO.

### Limiti delle emissioni di Classe B

Questo apparecchio digitale di Classe B conforme con tutti i requisiti del Regolamento Canadese per Apparecchiature Emittenti Interferenze.

#### Informazioni importanti per la sicurezza

- 1. Leggere queste istruzioni prima di utilizzare il proiettore.
- 2. Conservare queste istruzioni per riferimento futuro.
- 3. Seguire le istruzioni.
- 4. Installare il prodotto in conformità con le istruzioni del costruttore:
  - A. Non bloccare le aperture di ventilazione. Per garantire un funzionamento affidabile del proiettore e per proteggerlo dal surriscaldamento collocarlo in modo che attorno a esso non vi siano ostacoli alla corretta ventilazione. È ad esempio sconsigliabile collocare il proiettore su un letto, divano, tappeto o superficie simile che potrebbe ostruire le aperture di ventilazione. Non collocare in luoghi chiusi, come librerie o mobili che possono impedire all'aria di girare liberamente attraverso le aperture.
  - B. Non usare il proiettore vicino all'acqua o in presenza di condensa. Per ridurre il rischio di incendi o scosse elettriche, non esporre il proiettore alla pioggia o all'umidità.
  - C. Non installare vicino a fonti di calore come radiatori, accumulatori di calore, stufe, o altri prodotti (inclusi gli amplificatori) che producono calore.
- 5. Pulire solo con un panno soffice e asciutto.
- 6. Utilizzare soltanto dispositivi/accessori specificati dal costruttore.
- 7. La manutenzione e riparazione devono essere eseguite

solamente da personale tecnico qualificato. La riparazione è necessaria quando il proiettore è stato danneggiato in un modo qualsiasi, ad esempio:

- □ Il cavo d'alimentazione o la spina danneggiata.
- È stato versato del liquido nel prodotto, oppure se sono caduti degli oggetti all'interno del prodotto.
- Il proiettore è stato esposto a pioggia o umidità, non funziona in modo normale, oppure è stato fatto cadered.

Non tentare di riparare il proiettore da soli. L'apertura e la rimozione delle coperture può esporre al contatto con parti in cui sono presenti voltaggi pericolosi, ad altri rischi. Chiamare la Optoma per farsi indirizzare al centro assistenza autorizzato più vicino.

- Non permettere ad alcun oggetto o liquido di penetrare all'interno del prodotto poiché potrebbe entrare in contatto con punti in cui sono presenti tensioni pericolose, oppure provocare il corto circuito tra le parti causando incendi o scosse elettriche.
- 9. Fare riferimento alle etichette apposte sul proiettore per gli avvisi sulla sicurezza.
- 10. Il proiettore deve essere regolato o riparato esclusivamente da personale di servizio appropriatamente qualificato.

#### **GRUPPO DI RISCHIO 2**

Come con qualsiasi sorgente luminosa, non fissare direttamente il fascio di luce, RG2 IEC 62471-5:2015.

# Informativa sull'uso

### Precauzioni

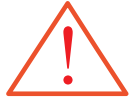

Attenersi a tutte le avvertenze, precauzioni ed istruzioni per la manutenzione raccomandate in questa guida.

- Avviso Non guardare nell'obiettivo del proiettore quando la lampada è accesa. La luce abbagliante può danneggiare gli occhi.
- Avviso Per ridurre il rischio di incendi o di scosse elettriche, non esporre questo apparecchio alla pioggia o all'umidità.
- Avviso Non aprire o smontare il prodotto perché si possono subire scosse elettriche.
- Avviso Permettere all'unità di raffreddarsi quando si sostituisce la lampada, ed attenersi a tutte le istruzioni sulla sostituzione. Fare riferimento alla pagina 85.
- Avviso Questo proiettore rileva automaticamente la durata della lampada. Assicurarsi di cambiare la lampada quando il prodotto mostra i messaggi d'Avviso.
- Avviso Utilizzare la funzione "Reset lampada" nel menu a schermo "Opzioni | Impostazioni lampada" dopo aver sostituito il modulo lampada (vedere pagina 65).
- Avviso Quando si spegne il proiettore, assicurarsi che il ciclo di raffreddamento sia completato prima di scollegare l'alimentazione. Lasciare raffreddare il proiettore per almeno 90 secondi.
- Avviso Non usare il coperchio dell'obiettivo mentre il proiettore è in uso.
- Avviso Quando la lampada sta per raggiungere il termine della sua durata, sullo schermo apparirà il messaggio "La lampada sta per teminare il suo periodo di utilizzo ". Mettersi in contatto con il rivenditore oppure con il Centro assistenza per sostituire al più presto la lampada.

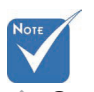

Quando la lampada raggiunge il termine della sua durata, il proiettore non si riaccenderà finché non è stata sostituita la lampada. Attenersi alle procedure illustrate nella sezione "Sostituzione della lampada", alla pagina 85 per sostituire la lampada.

Sì:

- \* Spegnere il prodotto prima della pulizia.
- Usare un panno morbido inumidito con un detergente delicato per pulire la custodia del display.
- Scollegare il cavo di alimentazione dalla presa elettrica se il proiettore non viene utilizzato per molto tempo.

#### No:

- Ostruire le aperture e le fessure di ventilazione del proiettore.
- Usare detergenti abrasivi, cere o solventi per pulire l'unità.
- Usare l'unità nelle seguenti condizioni:
  - In luoghi estremamente caldi, freddi o umidi. Assicurarsi che la temperatura dell'ambiente sia compresa tra 5 e 40 °C e che l'umidità relativa sia compresa tra 10 e 85% (max) senza condensa.
  - In aree suscettibili a polvere e sporcizia eccessiva.
  - Nelle vicinanze di elettrodomestici che generano forti campi magnetici.
  - Alla luce diretta del sole.

Italiano

# Informativa sull'uso

### Avvisi per la protezione degli occhi

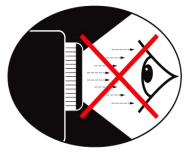

- Evitare sempre di fissare il fascio di luce del proiettore.
- Ridurre al minimo i tempi in cui si sta di fronte al fascio di luce. Tenere sempre il fascio di luce alle proprie spalle.
- Si raccomanda di usare una bacchetta o un puntatore laser per evitare di entrare nel raggio di proiezione.
- Assicurarsi che il proiettore sia collocato fuori della linea di visione dello schermoda parte del pubblico; in questo modo, quando il pubblico guarda il presentatore, non dovrà guardare anche la lampada del proiettore. Il miglior modo per ottenere questo risultato è quello di montare su soffitto il proiettore, piuttosto che collocarlo sul pavimento o su un tavolo.
- Quando il proiettore è usato in un'aula scolastica, controllare in modo adeguato gli studenti che sono chiamati ad indicare qualcosa sullo schermo.
- Per ridurre il consumo energetico della lampada, usare tende e tapparelle per ridurre la luce nella stanza.

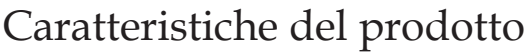

Questo prodotto è un proiettore DLP<sup>®</sup> serie 0,7" XGA, 0,67" WUXGA e 1080P Single Chip. Tra le sue eccezionali caratteristiche vi sono:

- Tecnologia Texas Instruments Single Chip DLP<sup>®</sup>
- Compatibilità con computer:

Apple Macintosh, iMac e standard VESA: UXGA, SXGA+, SXGA, WXGA, XGA, SVGA, VGA

- Compatibilità video:
  - NTSC, NTSC4.43
  - PAL/PAL-M/PAL-N/SECAM
  - Compatibile SDTV e EDTV
  - Compatibile HDTV (720p, 1080i, 1080p)
- Rilevamento automatico dell'origine con impostazioni definibili dall'utente
- Telecomando IR completo con telecomando cablato
- Menu multilingue di facile utilizzo
- Correzione trapezoidale digitale avanzata ed alta qualità di rappresentazione in scala dell'immagine
- Pannello di controllo di facile utilizzo
- Compatibile Macintosh e PC
- Compatibile HDMI
- Dotato della funzione di sottotitolatura
- Compatibile DisplayPort
- Supporto full 3D
- Mute Eco AV
- Supporto chiave wireless (attraverso la porta VGA)
- Caricatore USB

# Introduzione

### Contenuto della confezione

Il proiettore viene fornito con gli elementi indicati di seguito. Accertarsi che la confezione sia completa. Mettersi immediatamente in contatto con il rivenditore se manca qualsiasi cosa.

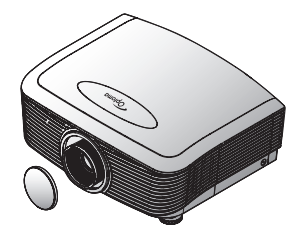

Proiettore con copriobiettivo

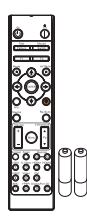

Telecomando a infrarossi (con 2 batterie tipo AAA)

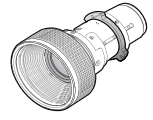

Obiettivo opzionale (Obiettivo standard/ Obiettivo a focale lunga/Nouvo obiettivo corto / Obiettivo a focale semi ridotta / Obiettivo a focale super lunga)

Cavo di

alimentazione da

1,8 m

a~

Cavo VGA da 1,8 m

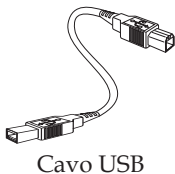

(A - B) da 1,8 m (opzionale)

Documentazione:

- ☑ Manuale dell'utente
- 🗹 Scheda della garanzia
- 🗹 Scheda di avvio rapido
- ☑ Scheda WEEE

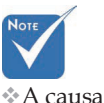

dei diversi requisiti di ciascun paese, alcune zone potrebbero avere accessori diversi. Per le informazioni sulla garanzia europea, visitare www. optomaeurope. com

Italiano

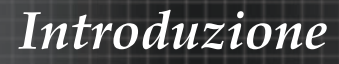

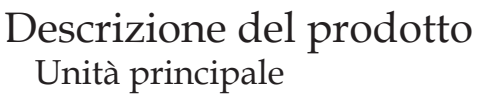

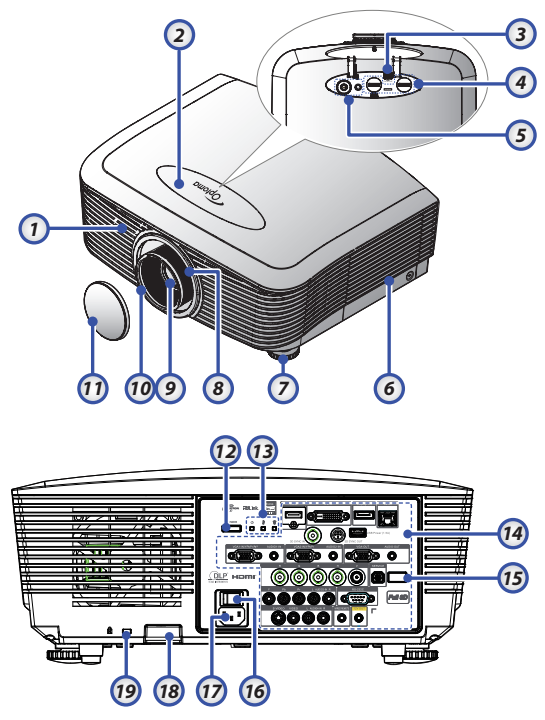

- 1. Ricevitore IR anteriore
- 2. Coperchio superiore
- 3. Tasto di rilascio obiettivo
- 4. Obiettivo verticale e orizzontale Comandi di regolazione spostamento
- 5. Pannello di controllo
- 6. Coperchio della lampada
- 7. Piedino di regolazione inclinazione
- 8. Zoom
- 9. Obiettivo

- 10. Messa a fuoco
- 11. Copriobiettivo
- 12. Tasto di alimentazione
- 13. Indicatori LED
- 14. Connessioni di ingresso/ uscita
- 15. Ricevitore IR posteriore
- 16. Interruttore principale di alimentazione
- 17. Presa di alimentazione
- 18. Barra di protezione
- 19. Kensington<sup>™</sup> Lock

# Introduzione

### Pannello di controllo

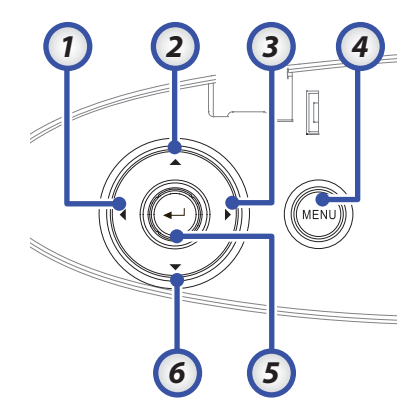

- 1. Source (Sorgente) / <
- 2. Keystone (Correzione) + /
- 3. Re-Sync (Sincronizzazione) / ►
- 4. Menu
- 5. Enter
- 6. Keystone (Correzione) / ▼

#### Vista posteriore

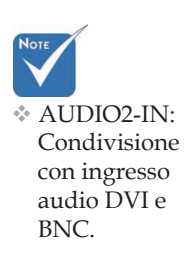

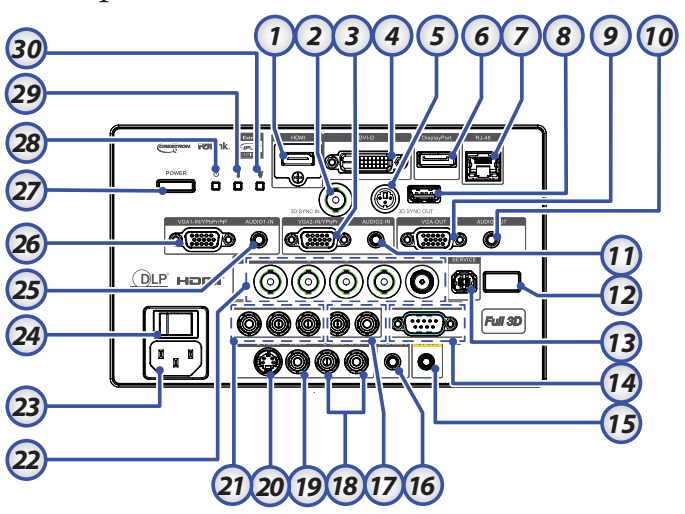

- 1. Connettore HDMI
- 2. 3D SYNC IN
- 3. Connettore VGA 2/ YPbPr
- 4. Connettore DVI-D
- 5. USCITA SINCRONIZZAZIONE 3D
- 6. DisplayPort
- 7. Connettore RJ-45
- 8. Alimentazione USB
- 9. VGA OUT
- 10. Jack AUDIO OUT da 3,5 mm
- 11. Connettore AUDIO 2 IN (VGA2)
- 12. Ricevitore IR posteriore
- 13. ASSISTENZA
- 14. Connettore RS-232
- 15. Connettore 12V OUT A/B

#### TELECOMANDO CABLATO (jack 3,5

- 16. mm)
- 17. Connettori AUDIO IN L/R RCA (YPbPr)
- Connettori AUDIO IN L/R RCA (Video/S-Video)
- 19. Connettore VIDEO
- 20. Connettore S-VIDEO
- 21. Connettori YPbPr
- 22. Connettori BNC
- 23. Presa di alimentazione
- 24. Interruttore principale di alimentazione
- 25. Connettore AUDIO IN (VGA1)
- 26. Connettore VGA 1/ SCART/ YPbPr
- 27. Tasto di alimentazione
- 28. LED alimentazione
- 29. LED temperatura
- 30. LED lampadina

# Introduzione

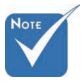

A causa dei diversi requisiti di ciascun paese, alcune zone potrebbero avere accessori diversi

A causa del telecomando generico, la funzione dipende dal modello.

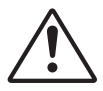

Attenzione L'uso dei controlli, delle regolazioni oppure l'esecuzione delle procedure in modo diverso da quello qui specificato può provocare l'esposizione a luce laser pericolosa.

Conforme agli standard di prestazioni FDA, eccetto deviazioni conformi all'avviso Laser N. 50, del 24 giugno 2007.

### Telecomando

- 1. Accensione
- 2. Pattern di prova
- 3. Funzione 1
- (assegnabile)
- 4. Modo Display / tasto sinistro (1 del mouse
- 5. Quattro tasti direzionali e di selezione
- 6. Enter (Invio)
- 7. Pannello informazioni
- 8. Source (Sorgente)
- 9. Volume +/-
- 10. Formato (proporzioni)
- 11. Zoom
- 12. VGA1/1 (tasto numerico per l'immissione della password)
- 13. VGA2/4
- 14. BNC/7
- 15. S-Video/2
- 16. Video/5
- 17. YPbPr/8
- 18. Spegnimento
- 19. Interruttore mouse
- 20. Funzione 2 (assegnabile)
- 21. Esclusione AV / tasto destro del mouse
- 22. Laser (NON PUNTARE IL RAGGIO SUGLI OCCHI DELLE PERSONE.)
- 23. Re-Sync
- (Sincronizzazione)
- 24. Correzione V. +/-
- 25. Menu
- 26. Codice remoto tutto
- 27. HDMI2
- 28. HDMI1/3
- 29. 3D/0
- 30. DVI/6
- 31. DisplayPort/9
- 32. Codice remoto 01~99

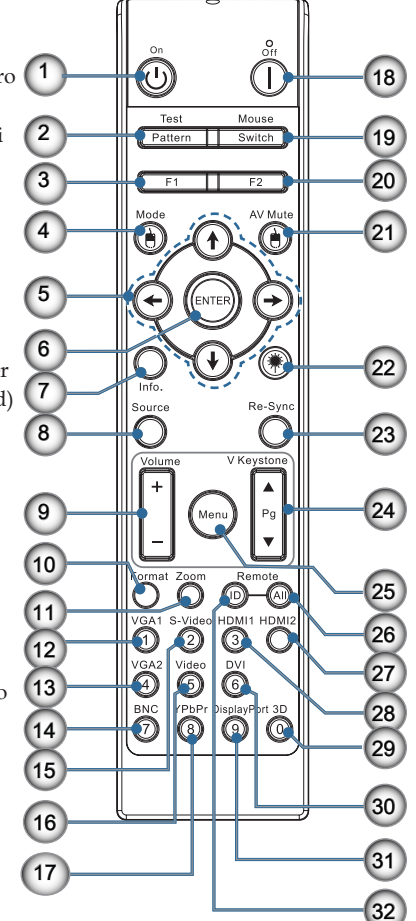

### Collegamento del proiettore Collegamento a un computer / notebook

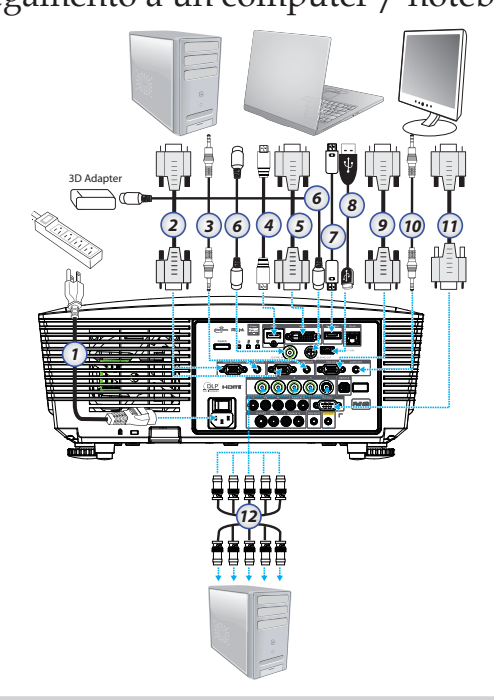

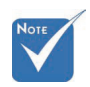

- A causa dei diversi requisiti di ciascun paese, alcune zone potrebbero avere accessori diversi.
- AUDIO2-IN: Condivisione con ingresso audio DVI e BNC.
- Sincronizzazione 3D: Ingresso: Collegare il cavo ingresso 3D-sync da un computer o altro dispositivo abilitato. Uscita: Collegare il ricevitore degli occhiali 3D IR.

- 1. Cavo di alimentazione
- 2. Cavo VGA
- 3. Cavo Audio-In \*
- 4. Cavo HDMI \*
- 5. Cavo DVI-D \*
- 6. Cavo sincronizzazione 3D\*
- 7. Cavo DisplayPort\*
- 8. Caricatore USB \*
- Cavo VGA-Out (disponibile per collegamento passante del segnale 9. VGA VGA1)
- 10. Audio-Out (cavo RCA opzionale per jack da 3,5 mm)
- 11. Cavo RS-232 \*
- 12. Cavo BNC \*
  - \*(Accessorio opzionale)

Italiano 14

### Collegamento a sorgenti video

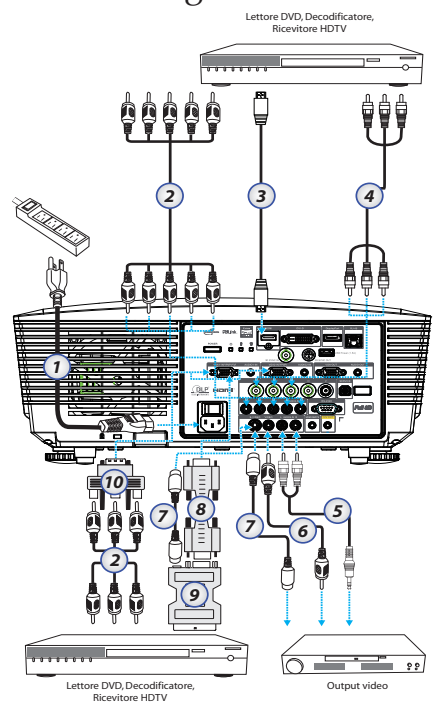

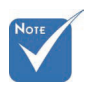

A causa dei diversi requisiti di ciascun paese, alcune zone potrebbero avere accessori diversi.

\* AUDIO2-IN:

Condivisione con ingresso

audio DVI e

BNC.

- 1. Cavo di alimentazione
- 2. Cavo Component\*
- 3. Cavo HDMI \*
- 4. Cavo BNC \*
- 5. Cavo Audio-In \*
- 6. Cavo Video \*
- 7. Cavo S-Video \*
- 8. Cavo VGA
- 9. Adattatore SCART RGB/S-Video \*
- 10. Adattatore RGB Component \*

\*(Accessorio opzionale)

15 Italiano

# Installazione o rimozione dell'obiettivo opzionale

### Attenzione

- Non scuotere il proiettore o i componenti dell'obiettivo e non applicare su di essi pressione eccessiva in quanto contengono parti di precisione.
- Prima di rimuovere o installare l'obiettivo, accertarsi di spegnere il proiettore, attendere che la ventola di raffreddamento si arresti e spegnere l'interruttore di alimentazione.
- Non toccare la superficie dell'obiettivo quando lo si rimuove o installa.
- Pulire la superficie dell'obiettivo da impronte digitali, polvere o olio. Non rigare la superficie dell'obiettivo.
- Lavorare su una superficie piana con un panno morbido sotto di esso per evitare che si righi.
- Se l'obiettivo viene rimosso e riposto, inserire il copriobiettivo sul proiettore per tenere lontani polvere e sporco.

### Rimuovere l'obiettivo esistente dal proiettore

- 1. Per aprire, premere e rilasciare il coperchio superiore.
- 2. Premere il pulsante LENSE RELEASE (Rilascio obiettivo) per sbloccare la posizione.
- 3. Afferrare l'obiettivo.
- Ruotare l'obiettivo in senso antiorario. L'obiettivo esistente verrà sganciato.

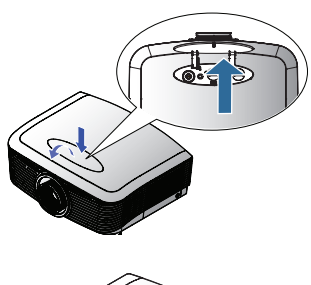

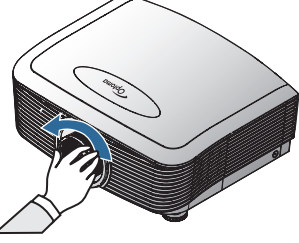

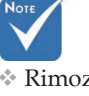

Rimozione del tappo in plastica del corpo prima di inserire per la prima volta un obiettivo.

5. Estrarre l'obiettivo esistente lentamente.

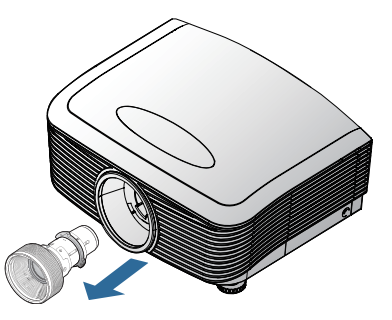

### Installazione del nuovo obiettivo

Togliere entrambi i tappi terminali dall'obiettivo.

1. Allineare la flangia e posizionare correttamente a ore 11, come mostrato nell'immagine.

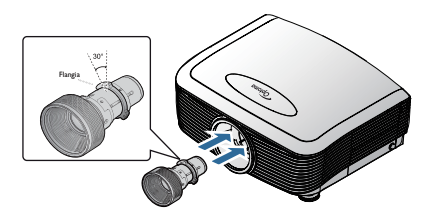

2. Ruotare l'obiettivo in senso orario finché non scatta in posizione.

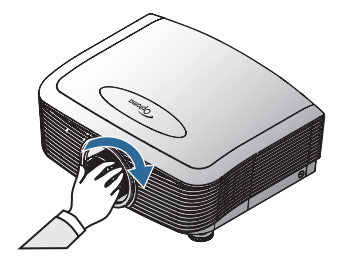

### Accensione e spegnimento del proiettore Accensione del proiettore

- 1. Rimuovere la protezione dell'obiettivo.
- 2. Collegare il cavo di alimentazione al proiettore.
- 3. Accendere le periferiche collegate.
- Accertarsi che il LED power diventi rosso, quindi premere il pulsante power per accendere il proiettore. Il LED alimentazione lampeggia in blu.

La schermata di avvio sarà visualizzata entro circa 30 secondi. La prima volta che si usa il proiettore, si può selezionare la lingua preferita e l'impostazione Power Mode (Mod. energia) dopo che è stata visualizzata la schermata di avvio.

|                  | Ŏ       |         | 0       | 8          |
|------------------|---------|---------|---------|------------|
| IMMAGINE         | DISPLAY | IMPC    | OSTA    | OPZIONI    |
| IMPOSTA / Lir    | ngua    |         |         |            |
| 😚 Lingua         |         |         |         | Italiano 🕨 |
| 🕞 Uscita         |         |         |         |            |
| English          | Deut    | tsch    |         | Français   |
| Italiano         | Espa    | กัดไ    |         | Português  |
| Polski           | Ned     | erlands |         | Svenska    |
| Norsk/Dans       | k Suor  | ni      |         | Ελληνικά   |
| 繁體中文             | 简体      | 冲文      |         | 日本語        |
| 한국어              | Русс    | кий     |         | Magyar     |
| Čeština          | كريي    |         |         | ไทย        |
| Türkçe           | رسى     | فا      |         | Tiếng Việt |
| Romanian         | Indor   | nesian  |         |            |
| 🔶 Su Giù         | 🕶 Sele  | zione   | Menu Me | nu spento  |
|                  |         |         |         |            |
| Mod. energia(Sta | ndby)   | Attiv   | а       |            |

Se il dispositivo collegato è un PC, accertarsi che il monitor sia impostato per inviare al proiettore le immagini tramite l'uscita collegata. (Consultare il manuale dell'utente del PC per vedere quale sia la combinazione di tasti Fn necessaria per modificare l' uscita del display.)

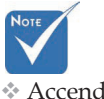

Accendere prima il proiettore e poi selezionare le origini del segnale. Vedere Security Settings a pagina 50 se è abilitato il blocco di sicurezza.

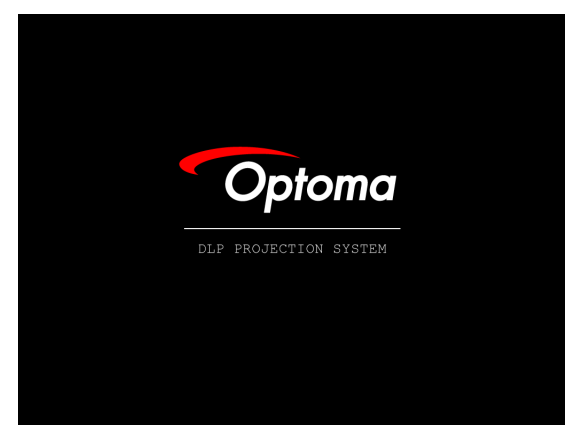

5. Se è connessa più di una periferica con segnale di ingresso, premere ripetutamente il pulsante "Sorgente" per passare da una periferica all'altra in sequenza. Per la selezione dirette dell'arigine un demonstrato 22

Per la selezione diretta dell'origine, vedere pagina 33.

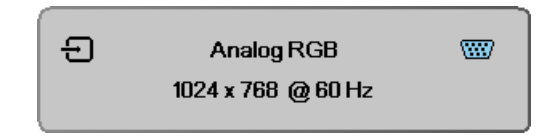

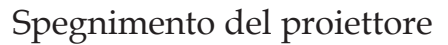

 Premere ALIMENTAZIONE per spegnere la lampada del proiettore. Sullo schermo vienevisualizzato un messaggio.

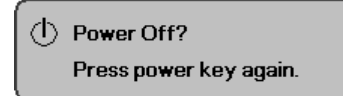

- 2. Premere di nuovo ALIMENTAZIONE per confermare, diversamente il messaggio sparisce dopo 15 secondi.
- 3. Le ventoline di raffreddamento continuano a funzionare per circa 180 secondi durante il ciclo di raffreddamento ed il LED di alimentazione diventa blu. Quando la luce è rossa fissa, il proiettore è entrato in modalità standby.

(Se si vuole riaccendere il proiettore, è necessario attendere finché è completato il ciclo di raffreddamento e finché il proiettore accede alla modalità di standby. Una volta in standby, premere il tasto **ALIMENTAZIONE** per riavviare il proiettore.)

- 4. Spegnere l'interruttore di alimentazione principale. Scollegare il cavo di alimentazione dalla presa elettrica e dal proiettore.
- 5. Non accendere il proiettore immediatamente dopo una proce-dura di spegnimento.

### Indicatore d'avviso

- Quando la spia LED DELLA LAMPADA si illumina di colore rosso, il proiettore si spegnerà automaticamente. Mettersi in contatto con il rivenditore oppure con il Centro assistenza. Vedere le pagine 83.
- Quando il LED DELLA TEMPERATURA è acceso di colore rosso fisso (non lampeggiante), il proiettore si spegnerà automaticamente. In condizioni normali il proiettore può essere riacceso dopo che è stato completato il ciclo di raffreddamento. Se il problema persiste, rivolgersi al rivenditore locale o al centro assistenza. Vedere le pagine 83.
- Il LED temperatura lampeggia di colore rosso ad indicare un guasto alla ventolina. Mettersi in contatto con il rivenditore locale oppure con il Centro assistenza. Vedere le pagine 83.

### Regolazione dell'immagine proiettata Regolazione dell'altezza del proiettore

Il proiettore è dotato di un piedino di elevazione che consente di regolare l'altezza di proiezione.

Per sollevare l'immagine:

Usare la vite dei piedini **0** per sollevare l'immagine all'angolo di altezza desiderato e regolare l'angolo di visualizzazione.

#### Per abbassare l'immagine:

Usare la vite dei piedini **0** per abbassare l'immagine all'angolo di altezza desiderato e regolare l'angolo di visualizzazione.

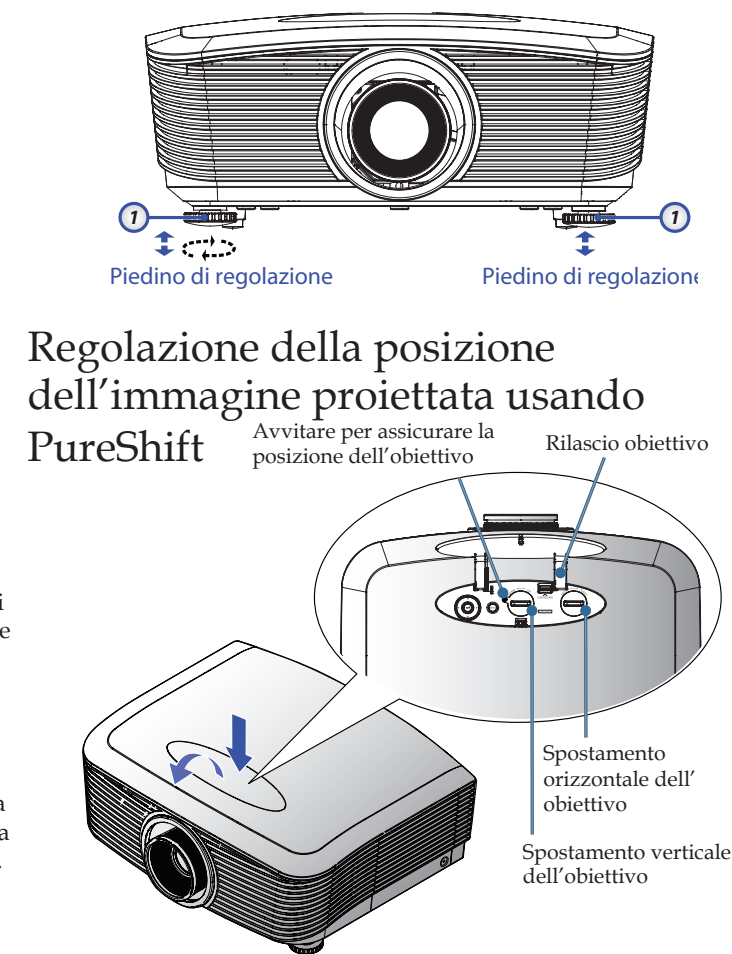

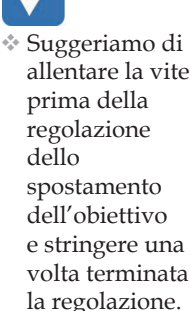

È possibile utilizzare la funzione PureShift per regolare la posizione dell'immagine proiettata sia in orizzontale che in verticale entro il range indicato di seguito.

# Regolazione della posizione dell'immagine verticale

L'altezza verticale dell'immagine può essere regolata tra 50% e -10% per XGA, 55% e -15% per WUXGA, 60% e -20% per 1080P della posizione offset. Consultare il disegno in basso dell'intervallo PureShift per ulteriori chiarimenti.

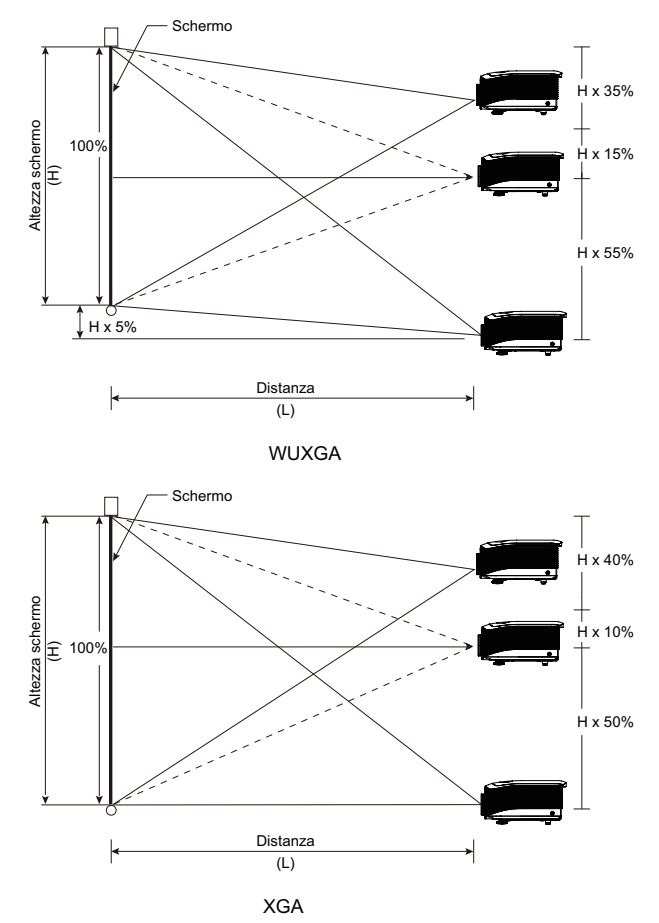

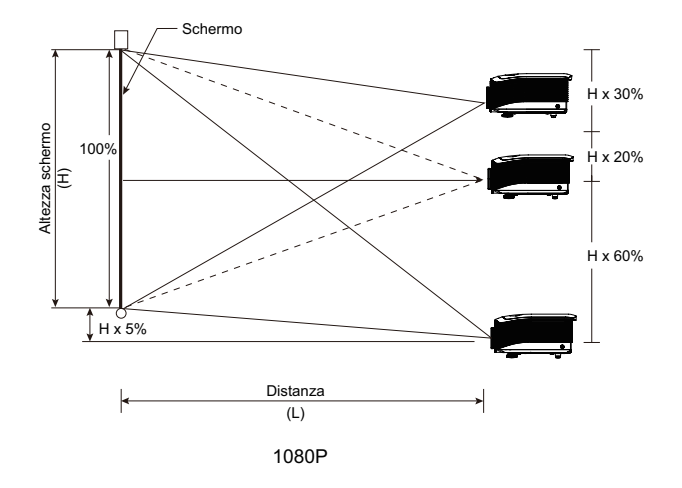

# Regolazione della posizione dell'immagine orizzontale

Se la lente è nella posizione centrale, la posizione dell'immagine orizzontale può essere regolata a sinistra o a destra fino a un massimo del 5% dell'ampiezza dell'immagine. Consultare il disegno in basso dell'intervallo PureShift per ulteriori chiarimenti.

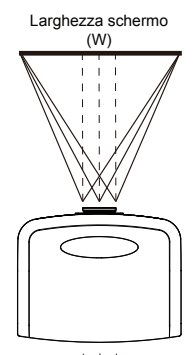

Lato sinistro Lato destro (W/2) x 10% (W/2) x 10%

offset

### Immagine dell'intervallo PureShift

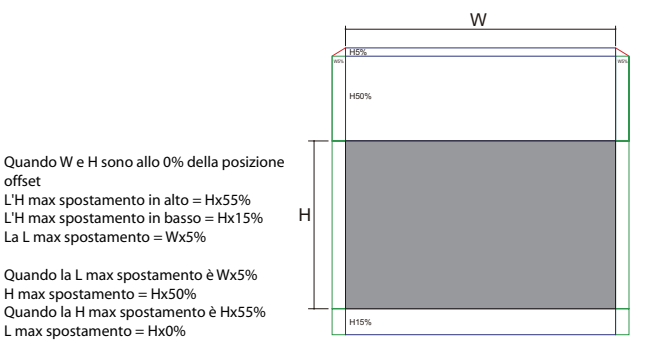

WUXGA

Quando W e H sono allo 0% della posizione offset

L'H max spostamento in alto = Hx50% L'H max spostamento in basso = Hx10% La L max spostamento = Wx5%

Quando la L max spostamento è Wx5% H max spostamento = Hx45% Quando la H max spostamento è Hx50% L max spostamento = Hx0%

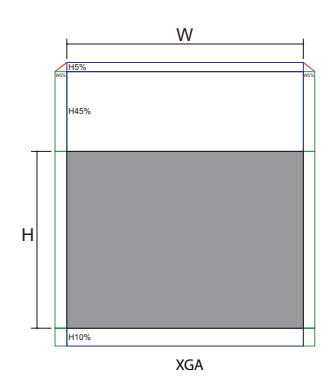

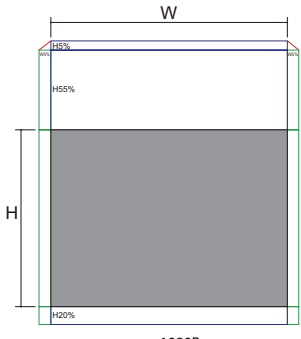

Quando W e H sono allo 0% della posizione offset

L'H max spostamento in alto = Hx60% L'H max spostamento in basso = Hx20% La L max spostamento = Wx5%

Quando la L max spostamento è Wx5% H max spostamento = Hx55% Ouando la H max spostamento è Hx60% L max spostamento = Hx0%

1080P

# Regolazione dello zoom e della messa a fuoco

La ghiera dello zoom consente di ingrandire/rimpicciolire l'immagine. Per mettere a fuoco l'immagine, ruotare la ghiera di messa a fuoco fin quando l'immagine non è chiara. Il proiettore mette a fuoco a distanza. Fare riferimento a pagina 26-31.

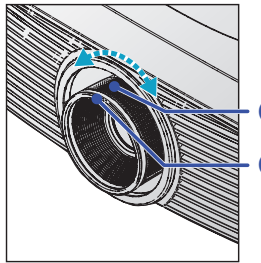

- Ghiera di zoom - Ghiera di messa a fuoco

Utilizzare i pulsanti Correzione trapezoidale per correggere la distorsione dell'immagine. Questi pulsanti si trovano sul telecomando e sul pannello di controllo del proiettore.

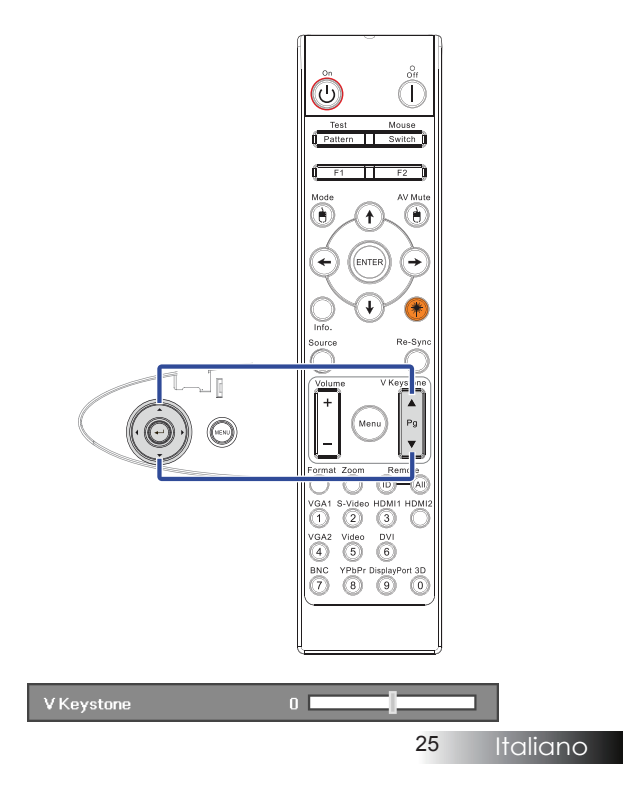

Regolazione delle dimensioni dell'immagine (XGA)

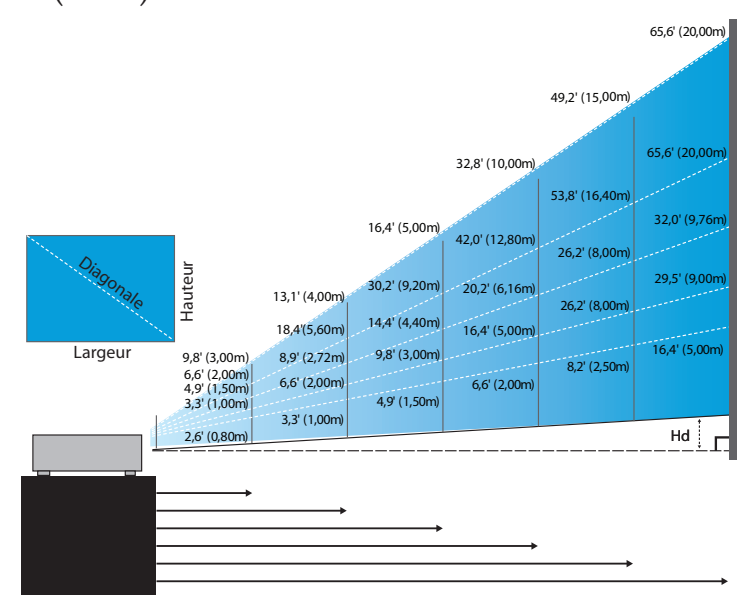

#### Nouvo obiettivo corto: offset=50%

| Schermo (diagonale) | 48,6"        | 60,8"        | 91,1"         | 121,5"        | 151,9"        | 303,8"        |
|---------------------|--------------|--------------|---------------|---------------|---------------|---------------|
|                     | (123,5cm)    | (154,3cm)    | (231,5cm)     | (308,6cm)     | (385,8cm)     | (771,6cm)     |
| Dimensioni schermo  | 38,9'x29,2"  | 48,6″x36,5″  | 72,9"x54,7"   | 97,2"x72,9"   | 121,5"x91,1"  | 243,0"x182,3" |
|                     | 98,8x74,1cm  | 123,5x92,6cm | 185,2x138,9cm | 246,9x185,2cm | 308,6x231,5cm | 617,3x463,0cm |
| Distanza            | 2,6' (0,80m) | 3,3' (1,00m) | 4,9' (1,50m)  | 6,6' (2,00m)  | 8,2' (2,50m)  | 16,4' (5,00m) |

#### Obiettivo a focale semi ridotta: offset=50%

| Schermo<br>(diagonale) | Max.                               | 43,2"<br>(109,6cm)           | 86,3"<br>(219,3cm)            | 129,5"<br>(328,9cm)            | 215,8"<br>(548,2cm)              | 345,4"<br>(877,2cm)              | 388,5″<br>(986,8cm)             |
|------------------------|------------------------------------|------------------------------|-------------------------------|--------------------------------|----------------------------------|----------------------------------|---------------------------------|
|                        | Min.                               | 36,5"<br>(92,8cm)            | 73,1"<br>(185,6cm)            | 109,6"<br>(278,4cm)            | 182,7"<br>(464,0cm)              | 292,3"<br>(742,4cm)              | 328,8"<br>(835,2cm)             |
| Dimensioni             | Max.<br>Dimensioni (largh. x alt.) | 34,5″ x25,9″<br>87,7 x65,8cm | 69,1″x51,8″<br>175,4 x131,6cm | 103,6″ x77,7″<br>263,2x197,4cm | 172,7″ x129,5″<br>438,6 x328,9cm | 276,3″ x207,2″<br>701,8x526,3cm  | 310,8″x233,1″<br>789,5 x592,1cm |
| schermo                | Min.<br>(largh. x alt.)            | 29,2″x21,9″<br>74,2 x55,7cm  | 58,5″x43,8″<br>148,5 x111,4cm | 87,7″x65,8″<br>222,7 x167,0cm  | 146,1″x109,6″<br>371,2 x278,4cm  | 233,8″ x175,4″<br>593,9 x445,4cm | 263,1"x197,3"<br>668,2 x501,1cm |
| Distanza               |                                    | 3,3' (1,00m)                 | 6,6' (2,00m)                  | 9,8′ (3,00m)                   | 16,4' (5,00m)                    | 26,2' (8,00m)                    | 29,5' (9,00m)                   |

#### Obiettivo STD: offset=50%

| Schermo               | Max.                    | 46,1"<br>(117,2cm)           | 83,7"<br>(212,5cm)              | 135,3"<br>(343,8cm)              | 189,5''<br>(481,3cm)               | 246,1"<br>(625,0cm)                | 300,2''<br>(762,5cm)               |
|-----------------------|-------------------------|------------------------------|---------------------------------|----------------------------------|------------------------------------|------------------------------------|------------------------------------|
| (diagonale)           | Min.                    | 36,9''<br>(93,8cm)           | 66,9''<br>(170,0cm)             | 108,3''<br>(275,0cm)             | 151,6''<br>(385,0cm)               | 196,9''<br>(500,0cm)               | 240,2''<br>(610,0cm)               |
| Dimensioni<br>schermo | Max.<br>(largh. x alt.) | 36,9''x27,7''<br>93,8x70,3cm | 66,9''x50,2''<br>170,0 x127,5cm | 108,3''x81,2''<br>275,0 x206,3cm | 151,6'' x113,7''<br>385,0 x288,8cm | 196,9'' x147,6''<br>500,0 x375,0cm | 240,2′′ x180,1′′<br>610,0 x457,5cm |
|                       | Min.<br>(largh. x alt.) | 29,5″ x22,1″<br>75,0 x56,3cm | 53,5''x40,2''<br>136,0 x102,0cm | 86,6''x65,0''<br>220,0 x165,0cm  | 121,3''x90,9''<br>308,0 x231,0cm   | 157,5″ x118,1″<br>400,0 x300,0cm   | 192,1′′ x144,1′′<br>488,0 x366,0cm |
| Distanza              |                         | 4,9' (1,50m)                 | 8,9' (2,72m)                    | 14,4' (4,40m)                    | 20,2' (6,16m)                      | 26,2' (8,00m)                      | 32,0' (9,76m)                      |
| no 26                 |                         |                              |                                 |                                  |                                    |                                    |                                    |

#### Obiettivo lungo: offset=50%

| Schermo<br>(diagonale) | Max.                    | 49,2''<br>(125,0cm)           | 137,8''<br>(350,0cm)            | 226,4''<br>(575,0cm)           | 315,0''<br>(800,0cm)             | 403,5''<br>(1025,0cm)            | 492,1''<br>(1250,0cm)             |
|------------------------|-------------------------|-------------------------------|---------------------------------|--------------------------------|----------------------------------|----------------------------------|-----------------------------------|
|                        | Min.                    | 32,8''<br>(83,3cm)            | 91,9"<br>(233,3cm)              | 150,9''<br>(383,3cm)           | 210,0''<br>(533,3cm)             | 269,0''<br>(683,3cm)             | 328,1''<br>(833,3cm)              |
| Dimensioni             | Max.<br>(largh. x alt.) | 39,4''x29,5''<br>100,0x75,0cm | 110,2''x82,7''<br>280,0x210,0cm | 181,1″x135,8″<br>460,0x345,0cm | 252,0''x189,0''<br>640,0x480,0cm | 322,8''x242,1''<br>820,0x615,0cm | 393,7''x295,3''<br>1000,0x750,0cm |
| schermo (la            | Min.<br>(largh. x alt.) | 26,2''x19,7''<br>66,7x50,0cm  | 73,5″x55,1″<br>186,7x140,0cm    | 120,7"'x90,6"<br>306,7x230,0cm | 168,0''x126,0''<br>426,7x320,0cm | 215,2''x161,4''<br>546,7x410,0cm | 262,5''x196,9''<br>666,7x500,0cm  |
| Distanza               |                         | 6,6'(2,00m)                   | 18,4'(5,60m)                    | 30,2'(9,20m)                   | 42,0'(12,80m)                    | 53,8'(16,40m)                    | 65,6'(20,00m)                     |

#### Obiettivo a focale super lunga: offset=50%

| Schermo     | Max.                    | 47,5″<br>(120,6cm)          | 63,3"<br>(160,8cm)           | 79,1"<br>(201,0cm)            | 158,2"<br>(401,9cm)            | 237,4"<br>(602,9cm)             | 316,5"<br>(803,9cm)             |
|-------------|-------------------------|-----------------------------|------------------------------|-------------------------------|--------------------------------|---------------------------------|---------------------------------|
| (diagonale) | Min.                    | 28,5"<br>(72,4cm)           | 38,0"<br>(96,5cm)            | 47,5"<br>(120,7cm)            | 95,0"<br>(241,3cm)             | 142,5"<br>(362,0cm)             | 190,0″<br>(482,6cm)             |
| Dimensioni  | Max.<br>(largh. x alt.) | 38,0″x28,5″<br>96,5x72,3cm  | 50,6″x38,0″<br>128,6 x96,5cm | 63,3″x47,5″<br>160,8 x120,6cm | 126,6″x94,9″<br>321,5 x241,2cm | 189,9″x142,4″<br>482,3 x361,7cm | 253,2″x189,9″<br>643,1 x482,3cm |
| schermo     | Min.<br>(largh. x alt.) | 22,8″x17,1″<br>57,9 x43,4cm | 30,4"x22,8"<br>77,2 x57,9cm  | 38,0″x28,5″<br>96,5 x72,4cm   | 76,0″x57,0″<br>193,1 x177,8cm  | 114,0"x85,5"<br>289,6 x217,2cm  | 152,0″x114,0″<br>386,1 x289,6cm |
| Distanza    |                         | 9,8' (3,00m)                | 13,1' (4,00m)                | 16,4' (5,00m)                 | 32,8' (10,00m)                 | 49,2' (15,00m)                  | 65,6' (20,00m)                  |

Regolazione delle dimensioni dell'immagine (WUXGA)

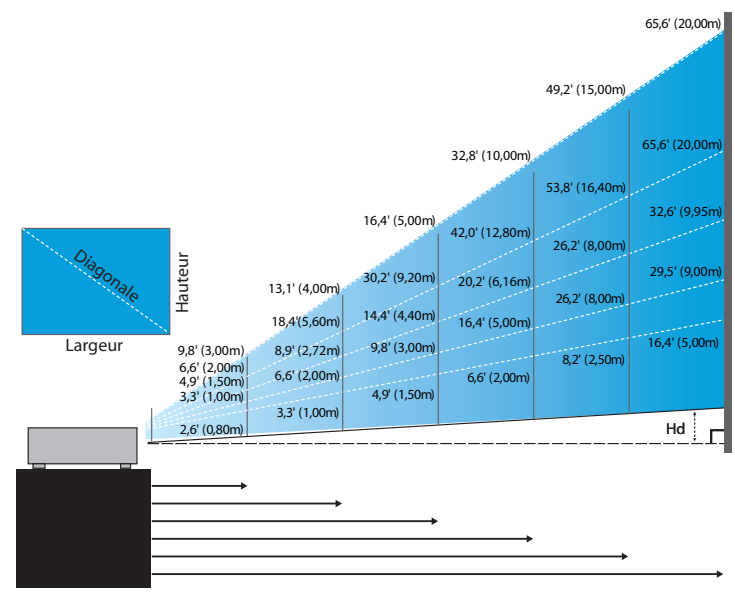

#### Nouvo obiettivo corto: offset=55%

| Schermo (diagonale) | 47,7"        | 59,7"        | 89,5"         | 119,3"        | 149,2"        | 298,4"        |
|---------------------|--------------|--------------|---------------|---------------|---------------|---------------|
|                     | (121,3cm)    | (151,6cm)    | (227,4cm)     | (303,1cm)     | (378,9cm)     | (757,9cm)     |
| Dimensioni schermo  | 40,5"x25,3"  | 50,6"x31,6"  | 75,9″x47,4″   | 101,2"x63,3"  | 126,5"x79,1"  | 253,0"x158,1" |
| (largh. x alt.)     | 102,8x64,3cm | 128,5x80,3cm | 192,8x120,5cm | 257,1x160,7cm | 321,3x200,8cm | 642,7x401,7cm |
| Hd                  | 1,3" (3,2cm) | 1,6" (4,0cm) | 2,4" (6,0cm)  | 3,2" (8,0cm)  | 4,0" (10,0cm) | 7,9" (20,1cm) |
| Distanza            | 2,6' (0,80m) | 3,3' (1,00m) | 4,9' (1,50m)  | 6,6' (2,00m)  | 8,2' (2,50m)  | 16,4' (5,00m) |

#### Obiettivo a focale semi ridotta: offset=55%

| Schermo            | Max. | 42,2"<br>(107,2cm)         | 84,4"<br>(214,4cm)           | 126,6"<br>(321,6cm)           | 211,0"<br>(536,0cm)            | 337,7"<br>(857,6cm)            | 379,9"<br>(964,8cm)            |
|--------------------|------|----------------------------|------------------------------|-------------------------------|--------------------------------|--------------------------------|--------------------------------|
| (diagonale)        | Min. | 35,7"<br>(90,7cm)          | 71,4"<br>(181,4cm)           | 107,1"<br>(272,1cm)           | 178,6"<br>(453,6cm)            | 285,7"<br>(725,7cm)            | 321,4"<br>(816,4cm)            |
| Dimensioni         | Max. | 35,8"x22,4"<br>90,9x56,8cm | 71,6"x44,7"<br>181,8x113,6cm | 107,4"x67,1"<br>272,7x170,5cm | 179,0"x111,8"<br>454,5x284,1cm | 286,3"x179,0"<br>727,3x454,5cm | 322,1"x201,3"<br>818,2x511,4cm |
| (largh, x<br>alt,) | Min. | 30,3″x18,9″<br>76,9x48,1cm | 60,6"x37,9"<br>153,8x96,2cm  | 90,9"x56,8"<br>230,8x144,2cm  | 151,4"x94,6"<br>384,6x240,4cm  | 242,3″x151,4″<br>615,4x384,6cm | 272,6″x170,4″<br>692,3x432,7cm |
| LII                | Max. | 1,1" (2,8cm)               | 2,2" (5,7cm)                 | 3,4" (8,5cm)                  | 5,6" (14,2cm)                  | 8,9" (22,7cm)                  | 10,1" (25,6cm)                 |
| Hd                 | Min. | 0,9" (2,4cm)               | 1,9" (4,8cm)                 | 2,8" (7,2cm)                  | 4,7" (12,0cm)                  | 7,6" (19,2cm)                  | 8,5" (21,6cm)                  |
| Distanza           |      | 3,3' (1,00m)               | 6,6' (2,00m)                 | 9,8' (3,00m)                  | 16,4' (5,00m)                  | 26,2' (8,00m)                  | 29,5' (9,00m)                  |

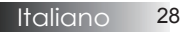

#### **Obiettivo STD: offset=55%**

| Schermo         | Max. | 45,2''<br>(114,9cm)          | 82,0''<br>(208,3cm)            | 132,6''<br>(336,9cm)           | 185,7''<br>(471,7cm)            | 241,2''<br>(612,6cm)             | 300,0''<br>(761,9cm)             |
|-----------------|------|------------------------------|--------------------------------|--------------------------------|---------------------------------|----------------------------------|----------------------------------|
| (diagonale)     | Min. | 36,1''<br>(91,7cm)           | 65,4''<br>(166,2cm)            | 105,8''<br>(268,8cm)           | 148,2''<br>(376,4m)             | 192,4"<br>(488,8cm)              | 239,4''<br>(608,0cm)             |
| Dimensioni      | Max. | 38,3''x24,0''<br>97,4x60,9cm | 69,5′′x43,5′′<br>176,6x110,4cm | 112,5"x70,3"<br>285,7x178,6cm  | 157,5''x98,4''<br>400,0x250,0cm | 204,5''x127,8''<br>519,5x324,7cm | 254,4''x159,0''<br>646,1x403,8cm |
| (largh, x alt,) | Min. | 30,6''x19,1''<br>77,7x48,6cm | 55,5''x34,7''<br>140,9x88,1cm  | 89,8''x56,1''<br>228,0x142,5cm | 125,7"'x78,5"<br>319,2x199,5cm  | 163,2''x102,0''<br>414,5x259,1cm | 203,0''x126,9''<br>515,5x322,2cm |
| L11             | Max. | 1,2" (3,0cm)                 | 2,2'' (5,5cm)                  | 3,5'' (8,9cm)                  | 4,9'' (12,5cm)                  | 6,4'' (16,2cm)                   | 7,9'' (20,2cm)                   |
| На              | Min. | 1,0" (2,4cm)                 | 1,7" (4,4cm)                   | 2,8" (7,1cm)                   | 3,9" (10,0cm)                   | 5,1" (13,0cm)                    | 6,3'' (16,1cm)                   |
| Distanza        |      | 4,9' (1,50m)                 | 8,9' (2,72m)                   | 14,4' (4,40m)                  | 20,2' (6,16m)                   | 26,2' (8,00m)                    | 32,6' (9,95m)                    |

#### **Obiettivo lungo: offset=55%**

| Schermo<br>(diagonale) | Max. | 48,1''<br>(122,2cm)           | 134,7''<br>(342,2cm)           | 221,3''<br>(562,1cm)             | 307,9''<br>(782,1cm)             | 394,5''<br>(1002,1cm)            | 481,1"<br>(1222,0cm)              |
|------------------------|------|-------------------------------|--------------------------------|----------------------------------|----------------------------------|----------------------------------|-----------------------------------|
|                        | Min. | 32,0''<br>(81,3cm)            | 89,7"<br>(227,7cm)             | 147,3''<br>(374,1cm)             | 204,9''<br>(520,5cm)             | 262,6''<br>(666,9cm)             | 320,2"<br>(813,3cm)               |
| Dimensioni             | Max. | 40,8''x25,5''<br>103,6x64,8cm | 114,2"x71,4"<br>290,2x181,3cm  | 187,7''x117,3''<br>476,7x297,9cm | 261,1''x163,2''<br>663,2x414,5cm | 334,5''x209,1''<br>849,7x531,1cm | 408,0''x255,0''<br>1036,0x647,7cm |
| (largh, x alt,)        | Min. | 27,2''x17,0''<br>69,0x43,1cm  | 76,0''x47,5''<br>193,1x120,7cm | 124,9''x78,1''<br>317,2x198,3cm  | 173,8''x108,6''<br>441,4x275,9cm | 222,6''x139,2''<br>565,5x353,4cm | 271,5''x169,7''<br>689,7x431,0cm  |
|                        | Max. | 1,3" (3,2cm)                  | 3,6" (9,1cm)                   | 5,9'' (14,9cm)                   | 8,2" (20,7cm)                    | 10,5'' (26,6cm)                  | 12,7" (32,4cm)                    |
| Hd                     | Min. | 0,8" (2,2cm)                  | 2,4" (6,0cm)                   | 3,9'' (9,9cm)                    | 5,4" (13,8cm)                    | 7,0" (17,7cm)                    | 8,5" (21,6cm)                     |
| Distanza               |      | 6,6' (2,00m)                  | 18,4' (5,60m)                  | 30,2' (9,20m)                    | 42,0' (12,80m)                   | 53,8' (16,40m)                   | 65,6' (20,00m)                    |

#### Obiettivo a focale super lunga: offset=55%

| Schermo            | Max. | 46,4″<br>(117,9cm)          | 61,9"<br>(157,2cm)          | 77,4″<br>(196,5cm)           | 154,8″<br>(393,1cm)           | 232,1"<br>(589,6cm)            | 309,5"<br>(786,2cm)            |
|--------------------|------|-----------------------------|-----------------------------|------------------------------|-------------------------------|--------------------------------|--------------------------------|
| (diagonale)        | Min. | 27,9"<br>(70,8cm)           | 37,1"<br>(94,3cm)           | 46,4"<br>(117,9cm)           | 92,9"<br>(235,8cm)            | 139,3"<br>(353,8cm)            | 185,7"<br>(471,7cm)            |
| Dimensioni         | Max. | 39,4"x24,6"<br>100,0x62,5cm | 52,5"x32,8"<br>133,3x83,3cm | 65,6"x41,0"<br>166,7x104,2cm | 131,2"x82,0"<br>333,3x208,3cm | 196,9"x123,0"<br>500,0x312,5cm | 262,5"x164,0"<br>666,7x416,7cm |
| (largh, x<br>alt,) | Min. | 23,6"x14,8"<br>60,0x37,5cm  | 31,5"x19,7"<br>80,0x50,0cm  | 39,4"x24,6"<br>100,0x62,5cm  | 78,7"x49,2"<br>200,0x125,0cm  | 118,1″x73,8″<br>300,0x187,5cm  | 157,5"x98,4"<br>400,0x250,0cm  |
| L 11               | Max. | 1,2" (3,1cm)                | 1,6" (4,2cm)                | 2,1" (5,2cm)                 | 4,1" (10,4cm)                 | 6,2" (15,6cm)                  | 8,2" (20,8cm)                  |
| Hd                 | Min. | 0,7" (1,9cm)                | 1,0" (2,5cm)                | 1,2" (3,1cm)                 | 2,5" (6,3cm)                  | 3,7" (9,4cm)                   | 4,9" (12,5cm)                  |
| Distanza           |      | 9,8' (3,00m)                | 13,1' (4,00m)               | 16,4' (5,00m)                | 32,8' (10,00m)                | 49,2' (15,00m)                 | 65,6' (20,00m)                 |

Regolazione delle dimensioni dell'immagine (1080P)

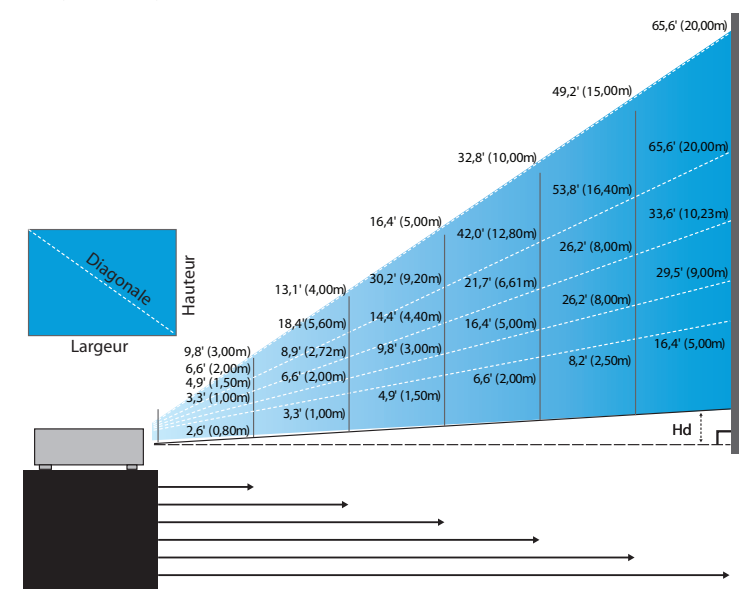

#### Nouvo obiettivo corto: offset=60%

| Schermo (diagonale) | 46,4"        | 58,1"        | 87,1"          | 116,1"        | 145,2"        | 290,3"         |
|---------------------|--------------|--------------|----------------|---------------|---------------|----------------|
|                     | (118,0cm)    | (147,5cm)    | (221,2cm)      | (294,9cm)     | (368,7cm)     | (737,4cm)      |
| Dimensioni schermo  | 40,5"x22,8"  | 50,6″x28,5″  | 75,9″x42,7″    | 101,2"x56,9"  | 126,5"x71,2"  | 253,0"x142,3"  |
| (largh. x alt.)     | 102,8x57,8cm | 128,5x72,3cm | 192,8x108,56cm | 257,1x144,6cm | 321,3x180,8cm | 642,7x361,5cm  |
| Hd                  | 2,3" (5,8cm) | 2,8" (7,2cm) | 4,3" (10,8cm)  | 5,7" (14,5cm) | 7,1" (18,1cm) | 14,2" (36,2cm) |
| Distanza            | 2,6' (0,80m) | 3,3' (1,00m) | 4,9' (1,50m)   | 6,6' (2,00m)  | 8,2' (2,50m)  | 16,4' (5,00m)  |

#### Obiettivo a focale semi ridotta: offset=60%

| Schermo<br>(diagonale) | Max. | 41,1"<br>(104,3cm)         | 82,1"<br>(208,6cm)           | 123,2"<br>(312,9cm)           | 205,3"<br>(521,5cm)            | 328,5"<br>(834,4cm)            | 369,6"<br>(938,7cm)            |
|------------------------|------|----------------------------|------------------------------|-------------------------------|--------------------------------|--------------------------------|--------------------------------|
|                        | Min. | 34,7"<br>(88,3cm)          | 69,5"<br>(176,5cm)           | 104,2"<br>(264,8cm)           | 173,7"<br>(441,3cm)            | 278,0"<br>(706,1cm)            | 312,7"<br>(794,3cm)            |
| Dimensioni             | Max. | 35,8"x20,1"<br>90,9x51,1cm | 71,6"x40,3"<br>181,8x102,3cm | 107,4"x60,4"<br>272,7x153,4cm | 179,0"x100,7"<br>454,5x255,7cm | 286,3"x161,1"<br>727,3x409,1cm | 322,1"x181,2"<br>818,2x460,2cm |
| (largh. x alt.)        | Min. | 30,3"x17,0"<br>76,9x43,3cm | 60,6"x34,1"<br>153,8x86,5cm  | 90,9"x51,1"<br>230,8x129,8cm  | 151,4"x85,2"<br>384,6x216,3cm  | 242,3"x136,3"<br>615,4x346,2cm | 272,6"x153,3"<br>692,3x389,4cm |
| TT 1                   | Max. | 2,0" (5,1cm)               | 4,0" (10,2cm)                | 6,0" (15,3cm)                 | 10,1" (25,6cm)                 | 16,1" (40,9cm)                 | 18,1" (46,0cm)                 |
| нd                     | Min. | 1,7" (4,3cm)               | 3,4" (8,7cm)                 | 5,1" (13,0cm)                 | 8,5" (21,6cm)                  | 13,6" (34,6cm)                 | 15,3" (38,9cm)                 |
| Distanza               |      | 3,3' (1,00m)               | 6,6' (2,00m)                 | 9,8' (3,00m)                  | 16,4' (5,00m)                  | 26,2' (8,00m)                  | 29,5' (9,00m)                  |

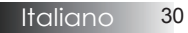

#### **Obiettivo STD: offset=60%**

| Schermo<br>(diagonale) | Max.                    | 44,0"<br>(111,8cm)         | 79,8"<br>(202,6cm)          | 129,1"<br>(327,8cm)           | 193,9"<br>(492,5cm)           | 234,7"<br>(596,0cm)            | 300,1"<br>(762,2cm)            |
|------------------------|-------------------------|----------------------------|-----------------------------|-------------------------------|-------------------------------|--------------------------------|--------------------------------|
|                        | Min.                    | 35,1"<br>(89,2cm)          | 63,7"<br>(161,7cm)          | 103,0"<br>(261,6cm)           | 154,7"<br>(393,0cm)           | 187,2"<br>(475,6cm)            | 239,4"<br>(608,2cm)            |
| Dimensioni             | Max.<br>(largh. x alt.) | 38,3″x21,6″<br>97,4x54,8cm | 69,5″x39,1″<br>176,6x99,4cm | 112,5″x63,3″<br>285,7x160,7cm | 169,0"x95,1"<br>429,2x241,4cm | 204,5"x115,0"<br>519,5x292,2cm | 261,5″x147,1″<br>664,3x373,7cm |
| schermo                | Min.<br>(largh. x alt.) | 30,6"x17,2"<br>77,7x43,7cm | 55,5"x31,2"<br>140,9x79,3cm | 89,8"x50,5"<br>228,0x128,2cm  | 134,8"x75,8"<br>342,5x192,6cm | 163,2"x91,8"<br>414,5x233,2cm  | 208,7"x117,4"<br>530,1x298,2cm |
| LIT                    | Max.                    | 2,2" (5,5cm)               | 3,9" (9,9cm)                | 6,3" (16,1cm)                 | 9,5″ (24,1cm)                 | 11,5" (29,2cm)                 | 14,7" (37,4cm)                 |
| нd                     | Min.                    | 1,7" (4,4cm)               | 3,1" (7,9cm)                | 5,0" (12,8cm)                 | 7,6" (19,3cm)                 | 9,2" (23,3cm)                  | 11,7" (29,8cm)                 |
| Distanza               |                         | 4,9' (1,50m)               | 8,9' (2,72m)                | 14,4' (4,40m)                 | 21,7′ (6,61m)                 | 26,2' (8,00m)                  | 33,6' (10,23m)                 |

#### **Obiettivo lungo: offset=60%**

| Schermo     | Max.                    | 46,8″<br>(118,9cm)          | 131,1"<br>(332,9cm)           | 215,3"<br>(546,9cm)            | 299,6"<br>(760,9cm)            | 383,8"<br>(974,9cm)            | 468,1"<br>(1189,0cm)            |
|-------------|-------------------------|-----------------------------|-------------------------------|--------------------------------|--------------------------------|--------------------------------|---------------------------------|
| (diagonale) | Min.                    | 31,2"<br>(79,1cm)           | 87,2"<br>(221,6cm)            | 143,3"<br>(364,0cm)            | 199,4"<br>(506,4cm)            | 255,5"<br>(648,8cm)            | 311,5"<br>(791,3cm)             |
| Dimensioni  | Max.<br>(largh. x alt.) | 40,8"x22,9"<br>103,6x58,3cm | 114,2"x64,3"<br>290,2x163,2cm | 187,7″x105,6″<br>476,7x268,1cm | 261,1″x146,9″<br>663,2x373,1cm | 334,5″x188,2″<br>849,7x478,0cm | 408,0"x229,5"<br>1036,3x582,9cm |
| schermo     | Min.<br>(largh. x alt.) | 27,2"x15,3"<br>69,0x38,8cm  | 76,0″x42,8″<br>193,1x108,6cm  | 124,9" x70,3"<br>317,2x178,4cm | 173,8"x97,7"<br>441,4x248,3cm  | 222,6"x125,2"<br>565,5x318,1cm | 271,5″x152,7″<br>689,7x387,9cm  |
|             | Max.                    | 2,3" (5,8cm)                | 6,4" (16,3cm)                 | 10,6" (26,8cm)                 | 14,7" (37,3cm)                 | 18,8" (47,8cm)                 | 22,9" (58,3cm)                  |
| Hd          | Min.                    | 1,5" (3,9cm)                | 4,3" (10,9cm)                 | 7,0" (17,8cm)                  | 9,8" (24,8cm)                  | 12,5" (31,8cm)                 | 15,3" (38,8cm)                  |
| Distanza    |                         | 6,6' (2,00m)                | 18,4' (5,60m)                 | 30,2' (9,20m)                  | 42,0' (12,80m)                 | 53,8' (16,40m)                 | 65,6' (20,00m)                  |

#### **Obiettivo a focale super lunga: offset=60**%

| Schermo<br>(diagonale) | Max. | 45,2"<br>(114,7cm)           | 60,2"<br>(153,0cm)          | 75,3"<br>(191,2cm)          | 150,6"<br>(382,4cm)           | 225,9"<br>(573,7cm)            | 301,1"<br>(764,9cm)            |
|------------------------|------|------------------------------|-----------------------------|-----------------------------|-------------------------------|--------------------------------|--------------------------------|
|                        | Min. | 27,1"<br>(68,8cm)            | 36,1"<br>(91,8cm)           | 45,2"<br>(117,7cm)          | 90,3"<br>(229,5cm)            | 135,5"<br>(344,2cm)            | 180,7"<br>(458,9cm)            |
| Dimensioni             | Max. | 39,4" x22,1"<br>100,0x56,3cm | 52,5"x29,5"<br>133,3x75,0cm | 65,6"x36,9"<br>166,7x93,8cm | 131,2"x73,8"<br>333,3x187,5cm | 196,9"x110,7"<br>500,0x281,3cm | 262,5"x147,6"<br>666,7x375,0cm |
| (largh. x alt.)        | Min. | 23,6"x13,3"<br>60,0x33,8cm   | 31,5"x17,7"<br>80,0x45,0cm  | 39,4"x22,1"<br>100,0x56,3cm | 78,7"x44,3"<br>200,0x112,5cm  | 118,1"x66,4"<br>300,0x168,8cm  | 157,5"x88,6"<br>400,0x225,0cm  |
|                        | Max. | 2,2" (5,6cm)                 | 3,0" (7,5cm)                | 3,7" (9,4cm)                | 7,4″ (18,8cm)                 | 11,1" (28,1cm)                 | 14,8" (37,5cm)                 |
| На                     | Min. | 1,3" (3,4cm)                 | 1,8" (4,5cm)                | 2,2" (5,6cm)                | 4,4" (11,3cm)                 | 6,6" (16,9cm)                  | 8,9" (22,5cm)                  |
| Distanza               |      | 9,8' (3,00m)                 | 13,1' (4,00m)               | 16,4' (5,00m)               | 32,8' (10,00m)                | 49,2' (15,00m)                 | 65,6' (20,00m)                 |

### Pannello di controllo

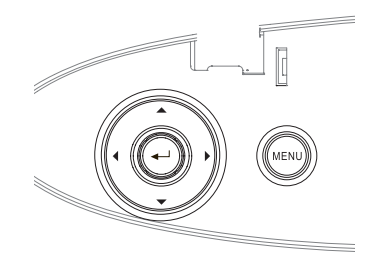

| Utilizzo del pann                                                 | Utilizzo del pannello di controllo                                                                                                    |  |  |  |  |  |
|-------------------------------------------------------------------|----------------------------------------------------------------------------------------------------|--|--|--|--|--|
| ▲/Correzione +<br>(Freccia su)                                    | <ul> <li>Consente di regolare la distorsione<br/>trapezoidale in senso positivo.</li> <li>Consente di navigare nelle impostazioni<br/>nel menu OSD (menu a schermo) e di<br/>modificarle.</li> </ul>    |  |  |  |  |  |
| <ul> <li>✓/Sorgente<br/>(Freccia a<br/>sinistra)</li> </ul>       | <ul> <li>Premere Sorgente per selezionare un segnale in ingresso.</li> <li>Consente di navigare nelle impostazioni nel menu OSD (menu a schermo) e di modificarle.</li> </ul>                           |  |  |  |  |  |
| Invio                                                             | Conferma la selezione della voce di menu.                                                                                                    |  |  |  |  |  |
| ▶/Re-Sync<br>Sincronizzazione<br>Automatica<br>(Freccia a destra) | <ul> <li>Il proiettore si sincronizza automaticamente<br/>alla sorgente d'ingresso.</li> <li>Consente di navigare nelle impostazioni<br/>nel menu OSD (menu a schermo) e di<br/>modificarle.</li> </ul> |  |  |  |  |  |
| Menu                                                              | Premere <b>Menu</b> per aprire il menu a schermo.<br>Premere nuovamente <b>Menu</b> per chiudere il<br>menu a schermo.                                                                                  |  |  |  |  |  |

### Telecomando

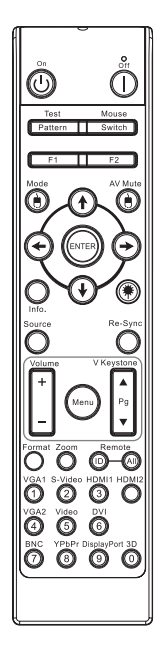

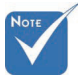

A causa dei diversi requisiti di ciascun paese, alcune zone potrebbero avere accessori diversi.

 A causa del telecomando generico, la funzione dipende dal modello.

| Uso del telecomar                              | ndo                                                                                                    |  |  |  |  |  |
|------------------------------------------------|----------------------------------------------------------------------------------------------------|--|--|--|--|--|
| Accensione/<br>spegnimento                     | Fare riferimento alla sezione "Accensione del<br>proiettore" a pagina 18.<br>Fare riferimento alla sezione "Spegnimento<br>del proiettore" a pagina 20.                                     |  |  |  |  |  |
| Pattern di prova                               | Fare riferimento alla sezione "Pattern di prova" a pagina 61.                                                                                                    |  |  |  |  |  |
| Interruttore mouse                             | Quando si collega il PC al proiettore tramite<br>USB, premere <b>Interruttore mouse</b> per<br>attivare/disattivare la modalità mouse e<br>controllare il PC tramite il telecomando.        |  |  |  |  |  |
| Funzione 1 (F1)                                | Fare riferimento alla sezione "Funzione 1" a pagina 64.                                                                                                    |  |  |  |  |  |
| Funzione 2 (F2)                                | Fare riferimento alla sezione "Funzione 2" a pagina 64.                                                                                                    |  |  |  |  |  |
| Modalità<br>( 🕑 )                              | Modo - Fare riferimento alla sezione "Modo<br>Display" a pagina 38.<br>(b) - In modalità mouse, utilizzare (c) per<br>emulare il clic del tasto sinistro del mouse<br>USB tramite USB       |  |  |  |  |  |
| AV Mute<br>(Disattiva AV)<br>( ()              | Esclusione AV - Disattiva/attiva<br>momentaneamente audio e video.<br>() - In modalità mouse, utilizzare () per<br>emulare il clic del tasto destro del mouse USB<br>tramito USB            |  |  |  |  |  |
| Quattro tasti<br>direzionali e di<br>selezione | <ol> <li>Usare ▲ ▼ ◀ ▶ per selezionare le voci o<br/>per eseguire le regolazioni delle selezioni.</li> <li>In modalità mouse, usare ▲ ▼ ◀ ▶ per<br/>emulare i tasti direzionali.</li> </ol> |  |  |  |  |  |
| Enter (Invio)                                  | <ol> <li>Confermare la selezione dell'elemento</li> <li>In modalità mouse, per emulare il tasto<br/>Invio della tastiera.</li> </ol>                                                        |  |  |  |  |  |
| Info.                                          | Fare riferimento alla sezione "Informazioni" a pagina 62.                                                                                                    |  |  |  |  |  |
| ۲                                              | Premere () per azionare il puntatore sullo<br>schermo. (NON PUNTARE IL RAGGIO<br>SUGLI OCCHI DELLE PERSONE.)                                                                                |  |  |  |  |  |
| Source (Sorgente)                              | Premere <b>Source (Sorgente)</b> per cercare la sorgente.                                                                                                    |  |  |  |  |  |
| Re-Sync<br>(Sincronizzazione)                  | Sincronizza automaticamente il proiettore sulla sorgente di ingresso.                                                                                                    |  |  |  |  |  |

33 Italiano

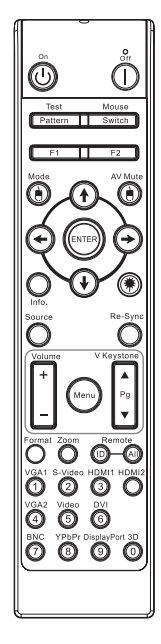

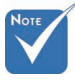

A causa dei diversi requisiti di ciascun paese, alcune zone potrebbero avere accessori diversi.

 A causa del telecomando generico, la funzione dipende dal modello.

| Uso del telecomando |                                                                                                    |  |  |  |
|---------------------|----------------------------------------------------------------------------------------------------|--|--|--|
| Menu                | Premere <b>Menu</b> per visualizzare il menu OSD<br>(On Screen Display). Per uscire dall'OSD,<br>premere di nuovo <b>Menu</b> . |  |  |  |
| Volume +/-          | Premere <b>Volume +/-</b> per regolare il volume.                                                                               |  |  |  |
| Correzione V. +/-   | Regola la distorsione dell'immagine<br>provocata dall'inclinazione del proiettore.<br>(±30 gradi)                               |  |  |  |
| Formato             | Fare riferimento alla sezione "Formato" a pagina 44.                                                                            |  |  |  |
| Zoom                | Premere <b>Zoom</b> per rimpicciolire le immagini.                                                                              |  |  |  |
| ID remoto           | Premere finché il LED power non lampeggia,<br>quindi premere 01~99 per impostare il<br>particolare telecomando.                 |  |  |  |
| Tutto remoto        | Premere per impostare il codice remoto su tutti.                                                                                |  |  |  |
| VGA1                | Premere <b>VGA1</b> per scegliere la sorgente dal connettore VGA-IN.                                                            |  |  |  |
| S-Video             | Premere <b>S-Video</b> per scegliere la sorgente S-Video.                                                                       |  |  |  |
| HDMI                | Premere <b>HDMI</b> per scegliere la sorgente<br>HDMI.                                                                          |  |  |  |
| Sincronizzazione    | Sincronizza automaticamente il proiettore sull'origine dell'ingresso.                                                           |  |  |  |
| VGA2                | Premere <b>VGA2</b> per scegliere la sorgente dal connettore VGA-IN.                                                            |  |  |  |
| Video               | Premere <b>Video</b> per scegliere la sorgente Video.                                                                           |  |  |  |
| DVI                 | Premere <b>DVI</b> per selezionare la sorgente dal connettore DVI-D.                                                            |  |  |  |
| BNC                 | Premere <b>BNC</b> per scegliere la sorgente BNC.                                                                               |  |  |  |
| YPbPr               | Premere <b>YPbPr</b> per scegliere la sorgente<br>YPbPr.                                                                        |  |  |  |
| DisplayPort         | Premere <b>DisplayPort</b> per scegliere la sorgente DisplayPort.                                                               |  |  |  |
| Tre dimensioni      | Premere <b>Tre dimensioni</b> per attivare/<br>disattivare il menu Tre dimensioni.                                              |  |  |  |

### Menu a schermo (OSD, On-screen Display)

Il proiettore è dotato di menu a schermo multilingue che consente di effettuare le regolazioni dell'immagine e di cambiare una varietà di impostazioni. Il proiettore rileva automaticamente il tipo di sorgente.

### Come utilizzare le funzioni del menu

- 1. Per aprire il menu a schermo premere Menu sul telecomando o sul tastierino del proiettore.
- Alla visualizzazione del menu, utilizzare i pulsanti ◄► per selezionare la funzione desiderata del menu principale. Per selezionare una determinata pagina, premere ▼ oppure Invio per entrare nel menu secondario (sottomenu).
- 3. Utilizzare i tasti ▲ ▼ per selezionare la voce desiderata e modificare le impostazioni con i tasti ◀►.
- 4. Selezionare la voce successiva nel menu secondario e regolarla come descritto in precedenza.
- 5. Premere Invio per confermare e tornare al menu principale.
- 6. Per uscire premere nuovamente **Menu**. Il menu OSD torna all'ultimo livello visualizzato e il proiettore salva automaticamente le nuove impostazioni.

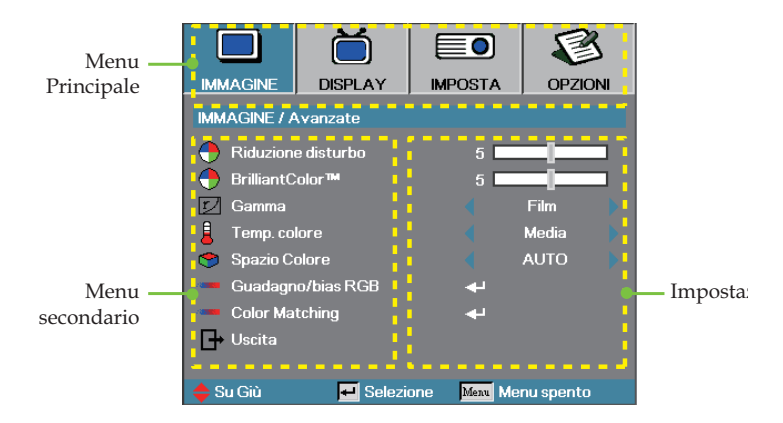

# Controlli utente

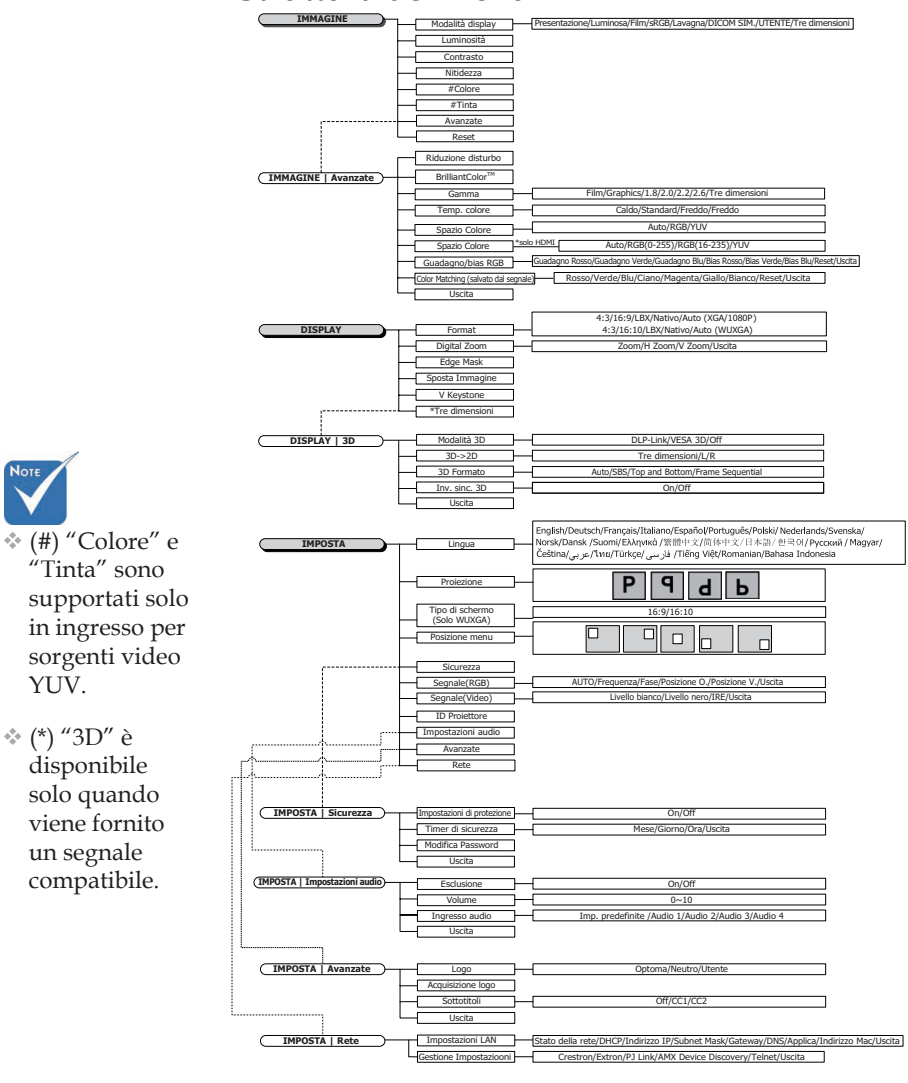

#### Struttura del menu
# Controlli utente

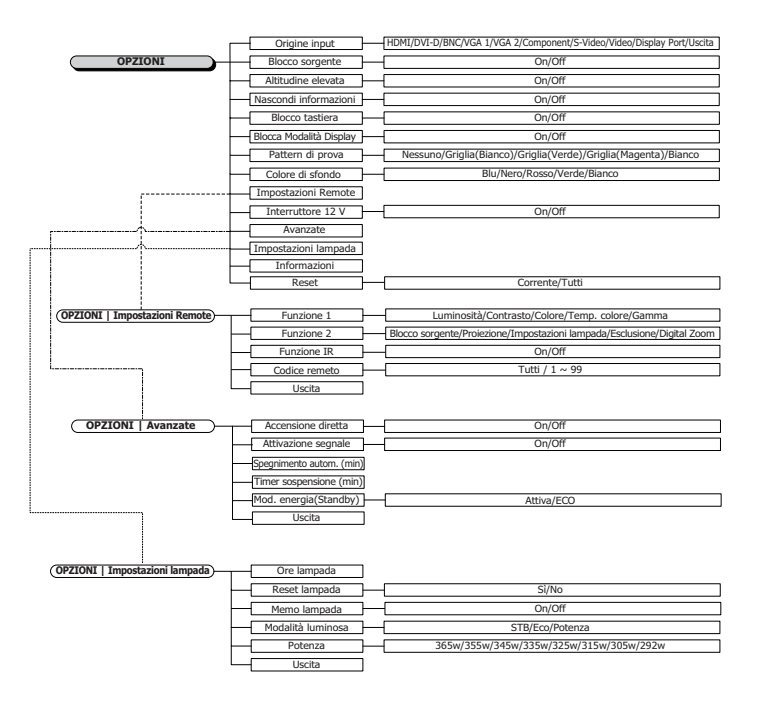

18

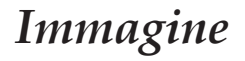

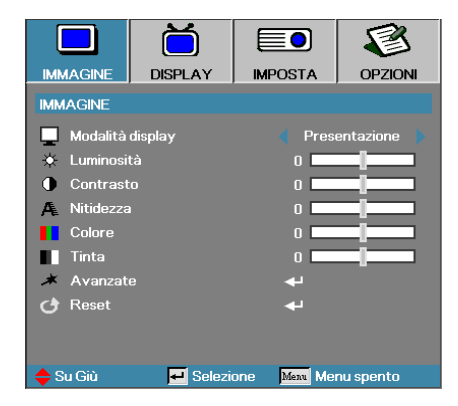

## Modalità display

Sono presenti varie preimpostazioni ottimizzate per diverse tipologie di immagini.

- Presentazione: buona resa di colori e luminosità da input proveniente da PC.
- Luminosità: luminosità massima da input proveniente da PC.
- Film: per l'Home Theater.
- sRGB: colori standard accurati.
- Lavagna: Questa modalità deve essere selezionata per ottenere le impostazioni di colore ottimali quando si proietta su una lavagna (verde).
  - DICOM SIM: Questa modalità di visualizzazione simula la prestazione della scala dei grigi/gamma dell'apparecchio usato per "Digital Imaging and Communications in Medicine" (DICOM).

Importante: Questa modalità non deve MAI essere usata per la diagnostica medica. Essa serve solo a scopi di formazione/istruzione.

- Utente: Impostazioni personali dell'utente.
- > 3D: Impostazione regolabile dall'utente per la visualizzazione 3D.

#### <u>Luminosità</u>

Regola la luminosità dell'immagine.

- ▶ Premere ▶ per schiarire l'immagine.

#### **Contrasto**

Il contrasto controlla il grado di separazione tra le aree più chiare e quelle più scure dell'immagine.

- ▶ Premere ◀ per diminuire il contrasto.
- Premere ▶ per aumentare il contrasto.

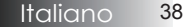

# Immagine

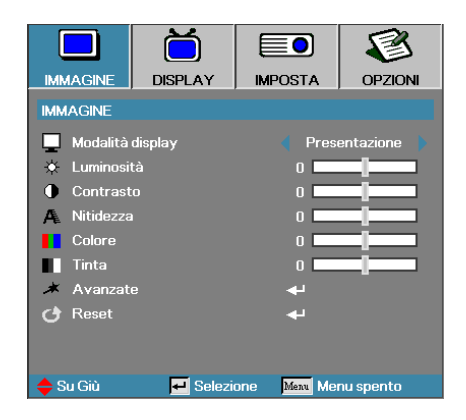

## <u>Nitidezza</u>

Consente di modificare la nitidezza dell'immagine.

- Premere < per diminuire la nitidezza.
- ▶ Premere ▶ per aumentare la nitidezza.

#### <u>Colore</u>

L'impostazione saturazione regola l'immagine video da bianco e nero a colore pienamente saturo.

- ▶ Premere ◀ per diminuire il quantitativo di colore nell'immagine.
- ▶ Premere ▶ per aumentare il quantitativo di colore nell'immagine.

#### <u>Tinta</u>

La sfumatura regola l'equilibrio tra il rosso e il verde.

- ▶ Premere ◀ per aumentare la quantità di verde nell'immagine.
- ▶ Premere ▶ per aumentare la quantità di rosso nell'immagine.

#### <u>Avanzate</u>

Accedere al menu Avanzate. Selezionare le opzioni di visualizzazione avanzate come Riduzione rumore, BrilliantColor™, Gamma, Temp. colore, Spazio colore, Guadagno/Bias RGB, Color Matching e Uscire. Vedere pag. 40 per ulteriori informazioni.

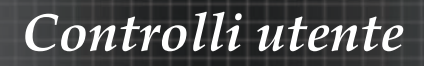

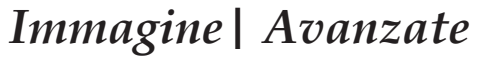

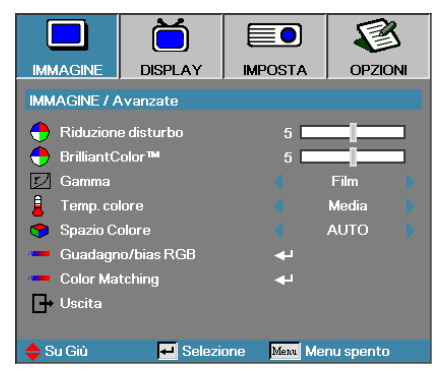

### Riduzione disturbo

Adaptive Noise Reduction riduce il quantitativo di rumore visibile in segnali interlacciati. L'intervallo va da "0" a "10". (0=Disattivo)

#### BrilliantColor<sup>TM</sup>

Questa voce modificabile utilizza un nuovo almo di elaborazione dei colori e una serie di migliorie a livello di sistema che consentono di aumentare la luminosità offrendo al tempo stesso colori più reali e decisi nell'immagine. La gamma varia da **0** a **10**. Se si preferisce un'immagine più forte e avanzata, regolare verso l'impostazione massima. Per ottenere un'immagine più uniforme e naturale, regolare verso l'impostazione minima.

#### <u>Gamma</u>

Scegliere il tipo di Gamma tra Film, Grafica, 1.8, 2.0, 2.2, 2.6 o 3D.

#### Temp. colore

Consente di regolare la temperatura del colore. Con una temperatura più fredda lo schermo sembra più freddo, con una temperatura più calda lo schermo sembra più caldo.

#### Spazio Colore

Selezionare un tipo di matrice di colore appropriata tra AUTO, RGB, YUV.
Solo per HDMI: Selezionare la matrice colore tra Auto, RGB (0-255), RGB (16-235), YUV.

#### Guadagno/bias RGB

Questa impostazione è usata per regolare il bilanciamento di rosso, verde e blu nei grigi/bianchi. Accedere al menu Guadagno/bias RGB. Selezionare il Guadagno di rosso/verde/blu per le regolazioni di luminosità e Bias per le regolazioni di contrasto per l'intera immagine. Vedere pag. 39 per ulteriori dettagli.

#### Color Matching

Accedere al menu Color Matching. Vedere pag. 42 per ulteriori dettagli.

# Immagine | Avanzate | Guadagno/bias RGB

|                | Ŏ              |                | 8         |
|----------------|----------------|----------------|-----------|
| IMMAGINE       | DISPLAY        | IMPOSTA        | OPZIONI   |
| IMMAGINE / A   | wanzate / Guad | lagno/bias RGB |           |
| Guadagn        | o Rosso        | 0              |           |
| Guadagno Verde |                | o <b></b>      |           |
| 🙆 Guadagno Blu |                | 0              |           |
| 🙆 Bias Rosso   |                | 0              |           |
| 🕜 Bias Verd    | le             | 0              |           |
| 🧿 Bias Blu     |                | 0              |           |
| 🕑 Reset        |                | بە             |           |
| 🚽 Uscita       |                |                |           |
| 🔶 Su Giù       | 🕶 Selezi       | one Menu Me    | nu spento |

Questa impostazione è usata per regolare il bilanciamento di rosso, verde e blu nei grigi/bianchi.

### Guadagno

Impostare il Guadagno RGB in modo da regolare la luminosità di quanto segue in tonalità più luminose:

- Rosso bilancia il valore del guadagno verso il rosso.
- Verde bilancia il valore del guadagno verso il verde.
- Blu bilancia il valore del guadagno verso il blu.

#### **Bias**

Impostare il Guadagno RGB in modo da regolare la luminosità di quanto segue in tonalità più scure:

- Rosso bilancia il valore del bias verso il rosso.
- Verde bilancia il valore del bias verso il verde.
- Blu bilancia il valore del bias verso il blu.

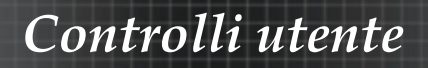

# *Immagine* | *Avanzate* | *Color Matching*

|              | Ŏ               |             | 8         |
|--------------|-----------------|-------------|-----------|
| IMMAGINE     | DISPLAY         | IMPOSTA     | OPZIONI   |
| IMMAGINE / A | vanzate / Color | r Matching  |           |
| 🖉 Rosso      |                 | <b>4</b>    |           |
| 🖉 Verde      |                 | <b>4</b>    |           |
| 🧭 Blu        |                 | <b>4</b>    |           |
| 🧭 Ciano      |                 |             |           |
| 🥝 Magenta    |                 | بە          |           |
| 🧭 Giallo     |                 | <b>↓</b>    |           |
| 🙆 Bianco     |                 | <b>4</b> 1  |           |
| 🕑 Reset      |                 | <b>↓</b>    |           |
| 🕞 Uscita     |                 |             |           |
| 🔶 Su Giù     | 🗾 Selezi        | one Menu Me | nu spento |

# Colori (tranne bianco)

Premere ▲ ▼ per selezionare un colore e premere Invio per regolare la tinta, la saturazione e il guadagno.

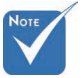

Verde, blu, ciano, giallo, magenta, possono essere regolati separatamente tramite ciascun colore HSG.

|              | Ŏ               |                | 8         |
|--------------|-----------------|----------------|-----------|
| IMMAGINE     | DISPLAY         | IMPOSTA        | OPZIONI   |
| IMMAGINE / A | vanzate / Color | Matching / Ros | SO        |
| 🙆 Tinta      |                 | 0 🗖            |           |
| Saturazione  |                 | 0              |           |
| 🧿 Guadagno   |                 | 0              |           |
| 🕞 Uscita     |                 |                |           |
| 🔶 Su Giù     | 🕶 Selezi        | one Menu Mei   | nu spento |

Premere ▲ ▼ per selezionare la tinta, la saturazione o il guadagno e premere ◀ ▶ per regolare l'impostazione.

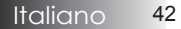

# *Immagine* | *Avanzate* | *Color Matching*

|              | Ŏ              |              | 3         |
|--------------|----------------|--------------|-----------|
| IMMAGINE     | DISPLAY        | IMPOSTA      | OPZIONI   |
| IMMAGINE / A | vanzate / Colo | r Matching   |           |
| 🙆 Rosso      |                |              |           |
| 🧭 Verde      |                | <b>4</b> -   |           |
| 🧿 Blu        |                | <b>~</b>     |           |
| 🙆 Ciano      |                | <b>ب</b> ه   |           |
| 🥝 Magenta    |                | +            |           |
| 🧭 Giallo     |                | +            |           |
| 🧭 Bianco     |                |              |           |
| 🕑 Reset      |                |              |           |
| 🕂 Uscita     |                |              |           |
| 🔶 Su Giù     | 🛃 Selezi       | one Meru Mei | nu spento |

#### **Bianco**

Premere ▲ ▼ per selezionare Bianco e premere Invio.

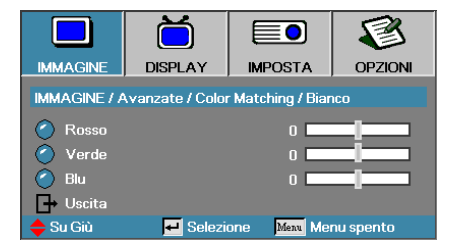

Premere ▲ ▼ per selezionare rosso, verde o blu e premere ◀► per regolare l'impostazione.

#### Reset

Reimpostare tutti i valori delle Impostazioni colore alle impostazioni predefinite.

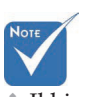

 Il bianco può regolare il Rosso, Verde, Blu singolarmente.

# Display

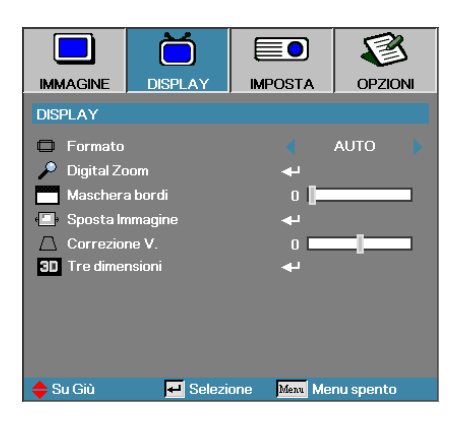

### Formato

Utilizzare questa funzione per scegliere le proporzioni desiderate (aspect ratio).

- 4:3: Formato adatto alle sorgenti d'ingresso con proporzioni 4x3 per le TV a schermo non Wide (esteso).
- 16:9 (XGA/1080P) | 16:10 (WUXGA): Formato adatto alle sorgenti d'ingresso con proporzioni 16x9, come ad esempio HDTV e DVD avanzati per TV a schermo Wide (esteso).
- LBX: Questo formato è per le sorgenti non 16x9, letterbox e per gli utenti che usano obiettivi esterni 16x9 per visualizzare il formato 2,35:1 usando la risoluzione piena.
- Nativo: Dipende dalla risoluzione della sorgente d'ingresso Non viene eseguita alcuna scala.
- ► Auto: seleziona automaticamente il formato appropriato.

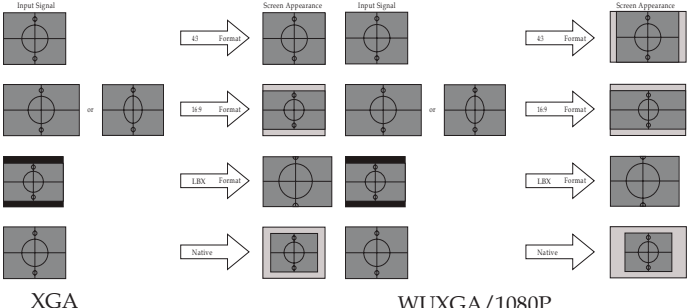

WUXGA/1080P

# Display

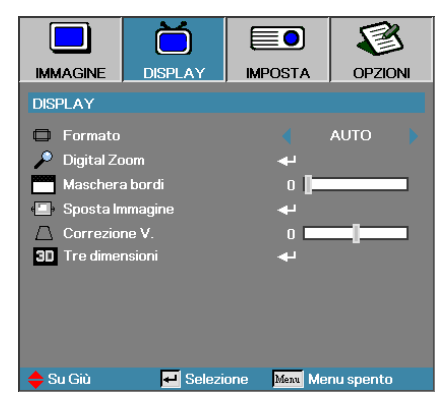

# **Digital** Zoom

- Premere < per ridurre le dimensioni dell'immagine.
- ▶ Premere ▶ per ingrandire un'immagine sullo schermo proiettato.

#### Maschera bordi

La funzione Maschera bordi rimuove il rumore nelle immagini video. Applicare Maschera bordi sull'immagine per rimuovere il rumore di codifica video dai bordi della sorgente video.

# <u>Sposta Immagine</u>

Sposta l'immagine proiettata orizzontalmente o verticalmente.

- Premere **I** per spostare l'immagine orizzontalmente sullo schermo proiettato.
- Premere ▲ ▼ per spostare l'immagine verticalmente sullo schermo ► proiettato.

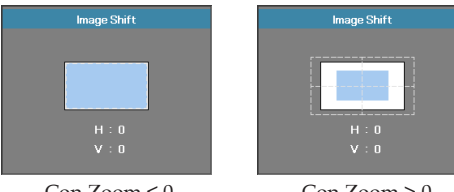

 $Con Zoom \le 0$ 

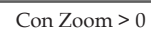

# Correzione V.

Premere ◀ oppure ► per compensare la distorsione verticale dell'immagine quando il proiettore è posizionato a una certa angolazione rispetto allo schermo.

## Tre dimensioni

Accedere al menu 3D. Selezionare le opzioni 3D quali Modalità 3D, 3D->2D, Formato 3D e Sincronizzazione inversa 3D. Vedere pagina 46 per ulteriori informazioni.

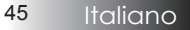

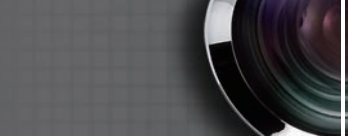

# Display | Tre dimensioni

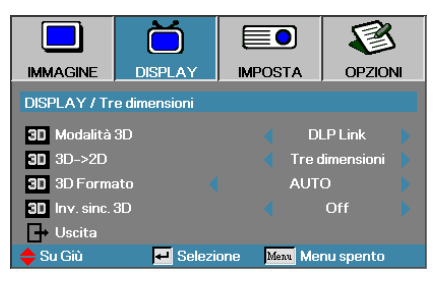

# Modalità 3D

- DLP Link: Selezionare DLP Link per usare le impostazioni ottimizzate per gli occhiali 3D DLP Link.
- VESA 3D: Selezionare VESA 3D per usare le impostazioni ottimizzate per le immagini IR-based.
- Off: Selezionare "Off" per disattivare la modalità 3D.

## <u>3D→2D</u>

Premere ◀ o ▶ per selezionare la visualizzazione di contenuti 3D in 2D (sinistra) o 2D (destra) sul proiettore senza usare gli occhiali 3D per i contenuti 3D. Questa impostazione può anche essere usata per installazioni dual projector passive 3D.

### 3D Formato

- Auto: Quando viene rilevato un segnale di identificazione 3D, il formato 3D viene selezionato in automatico. (Solo per sorgenti HDMI 1.4 3D)
- SBS: Visualizza il segnale 3D in formato SBS.
- Top and Bottom: Visualizza il segnale 3D in formato Top and Bottom.
- Frame Sequential: Visualizza il formato 3D in formato Frame Sequential.

#### Inv. sinc. 3D

Premere ◀ o ▶ per abilitare o disabilitare la funzione Inv. sinc. 3D per invertire le immagini.

# Imposta

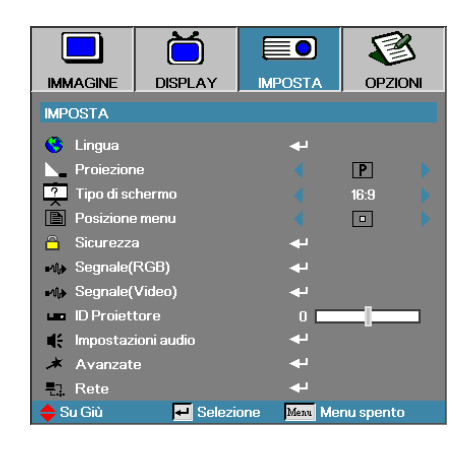

### Lingua

Apre il menu Lingua. Selezionare la lingua da utilizzare per visualizzare i menu a schermo. Vedere pagina 49 per ulteriori dettagli.

#### Proiezione

Consente di selezionare il metodo di proiezione.

- Proiezione anteriore su scrivania P Impostazione predefinita.
- Proiezione posteriore su scrivania Selezionando questa funzione, il proiettore inverte l'immagine in modo che sia possibile proiettarla da dietro uno schermo semitrasparente.
- Proiezione anteriore a soffitto d Selezionando questa funzione, il proiettore gira l'immagine sottosopra in modo che sia possibile proiettarla dal soffitto.
- Proiezione posteriore a soffitto
   Selezionando questa funzione, il proiettore gira e inverte l'immagine in modo che sia possibile proiettarla dal soffitto.
   La proiezione può essere eseguita da dietro uno schermo semitrasparente montato sul soffitto.

### Tipo di schermo (solo WUXGA)

Premere ◀▶ per impostare il formato su 16:9 o 16:10. Questa funzione supporta solo WUXGA.

#### Posizione menu

Scegliere la posizione del menu a schermo.

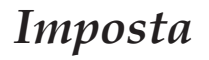

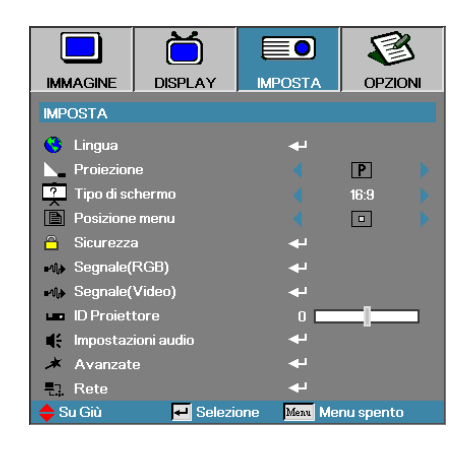

#### <u>Sicurezza</u>

Apre il menu Sicurezza da cui è possibile accedere alle funzioni di sicurezza del proiettore.

Vedere pagina 50 per ulteriori dettagli.

#### Segnale (RGB)

Accedere al menu Segnale (RGB). Imposta le proprietà del segnale del proiettore. Questa funzione è disponibile quando la sorgente in ingresso supporta VGA1/VGA2/BNC.

Vedere pag. 53 per ulteriori informazioni.

#### Segnale (Video)

Accedere al menu Segnale (Video). Imposta le proprietà del segnale del proiettore. La funzione è disponibile quando la sorgente in ingresso supporta il segnale Video. Vedere pag. 54 per ulteriori informazioni.

#### **ID** Proiettore

Selezionare un codice di identificazione per il proiettore a due cifre, compreso tra Tutti e 99.

#### Impostazioni audio

Aprire il menu Audio. Impostare le proprietà relative al livello audio. Vedere pagina 55 per ulteriori informazioni.

#### <u>Avanzate</u>

Accedere al menu Avanzate. Select the screen display during startup. Vedere pagina 56 per ulteriori dettagli.

#### <u>Rete</u>

Consente l'accesso ai comandi per il web, PJ-Link e ai comandi IP. Vedere pagina 57 per ulteriori informazioni.

# Imposta | Lingua

|               | ŏ        |             | 1          |
|---------------|----------|-------------|------------|
| IMMAGINE      | DISPLAY  | IMPOSTA     | OPZIONI    |
| IMPOSTA / Lir | ngua     |             |            |
| 😚 Lingua      |          |             | Italiano   |
| English       | Deuts    | ch          | Français   |
| Italiano      | Españ    | Español     |            |
| Polski        | Neder    | lands       | Svenska    |
| Norsk/Dans    | k Suomi  |             | Ελληνικά   |
| 繁體中文          | 简体中      | 文           | 日本語        |
| 한국어           | Русск    | ий          | Magyar     |
| Čeština       | عربي     |             | ไทย        |
| Türkçe        | فارسى    |             | Tiếng Việt |
| Romanian      | Indone   | esian       |            |
| 🔶 Su Giù      | 🕶 Selezi | one Menu Me | enu spento |

### <u>Lingua</u>

Selezionare la lingua da utilizzare per visualizzare i menu a schermo. Premere ENTER ( ← ) nel sottomenu e utilizzare i tasti Sinistra (◀) o Destra (►) per selezionare la lingua desiderata.

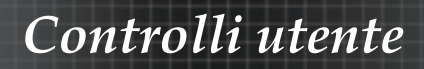

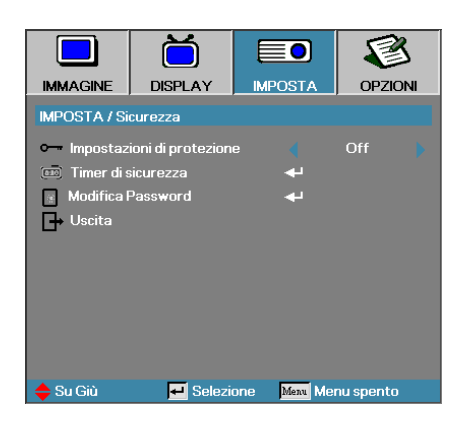

# Imposta | Sicurezza

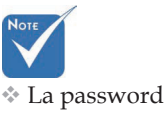

 La password predefinita: 1, 2, 3, 4, 5.

### Impostazioni di protezione

Attiva/disattiva la password di sicurezza.

- Off per accendere il proiettore e per accedere al menu Sicurezza viene richiesta l'immissione della password attuale.
- On non viene viene richiesta alcuna password per qualsiasi funzione.

Quando la sicurezza è attivata, all'avvio del proiettore e prima di poter accedere al menu Sicurezza viene visualizzata la schermata segue:

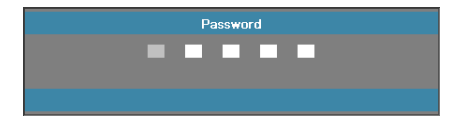

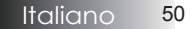

# Imposta | Sicurezza

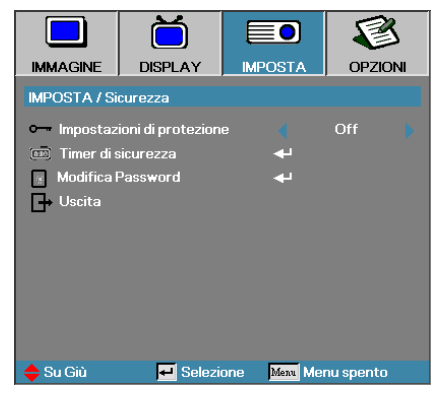

# Timer di sicurezza

Apre il menu secondario Timer di Sicurezza.

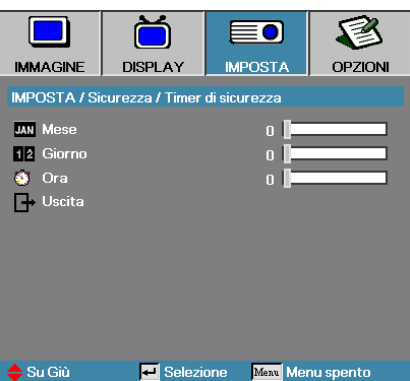

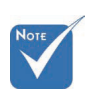

Per accedere a Imposta / Sicurezza non è richiesta alcuna password, a meno che non siano attivate le impostazioni Timer di sicurezza oppure Security Setting.

Consente di selezionare quando è possibile utilizzare il proiettore senza inserire una password (mesi, giorni, ore). Uscendo nel menu Imposta si attiva il Timer di Sicurezza.

Una volta attivato il proiettore richiederà una password nelle date e negli orari specificati per consentire l'accensione e l'accesso al menu di sicurezza.

Se il proiettore è in uso e viene attivato il Timer di Sicurezza verrà visualizzato per 60 secondi la schermata seguente prima di richiedere la password.

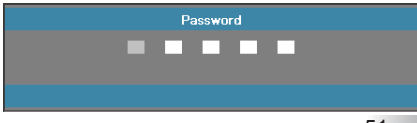

51 Italiano

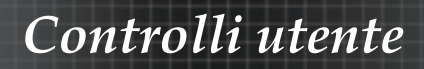

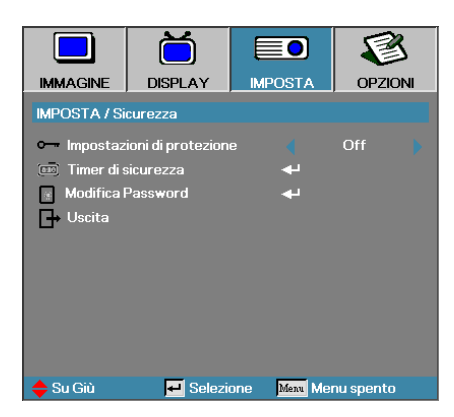

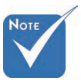

Se si immette una password errata per tre volte, il proiettore si spegne automaticamente

## Modifica Password

Imposta | Sicurezza

Questo menu secondario consente di cambiare la password di sicurezza del proiettore.

- 1 Selezionare Modifica Password dal menu secondario Sicurezza. Viene visualizzata la finestra Conferma cambio della password.
- 2. Selezionare Sì.

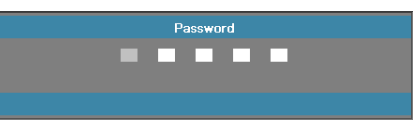

3. Immettere la password predefinita <1> <2> <3> <4> <5>. Viene visualizzata una seconda schermata di password.

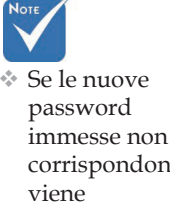

corrispondono visualizzata nuovamente la schermata d'immissione password.

| Password                    |  |
|-----------------------------|--|
| Registra password 🗾 🖬 🖬 🖬 🖬 |  |
| Menu Spento                 |  |

4. Immettere la nuova password due volte per motivi di verifica.

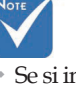

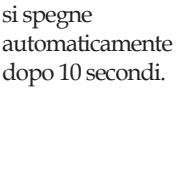

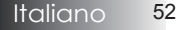

# Imposta | Segnale (RGB)

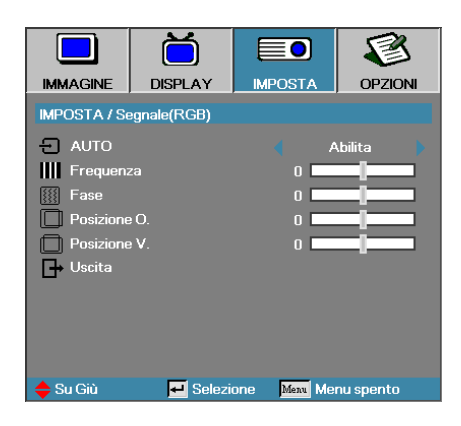

# <u>AUTO</u>

Impostare Automatico su Attivo o Disattivo per bloccare o sbloccare la funzioni di Fase e Frequenza.

- Off Disattiva il blocco automatico.
- On-Attiva il blocco automatico.

#### **Frequenza**

Cambiare la frequenza dei dati visualizzati per adattarla alla frequenza della scheda grafica del computer. Se si riscontra una barra verticale con sfarfalii, utilizzare questa funzione per risolvere il problema.

### <u>Fase</u>

La fase sincronizza la temporizzazione del segnale visualizzato con la scheda grafica. In caso di immagini instabili o sfarfallio, usare questa funzione per correggere il problema.

### Posizione O.

- ▶ Premere ◄ per spostare l'immagine a sinistra.
- ▶ Premere ▶ per spostare l'immagine a destra.

### Posizione V.

- ▶ Premere ◀ per spostare l'immagine verso il basso.
- ▶ Premere ▶ per spostare l'immagine verso l'alto.

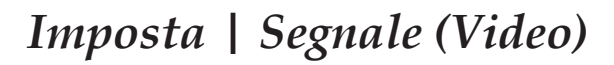

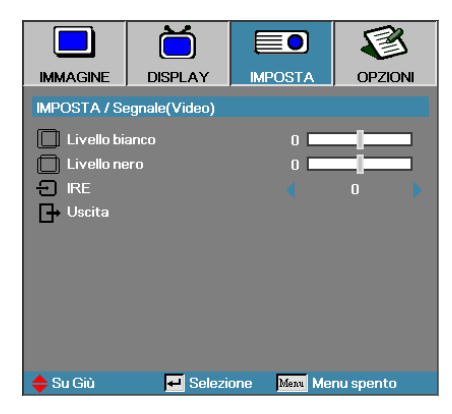

### Livello bianco

Consente all'utente di regolare il Livello di bianco quando la sorgente in ingresso ha segnali Video o S-Video. Premere ◀▶ per regolare il Livello di bianco.

#### Livello nero

Consente all'utente di regolare il Livello di bianco quando la sorgente in ingresso ha segnali Video o S-Video. Premere ◀▶ per regolare il Livello di nero.

#### <u>IRE</u>

Premere **I** per regolare la misurazione dei segnali video.

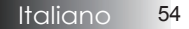

# *Configurazione* | *Impostazioni audio*

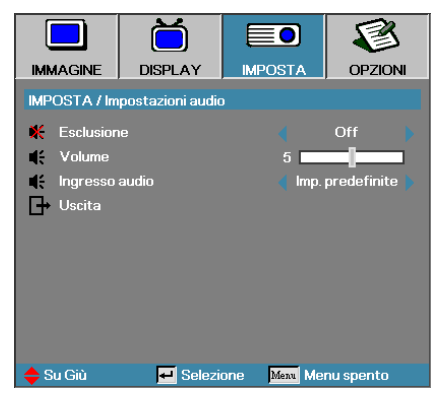

### Esclusione

Attivare/disattivare l'audio.

- Off Uscita audio attivata.
- On-Uscita audio disattivata.

#### Volume

Premere ◀▶ per diminuire (aumentare) l'uscita audio.

#### Ingresso audio

Premere <> per selezionare l'ingresso della sorgente audio.

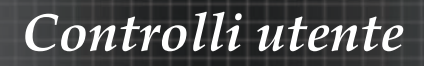

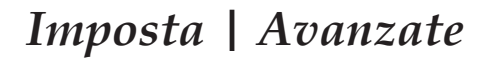

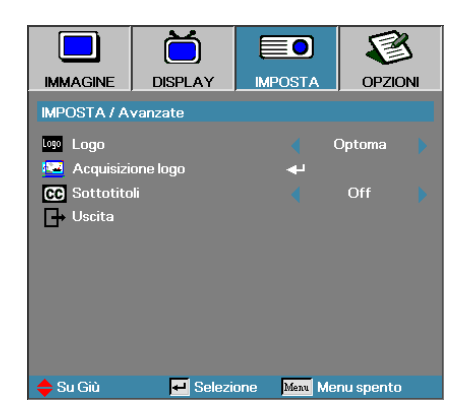

#### Logo

Consente di selezionare l'immagine visualizzata dal proiettore durante l'av.

- Optoma la schermata di avvio predefinita del costruttore.
- Neutro è il colore dello sfondo.
- Utente schermata personalizzata catturata con la funzione Cattura logo.

## Acquisizione logo

Cattura una schermata visualizzata da utilizzare come schermata di avvio.

- 1. Visualizzare la schermata desiderata sul proiettore.
- 2. Selezionare Cattura loto dal menu secondario Avanzato.
  - Viene visualizzata una schermata di conferma.

| r<br>Conferma cat | tura schermo |
|-------------------|--------------|
| Annulla           | ОК           |

3. Selezionare OK. Viene visualizzata la cattura della schermata in corso.

Al termine dell'operazione viene visualizzata la conferma della cattura eseguita con successo. La schermata catturata viene salvata come impostazione Utente nel menu Logo.

#### <u>Sottotitoli</u>

•

Selezionare lo schermo in cui visualizzare il closed captioning.

- Off impostazioni predefinite.
  - CC1 / CC2-testo dei sottotitoli visualizzati (se disponibili).

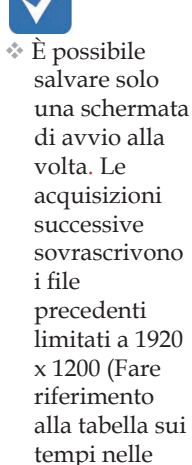

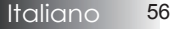

appendici)

# Imposta | Rete

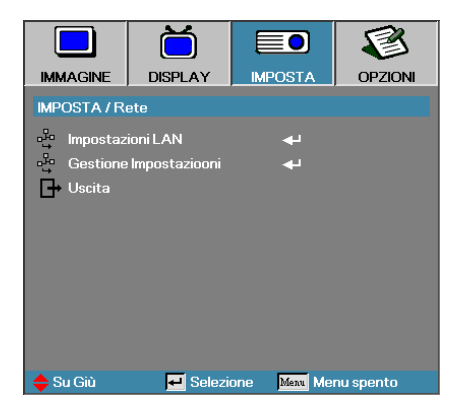

# Impostazioni LAN

Accedere al menu Impostazioni LAN. Vedere pag. 58 per ulteriori informazioni.

# Gestione Impostazioni

Accedere al menu Gerstione Impostazioni. Vedere pag. 59 per ulteriori informazioni.

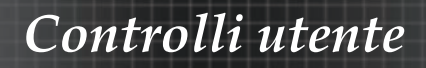

# Imposta | Rete | Impostazioni LAN

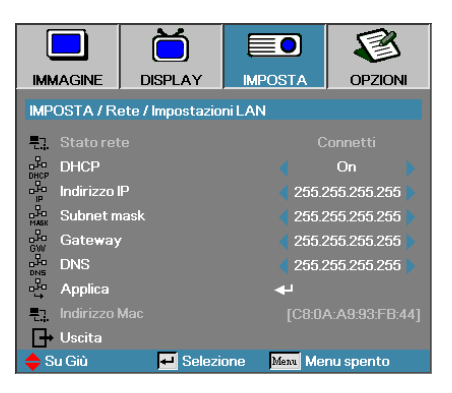

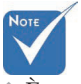

È possibile accedere al sottomenu di rete solo se è stato collegato un cavo di rete.

Se il collegamento riesce, il menu OSD mostra la schermata seguente.

- Stato Rete visualizza le informazioni sulla rete.
- DHCP:

On: assegna automaticamente un indirizzo IP al proiettore dal server DHCP.

Off: assegna manualmente un indirizzo IP.

- ▶ Indirizzo IP consente di selezionare un indirizzo IP.
- Subnet mask consente di selezionare la maschera di sottorete.
- Gateway selezionare il gateway predefinito della rete a cui è connessa il proiettore.
- DNS-selezionare l'indirizzo del DNS.
- Applica premere **Invio** per rendere effettiva la selezione.
- Indirizzo MAC Sola lettura.

# Imposta | Rete | Gestione Impostazioni

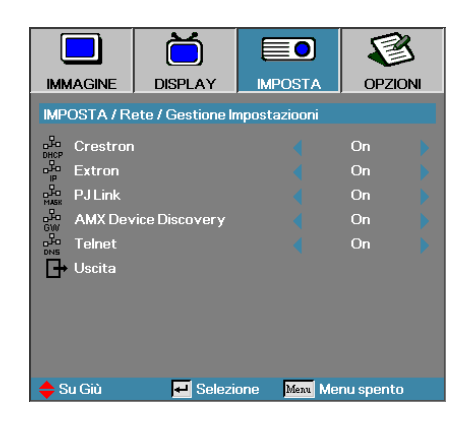

#### Crestron

Premere ◀▶ per verificare di attivare/disattivare Crestron.

#### Extron

Premere ◀▶ per verificare di attivare/disattivare Extron.

#### <u>PJ Link</u>

Premere ◀▶ per verificare di attivare/disattivare PJ Link.

#### AMX Device Discovery

Premere ◀▶ per verificare di attivare/disattivare AMX Device Discovery.

#### <u>Telnet</u>

Premere ◀▶ per verificare di attivare/disattivare Telnet.

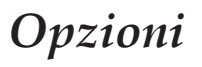

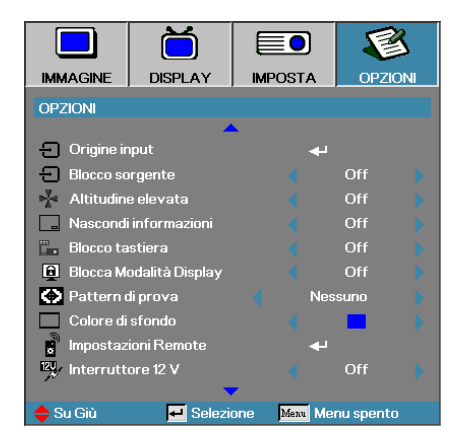

#### Origine input

Apre il menu secondario Sorgenti d'ingresso. Consente di selezionare le sorgenti da cercare all'avvio. Vedere pagina 63 per ulteriori dettagli.

#### <u>Blocco sorgente</u>

Blocca la sorgente corrente come unica sorgente disponibile, anche se viene scollegato il cavo.

- On viene riconosciuta solo la sorgente corrente come sorgente d'ingresso.
- Off vengono riconosciute come sorgenti d'ingresso tutte quelle selezionate in Opzioni | Origine input.

#### Altitudine elevata

Regola la velocità della ventola a seconda dell'ambiente.

- On aumenta la velocità della ventola per ambienti con caratteristiche di temperatura elevata, umidità e altitudine elevata.
- Off la velocità della ventola è regolare e adatta alle condizioni normali.

#### Nascondi informazioni

Annulla i messaggi informativi visualizzati nell'immagine proiettata.

- On durante il funzionamento non viene visualizzato alcun messaggio di stato.
- Off durante il funzionamento i messaggi di stato vengono visualizzati in modo normale.

# Opzioni

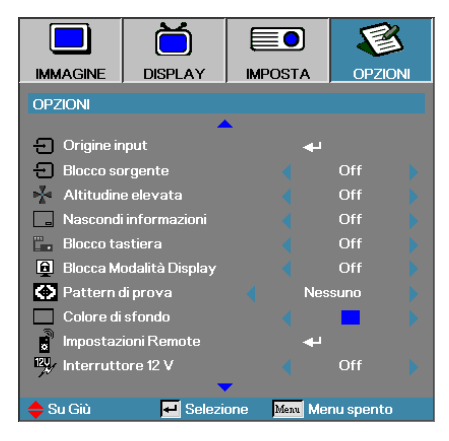

### Blocco tastiera

Blocca i pulsanti del pannello superiore del proiettore.

► On-viene visualizzato un messaggio di avviso che conferma il blocco dei tasti.

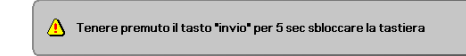

Off-i tasti del proiettore funzionano in modo normale.

#### Blocca Modalità Display

Premere **I** per selezionare se la funzione di modalità visualizzazione deve essere bloccata o meno. Quando il blocco modalità visualizzazione è impostato su Attivo, la funzione Modalità visualizzazione non può essere regolata dall'utente.

#### Pattern di prova

Visualizza un test formato. Vi è Griglia (Bianca, Verde, Magenta), Bianco e Nessuno.

#### Colore di sfondo

Selezionare il colore dello sfondo desiderato da proiettare quando non c'è alcuna immagine rilevata.

#### Impostazioni Remote

Accede alle Impostazioni remote. Vedere pag. 64 per ulteriori informazioni.

#### Interruttore 12V

Premere **I** per selezionare se l'interruttore 12V va impostato per l'uscita o meno. 61

Italiano

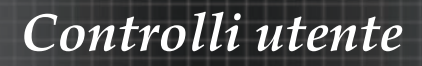

# Opzioni

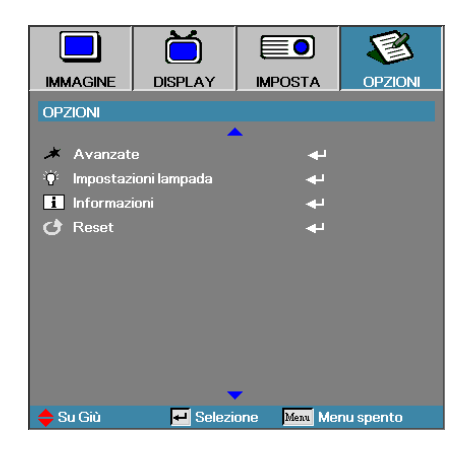

### <u>Avanzate</u>

Apre il menu Avanzato. Vedere pagina 65 per ulteriori dettagli.

### Impostazioni lampada

Apre il menu Impostazioni lampada. Vedere pagina 66-67 per ulteriori dettagli.

## Informazioni

Mostra le informazioni sul proiettore.

#### Reset

Azzera tutte le opzioni ai valori predefiniti di fabbrica.

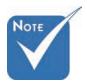

Quando Mod. energia (Standby) è impostato su Eco., il passthrough VGA e Audio, RS232 e RJ45 verrà disattivato quando il proiettore è in modalità standby.

Italiano 62

# **Opzioni** | **Origine** input

|                  | Ŏ          |              | 8         |
|------------------|------------|--------------|-----------|
| IMMAGINE         | DISPLAY    | IMPOSTA      | OPZIONI   |
| OPZIONI / Ori    | gine input |              |           |
| 📼 номі           |            | L.           | ]         |
| DVI-D            | DVI-D      |              | 1         |
| BNC BNC          |            | 1            |           |
| W VGA1           |            | 1            |           |
| W VGA2           |            | 2            |           |
| •••• Component 🗸 |            | 1            |           |
| 💮 S-Video 🗸      |            | 1            |           |
| 🧿 Video 🔽        |            | 2            |           |
| 🛄 Display        | Port       |              | 1         |
| 🕞 Uscita         |            |              |           |
| 🔶 Su Giù         | 🕶 Selezi   | one Menu Mei | nu spento |

## Origine input

Utilizzare questa opzione per attivare / disattivare le sorgenti d'ingresso. Premere ▲ o ▼ per selezionare una sorgente, quindi premere ◀ o ▶ per attivarla/disattivarla. Premere ◀ (Invio) per finalizzare la selezione. Il proiettore non cercherà gli ingressi deselezionati.

 Se vengono deselezionate tutte le sorgenti il proiettore non visualizzerà alcuna immagine. Lasciare almeno

una sorgente selezionata.

Note

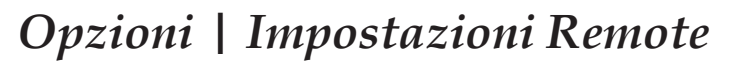

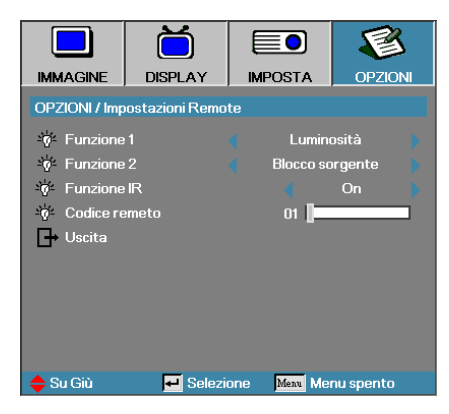

#### Funzione 1

Impostare il pulsante **F1** come tasto di scelta rapida per le funzioni Luminosità, Contrasto, Temp. colore o Gamma.

#### Funzione 2

Impostare il pulsante **F2** come tasto di scelta rapida per le funzioni Blocco sorgente, Proiezione, Impostazioni lampada, Mute, Zoom digitale o Volume.

#### Funzione IR

Abilita o disabilita la funzione IR del proiettore.

#### Codice remeto

Premere ◀▶ per impostare il codice di personalizzazione remota e premere ◀ (Invio) per cambiare l'impostazione.

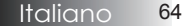

# **Opzioni** | Avanzate

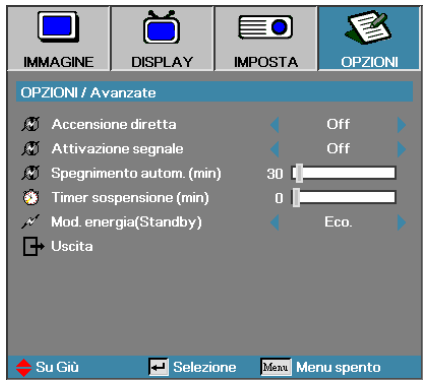

### Accensione diretta

Attiva/disattiva l'accensione diretta.

- On-il proiettore si accende automaticamente quando viene alimentato.
- Off-il proiettore deve essere normalmente acceso.

#### Attivazione segnale

Attiva o disattiva Attivazione segnale.

- On il proiettore si accende automaticamente quando rileva un segnale attivo.
- Off Disattiva l'alimentazione dell'interruttore quando viene rilevato un segnale attivo.

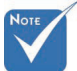

1. Funzione opzionale dipende da modello e zona.

- 2. Disponibile soltanto quando è attiva la Modalità standby.
- 3. Se il proiettore viene spento mantenendo la sorgente segnale in ingresso (l'ultima sorgente immagine mostrata a video), non sarà riavviato a meno che:
  - a. Non si termini l'ultima sorgente immagine e non si inserisca una nuova sorgente segnale.
  - b. Non si scolleghi e ricolleghi l'alimentazione del proiettore di nuovo.
- 4. L'alimentazione segnale attiva ignorerà l'impostazione "blocco sorgente".

### Spegnimento autom. (min)

Imposta l'intervallo di spegnimento automatico. Per impostazione predefinita, in assenza di segnale il proiettore spegne la lampada dopo 30 minuti. 60 secondi prima dello spegnimento viene visualizzato l'avviso seguente.

Il proiettore si spegnerà automaticamente 60 Secondi

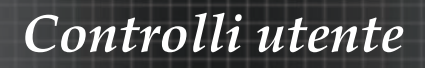

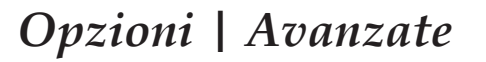

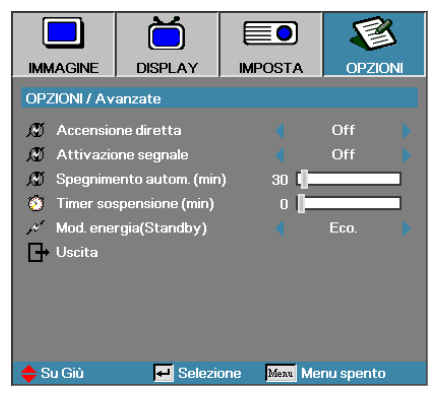

#### Timer sospensione (min)

Imposta l'intervallo di spegnimento automatico. Il proiettore si spegne dopo il periodo di inattività specificato, indipendentemente dal segnale. 60 secondi prima dello spegnimento viene visualizzato l'avviso seguente.

Il proiettore si spegnerà automaticamente 60 Secondi

#### Mod. energia(Standby)

- Eco.: scegliere "Eco." per risparmiare ulteriore energia <0,5W.
- Attiva: scegliere "Attiva" per tornare alla modalità standby normale e abilitare la porta di uscita VGA.

# Opzioni | Impostazioni lampada

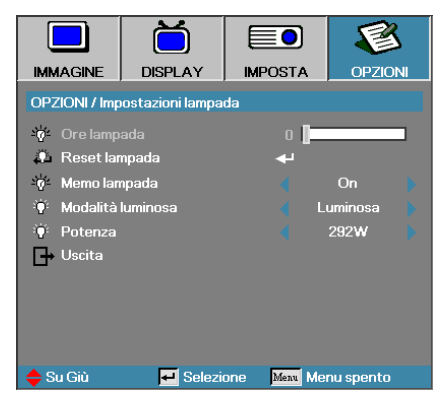

# Ore lampada

Visualizza il numero di ore d'attività della lampada. Questa voce è solo per consultazione.

### Reset lampada

Dopo la sostituzione della lampada, il contatore della lampada deve essere azzerato per riflettere in modo accurato la vita restante della lampada.

1. Selezionare Reset lampada.

Viene visualizzata una schermata di conferma.

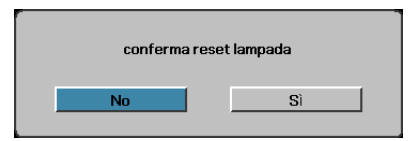

2. Scegliere Sì per azzerare il contatore delle ore lampada.

## Memo lampada

Attiva/disattiva il promemoria di avviso del tempo lampada rimanente.

 On – quando la vita restante della lampada è inferiore a 30 ore viene visualizzato un messaggio di avviso.

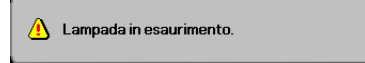

Off – non viene visualizzato alcun messaggio di avviso.

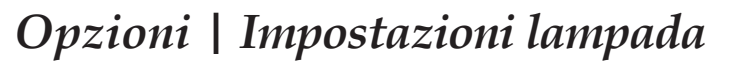

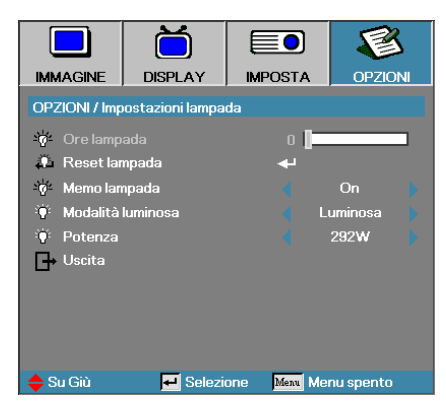

### Modalità luminosa

Consente di selezionare la modalità di luminosità della lampada.

- Luminosa impostazione predefinita.
- Eco impostazione con minore luminosità per risparmiare la vita della lampada.
- Potenza Selezionare per visualizzare la funzione Modalità potenza.

#### Potenza

Premere ◀▶ per selezionare la modalità lampada per luminosità 365W o 292W, per risparmiare la vita utile della lampada. La funzione è disponibile solo quando la Modalità Potenza è attiva.

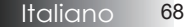

# Controlli utente

# LAN\_RJ45

Per semplicità d'uso, il proiettore Optoma offre diverse funzionalità di gestione remote e di rete.

La funzione LAN/RJ45 del proiettore tramite la rete consente di controllare da remoto le impostazioni di: accensione e spegnimento, luminosità e contrasto. Inoltre è possibile ottenere informazioni sullo stato del proiettore quali: sorgente video, Mute dell'audio e così via.

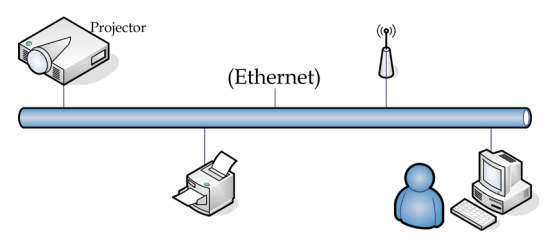

### Funzionalità Terminale LAN cablato

Il proiettore può essere controllato mediante un PC (notebook) o altro dispositivo esterno tramite porta LAN/RJ45 e compatibile con Crestron / Extron / AMX (Device Discovery) / PJLink.

- Crestron è un marchio di fabbrica registrato Crestron Electronics, Inc. negli Stati Uniti.
- Extron è un marchio di fabbrica registrato Extron Electronics, Inc. negli Stati Uniti.
- AMX è un marchio di fabbrica registrato AMX LLC negli Stati Uniti.
- PJLink ha effettuato la richiesta di registrazione del marchio di fabbrica e del logo in Giappone, negli Stati Uniti d'America e in altri paesi tramite JBMIA.

#### Dispositivi esterni supportati

Questo proiettore è supportato dai comandi specificati del dispositivo di controllo Crestron Electronics e dai software correlati (es., RoomView<sup>®</sup>).

http://www.crestron.com/

Questo proiettore è conforme per il supporto di dispositivi Extron per riferimento.

http://www.extron.com/

Questo proiettore è supportato da AMX (Device Discovery).

http://www.amx.com/

Questo proiettore supporta tutti i comandi di PJLink Class1 (Versione 1.00).

http://pjlink.jbmia.or.jp/english/

Per ulteriori dettagli o informazioni sui diversi tipi di dispositivi esterni che possono essere collegati alla porta LAN/RJ45 e al telecomando del proiettore, nonché ai comandi correlati che supportano i singoli dispositivi esterni, contattare direttamente l'Assistenza clienti.

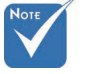

 II proiettore si connette alla LAN, utilizzare un cavo Ethernet normale.

Peer-to-peer (il PC si connette direttamente al proiettore), utilizzare un cavo Ethernet incrociato.

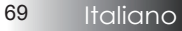

# LAN\_RJ45

1. Collegare un cavo RJ45 alle porte RJ45 del proiettore e al PC (notebook).

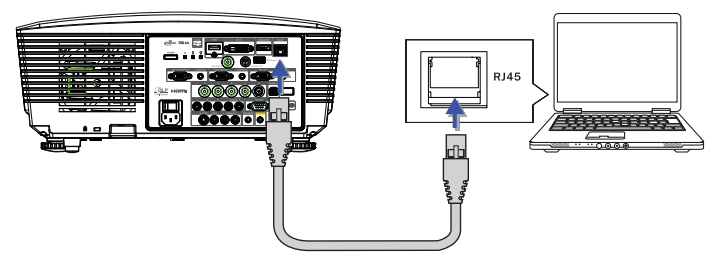

2. Sul PC (notebook), scegliere Start -> Control Panel -> Network Connections.

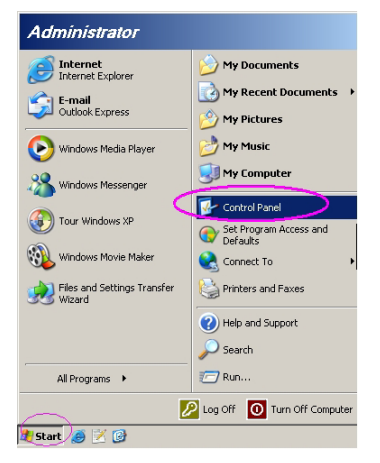

3. Fare clic con il pulsante destro del mouse su Connessione alla rete locale (LAN) e scegliere Property.

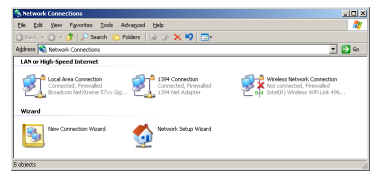

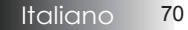

4. Nella finestra Properties selezionare la scheda General e scegliere Internet Protocol (TCP/IP).

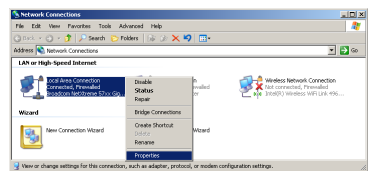

5. Fare clic su Properties.

15

| 🕹 Local Area Connection Properties 🔋 🗶                                                                                                    |
|----------------------------------------------------------------------------------------------------|
| General Advanced                                                                                                    |
| Connect using:                                                                                                    |
| Broadcom NetXtreme 57xx Gigabit CcOnfigure                                                                                                    |
| This connection uses the following items:                                                                                                    |
| Regional Scheduler                                                                                                    |
| ✓ 3 Network Monitor Driver                                                                                                    |
| Internet Protocol (TCP/IP)                                                                                                    |
|                                                                                                    |
| Install Uninstall Properties                                                                                                    |
| Description                                                                                                    |
| Transmission Control Protocol/Internet Protocol. The default<br>wide area network protocol that provides communication<br>across diverse interconnected networks. |
| ✓ Show icon in notification area when connected ✓ Notify me when this connection has limited or no connectivity                                                   |
| OK Cancel                                                                                                    |

6. Compilare i dati relativi a indirizzo IP e maschera di subnet, quindi premere OK.

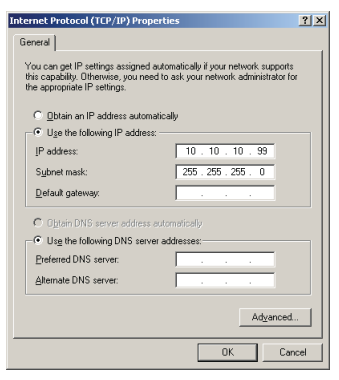

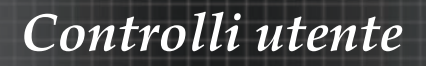

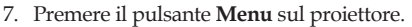

- 8. Selezionare OSD-> IMPOSTA -> Rete-> Impostazioni LAN.
- 9. Immettere i dati seguenti:
  - DHCP: Spento
  - Indirizzo IP: 10.10.10.10
  - Subnet mask: 255.255.255.0
  - Gateway: 0.0.0.0
- Server DNS: 0.0.0.0
- 10. Premere ← (Invio) / ► per confermare le impostazioni.
- 11. Aprire un browser (ad esempio, Microsoft Internet Explorer con Adobe Flash Player 9.0 o superiore).

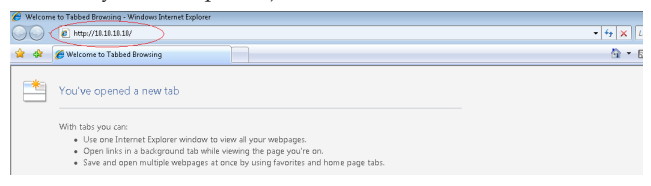

12. Nella barra degli indirizzi, immettere l'indirizzo IP: 10.10.10.10.

#### 13. Premere (Invio) / ►.

Il proiettore è configurato per la gestione remota. La funzione LAN/RJ45 visualizza i dati seguenti.

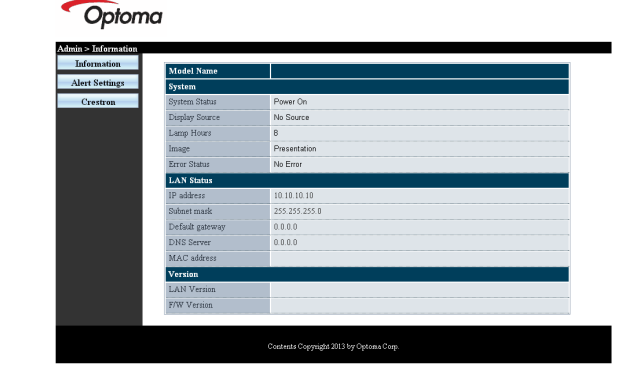

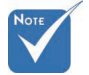

Per ulteriori informazioni, si prega di visitare http://www. crestron.com
# Controlli utente

| Power Vol                                                                                 | - Mute                                                                                                    | Vol +                                          |                                                                                                    |
|-------------------------------------------------------------------------------------------|----------------------------------------------------------------------------------------------------|------------------------------------------------|----------------------------------------------------------------------------------------------------|
| Sourcel ist                                                                               |                                                                                                    |                                                |                                                                                                    |
|                                                                                           |                                                                                                    |                                                |                                                                                                    |
|                                                                                           |                                                                                                    |                                                |                                                                                                    |
|                                                                                           |                                                                                                    |                                                | Auto                                                                                                    |
|                                                                                           |                                                                                                    |                                                |                                                                                                    |
|                                                                                           |                                                                                                    |                                                | Enter                                                                                                    |
|                                                                                           |                                                                                                    |                                                | -                                                                                                    |
|                                                                                           |                                                                                                    |                                                | Source                                                                                                    |
|                                                                                           |                                                                                                    |                                                |                                                                                                    |
|                                                                                           |                                                                                                    |                                                |                                                                                                    |
|                                                                                           |                                                                                                    |                                                |                                                                                                    |
| Ereeze                                                                                    |                                                                                                    |                                                |                                                                                                    |
| Freeze                                                                                    | Contrast                                                                                                    |                                                |                                                                                                    |
| Crestron Control                                                                          | Projector                                                                                                    |                                                | Expansion Options                                                                                                 |
| Crestron Control                                                                          | Projector<br>lector Name PJ01                                                                                                    |                                                | Expansion Options User Password User Enabled                                                                      |
| Crestron Control                                                                          | Projector<br>lector Name<br>Location RH01                                                                                                    | Password                                       | Expansion Options User Password User Enabled                                                                      |
| Crestron Control                                                                          | Projector<br>lector Name PJ01<br>Location RM01<br>Assigned To Sir                                                                                                    | Password<br>Confirmed                          | Expansion Options User Password Usr Enabled                                                                       |
| Crestron Control<br>IP Address<br>IP ID Control Port<br>Control Port                      | Projector<br>Američki Projector<br>Location (RM01<br>Sitr<br>Set                                                                                                    | Password<br>Confirmed                          | Expansion Options User Password User Enabled User Set                                                             |
| Crestron Control<br>IP Address<br>IP ID<br>Control Pero<br>Control Set                    | Projector<br>lector Name   PJ01<br>Location   RM01<br>Sasigned To   Sir<br>work Config   DHCP Enabled                                                                                                    | Password<br>Confirmed                          | Expansion Options<br>Jser Password<br>Usr Enabled<br>Usr Set                                                      |
| Crestron Control<br>IP Address<br>IP To Control Proj<br>Control Port<br>Control Set       | Projector<br>lector Name (PJ01<br>Location (RM01<br>Sistigned To Sir<br>PAddress (10.10.1010                                                                                                    | Password<br>Confirmed                          | Expansion Optione<br>Jser Password<br>Usr Enabled<br>Usr Set<br>Admin Password                                    |
| Crestron Control<br>IP Address<br>Control Part<br>Control Part<br>Control Set             | Projector<br>lector Name   PJ01<br>Location   RM01<br>Sissigned To<br>  Sir<br>  Set<br>  Work Config   DHCP Enabled<br>  PAdress   10:10.10<br>libuhetMask   255.255.0                                  | Password<br>Confirmed                          | Espansion Options User Plassword User Enabled User Set Admin Plassword Adm Enabled                                |
| Crestron Control<br>IP Address<br>IP D<br>Control Port<br>Control Set<br>Nets<br>Defa     | Projector<br>lector Name   PJ01<br>Location   RM01<br>Stassigned To   Str<br>work Config   DHCP Enabled<br>IP Address   10.10.10<br>Unit Observery   0.0.0                                               | Password<br>Confirmed<br>Password              | Espansion Optione User Password User Enabled User Set Admin Password Adm Enabled                                  |
| Crestron Control<br>IP Adress<br>IP To Control Proj<br>Control Port<br>Control Set<br>Net | Projector<br>Location [Riv1<br>Location [Riv1<br>work Config _ DHCP Enabled<br>IP Address   10.10.10.10<br>IIP Address   10.10.10<br>DubbertHask   255.255.00<br>UID Gatway   0.0.0<br>DNS Serer   0.0.0 | Password<br>Confirmed<br>Password<br>Confirmed | Expension Options<br>User Password<br>User Enabled<br>User Set                                                    |
| Crestron Control Prov Prov Prov Prov Prov Prov Prov Prov                                  | Projector<br>lectorName (PJ01<br>Location (RM01<br>basigned To (Sir<br>IPAddress (1010.010)<br>IPAddress (1010.010)<br>UnbinetMask (255.255.0<br>Unit Gateway (0.0.0)<br>DNS Berry (0.0.0)               | Password<br>Confirmed<br>Confirmed             | Expension Options<br>User Password<br>User Enabled<br>User Set<br>Admin Password<br>Adm Enabled                   |
| Crestron Control<br>IP Address<br>Defailed Control Port                                   | Projector<br>lector Name  P.01<br>Location  RM01<br>Sir    Sir<br>Work Config   DHCP Enabled<br> PAdress  101010<br>Unbert Mask (255:255:260<br>DNS Bever   0.0.0<br> Het Sat                            | Password<br>Confirmed<br>Password<br>Confirmed | E-person Options<br>Jser Password<br>Usr Enabled<br>Usr Set<br>Admin Password<br>Adm Enabled<br>Adm Set           |
| Crestron Control IP Adress Control Pero Control Pero Control Set Net S Defa               | Projector<br>lector Name P.00<br>Location RM01<br>Ser Set<br>work Config DHCP Enabled<br>IPAdress 10.10.10<br>Dubnet Mask 255.255.250.0<br>UDNS Server 0.0.0<br>NS Server 0.0.0<br>NS Server 0.0.0       | Password<br>Confirmed<br>Password<br>Confirmed | Expension Options<br>User Password<br>User Enabled<br>User Set<br>Admin Password<br>Admin Password<br>Adm Enabled |

| Categoria         | Elemento            | Lunghezza inserimento |  |
|-------------------|---------------------|-----------------------|--|
|                   | Indirizzo IP        | 15                    |  |
| Crestron Control  | Identificativo IP   | 3                     |  |
|                   | Porta               | 5                     |  |
|                   | Nome del proiettore | 10                    |  |
| Proiettore        | Luogo               | 10                    |  |
|                   | Assegnato a         | 10                    |  |
|                   | DHCP (Abilitato)    | (N/A)                 |  |
|                   | Indirizzo IP        | 15                    |  |
| Contigurazione di | Subnet mask         | 15                    |  |
|                   | Gateway predefinito | 15                    |  |
|                   | Server DNS          | 15                    |  |
|                   | Abilitato           | (N/A)                 |  |
| Password utente   | Nuova password      | 10                    |  |
|                   | Conferma            | 10                    |  |
|                   | Abilitato           | (N/A)                 |  |
| Password          | Nuova password      | 10                    |  |
|                   | Conferma            | 10                    |  |

Per ulteriori informazioni, visitare il sito http://www.crestron.com

73

### Preparazione di avvisi per e-mail

- 1. Assicurarsi che l'utente possa accedere alla homepage della funzione LAN RJ45 tramite browser (ad esempio, Microsoft Internet Explorer v6.01/v8.0).
- 2. Dalla homepage di LAN/RJ45, fare clic su Alert Settings (Impostazioni di avviso).

| nation Model Name  |               |
|--------------------|---------------|
| ettings System     |               |
| tron System Status | Power On      |
| Display Source     | No Source     |
| Lamp Hours         | В             |
| Image              | Presentation  |
| Error Status       | No Error      |
| LAN Status         |               |
| IP address         | 10.10.10.10   |
| Subnet mask        | 255.255.255.0 |
| Default gateway    | 0.0.0.0       |
| DNS Server         | 0.0.0         |
| MAC address        |               |
| Version            |               |
| LAN Version        |               |
| F/W Version        |               |

3. Per impostazione predefinita, queste caselle di input boxes in Alert Settings (Impostazioni di avviso) sono vuote.

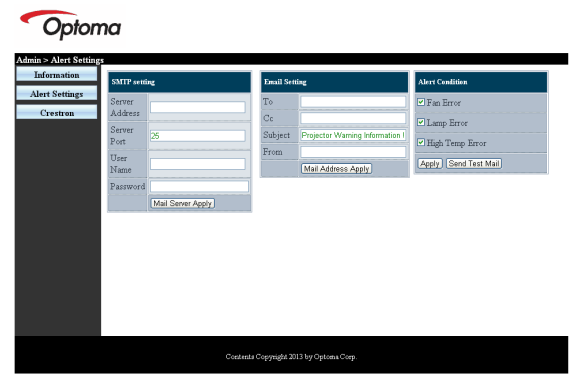

- 4. Per inviare e-mail di avviso, immettere quanto segue:
  - Il campo SMTP è il server di posta per l'invio di e-mail (protocollo SMTP). È un campo obbligatorio.
  - Il campo To (A) è l'indirizzo e-mail del destinatario (ad esempio, l'amministratore del proiettore). È un campo obbligatorio.

# Controlli utente

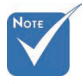

Compilare tutti i campi come specificato. L' utente può fare clic su **Send** Test Mail (Invia e-mail di prova) per testare quale impostazione è corretta. Per inviare con successo un avviso e-mail, è necessario selezionare le condizioni di avviso e inserire un indirizzo e-mail corretto.

- Il campo Cc invia una copia carbone dell'avviso all' indirizzo e-mail specificato. È un campo obbligatorio (ad esempio, l'assistente dell'amministratore del proiettore).
- Il campo From (Da) è l'indirizzo e-mail del mittente (ad esempio, l'amministratore del proiettore). È un campo obbligatorio.
- Selezionare le condizioni di avviso selezionando le caselle desiderate.

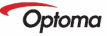

| SMTP setting                                                               | Email Setting                                                                                                    | Alert Condition                                                                              |
|----------------------------------------------------------------------------|----------------------------------------------------------------------------------------------------|----------------------------------------------------------------------------------------------|
| Server<br>Address<br>Pett<br>Name<br>Paserver<br>Name<br>Mail Server Apply | To         rent Qmail comp com           CC         rend Qmail comp com           Staglet         Projector Warning Variantia           Frees         sandgmail comp com           Mail Address Apply         Mail Address Apply | OF as Error     OF as Error     Of Lamp Error     Of High Temp Error     Repty Send Test Max |

## RS232 da Telnet Function

Oltre al proiettore collegato all'interfaccia RS232 con la comunicazione "Hyper-Terminal" mediante il controllo di comando RS232 dedicato, c 'è un altro metodo di controllo alternativo RS232, chiamato "RS232 by TELNET" per interfaccia LAN/RJ45.

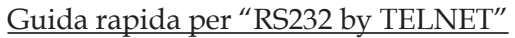

Controllare e ottenere l'indirizzo IP su OSD del proiettore. Accertarsi che il notebook/PC possa accedere alla pagina web del proiettore.

Accertarsi che le impostazioni del "Firewall di Windows" siano disattivate, nel caso in cui la funzione "TELNET" funzioni da filtro in uscita dal notebook/PC.

| Administrator                   |                                    |  |  |
|---------------------------------|------------------------------------|--|--|
| Internet<br>Internet Explorer   | 🤌 My Documents                     |  |  |
| E-mail                          | My Recent Documents >              |  |  |
|                                 | My Pictures                        |  |  |
| Windows Media Player            | 💋 My Music                         |  |  |
| OpenOffice.org Writer           | My Computer                        |  |  |
| Set Program Access and          | Control Panel                      |  |  |
| Defaults                        | Set Program Access and<br>Defaults |  |  |
| MSN Explorer                    | Printers and Faxes                 |  |  |
| Gutlook Express                 | () Help and Support                |  |  |
| Xindows Messenger               | >> Search                          |  |  |
| All Programs >                  | 7 Run                              |  |  |
| 💋 Log Off 🛛 🗿 Turn Off Computer |                                    |  |  |
| 🍠 Start 🧉 💽 🚱 📶                 |                                    |  |  |

1. Start => Tutti i programmi => Accessori => Prompt dei comandi.

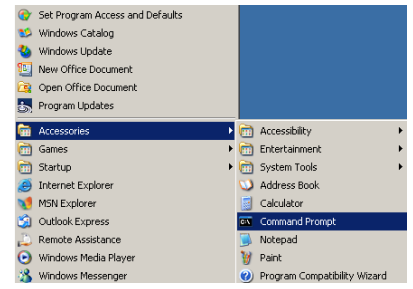

2. Inserire il comando nel formato riportato in basso:

telnet ttt.xxx.yyy.zzz 23 (Tasto "Invio" premuto)

(ttt.xxx.yyy.zzz: Indirizzo IP del proiettore)

 Se vi è già la connessione Telnet e l'utente può avere l' ingresso del comando RS232, con il pulsante "Invio" premuto, il comando RS232 può essere utilizzabile.

### Come abilitare TELNET in Windows VISTA / 7

Per impostazione predefinita per Windows VISTA, la funzione "TELNET" non è inclusa. Tuttavia, l'utente finale può abilitarla per mezzo di "Attivazione o disattivazione delle funzionalità di Windows". 1. Aprire "Pannello di controllo" in Windows VISTA.

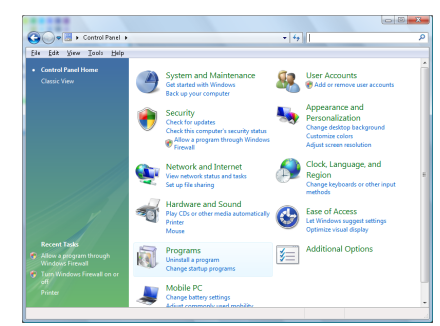

2. Aprire "Programmi".

| File Edit View Tools Hele                                                            |                                                                                                    |                                                                                                    |                                                                                                    |
|--------------------------------------------------------------------------------------|----------------------------------------------------------------------------------------------------|----------------------------------------------------------------------------------------------------|----------------------------------------------------------------------------------------------------|
| Tasks<br>View installed updates<br>Get new programs enline at<br>Windows Marketplace | Uninstall or change a program<br>To uninstall a program, select it from the list a<br>Organize 	 1]] Views                                                                                                    | nd then click "Uninstall", "Change", or "Re                                                                                                    | pair".                                                                                                    |
| (digital locker)                                                                     | Name                                                                                                    | Publisher                                                                                                    | Installe                                                                                                    |
|                                                                                      | B2-Fag. 413           - Actobeta           - Actobeta           - March Hayer 10 Marks           - Actobeta           - Actobeta | Adobe Systems Incorporated<br>Adabe Systems Inc.<br>Adabe Systems Incorporated<br>Adabe Systems Incorporated<br>Adabe Systems Incorporated<br>Agabe Inc.<br>Add Technologies<br>Disk Inc.<br>Disk, Inc.<br>Disk, Inc.<br>Intl. Corporation<br>Microsoft<br>SamMorogatem, Inc. | 11/31/3<br>11/31/3<br>11/31/3<br>12/31/3<br>12/31/3<br>11/31/3<br>11/31/31/3<br>11/31/31/31/31/31/31/31/31/31/31/31/31/3 |

3. Selezionare "Attivazione o disattivazione delle funzionalità di Windows" per aprire.

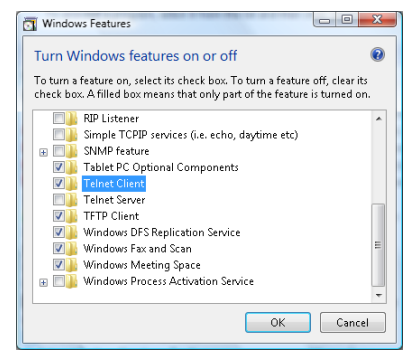

 Selezionare "Telnet Client" (Client Telnet), quindi premere "OK".

| Please wait while the third the set of the set of the s | he features are configured.<br>veral minutes. |
|----------------------------------------------------------------------------------------------------|-----------------------------------------------|
| , in the second second  |                                               |
|                                                                                                    |                                               |
|                                                                                                    |                                               |

### Scheda tecnica di "RS232 by TELNET":

- 1. Telnet: TCP.
- 2. Porta Telnet: 23 (per ulteriori dettagli, mettersi in contatto con l'agente o il team assistenza).
- 3. Utilità Telnet: Windows "TELNET.exe" (modalità console)
- 4. Disconnessione del controllo RS232-by-Telnet normalmente: Chiudere l'utilità Windows Telnet direttamente dopo che la connessione TELNET è pronta

Limitazione 1 per Telnet-Control: vi sono meno di 50 byte per i carichi utili di rete successivi per l'applicazione Telnet-Control. Limitazione 2 per Telnet-Control: vi sono meno di 26 byte per un

comando completo RS232 per Telnet-Control.

Limitazione 3 per Telnet-Control: Il ritardo minimo per il comando RS232 successivo deve essere inferiore a 200 (ms).

(\*, In Windows XP utilità integrata "TELNET.exe", con il pulsante "Invio" premuto si avrà il codice "A capo" e "Nuova riga".)

Appendici

# Risoluzione dei problemi

Se si verificano problemi con il proiettore, consultare prima le informazioni riportate di seguito. Se il problema persiste, rivolgersi al rivenditore locale o al centro assistenza.

## Problemi delle immagini Nessuna immagine viene visualizzata sullo schermo

- Assicurarsi che tutti i cavi siano collegati correttamente e saldamente, come descritto nella sezione **Installazione**.
- Assicurarsi che tutti i piedini dei connettori non siano piegati o rotti.
- Controllare che la lampada del proiettore sia stata installata correttamente. Vedere la sezione Sostituzione della lampada.
- Assicurarsi di avere rimosso il coperchio dell'obiettivo e che il proiettore sia acceso.

Immagine parziale, in scorrimento o visualizzata parzialmente

- Premere Re-Sync (sincronizzazione automatica) sul proiettore o sul telecomando.
- Se si sta usando un computer: <u>In Windows 95, 98, 2000, XP:</u>
  - 1. Aprire **Risorse del computer**, **Pannello di controllo** e fare doppio clic sull'icona **Schermo**.
  - 2. Selezionare la scheda Impostazioni.
  - 3. Verificare che l'impostazione di risoluzione dello schermo sia minore o uguale allo standard UXGA (1600 x 1200).
  - 4. Scegliere il pulsante Proprietà avanzate.

Se il proiettore continua a non visualizzare l'intera immagine, sarà anche necessario cambiare le impostazioni schermo del monitor che si sta usando. Fare riferimento alle fasi che seguono.

- 5. Verificare che l'impostazione di risoluzione dello schermo sia minore o uguale allo standard UXGA (1600 x 1200).
- 6. Scegliere il pulsante Cambia nella scheda Monitor.
- 7. Fare clic su **Mostra tutte le periferiche**. Quindi selezionare l'opzione **Schermi standard** nella casella SP, scegliere la modalità di risoluzione desiderata nella casella "Modello".
- 8. Verificare che l'impostazione di risoluzione dello schermo sia minore o uguale allo standard UXGA (1600 x 1200). (\*)

Appendici

- Se si sta usando un computer portatile:
  - 1. Per prima cosa attenersi alla procedura di cui sopra per regolare la risoluzione del computer.
  - 2. Cambiare le impostazioni dell'output. Esempio: [Fn]+[F4]

| Acer ⇔    | [Fn]+[F5] | IBM/Lenovo ⇔ | [Fn]+[F7] |
|-----------|-----------|--------------|-----------|
| Asus ⇔    | [Fn]+[F8] | HP/Compaq ⇔  | [Fn]+[F4] |
| Dell ⇔    | [Fn]+[F8] | NEC ⇔        | [Fn]+[F3] |
| Gateway ⇔ | [Fn]+[F4] | Toshiba ⇔    | [Fn]+[F5] |

Mac Apple:

System Preference  $\Rightarrow$  Display  $\Rightarrow$  Arrangement  $\Rightarrow$  Mirror display

Se si incontrano delle difficoltà nel cambiare la risoluzione o il monitor si blocca, riavviare tutte le apparecchiature, incluso il proiettore.

#### Lo schermo del computer portatile o del PowerBook non visualizza la presentazione

Se si sta usando un computer portatile: Alcuni PC portatili possono disattivare il proprio schermo quando è in uso una seconda periferica di visualizzazione. Ciascun portatile ha un modo diverso per riattivare lo schermo. Fare riferimento alla documentazione del proprio computer per ottenere informazioni dettagliate.

#### L'immagine non è stabile o presenta sfarfallii

- Utilizzare l'impostazione Fase per correggere il fenomeno. Vedere pagina 53 per ulteriori dettagli.
- Cambiare l'impostazione del colore del monitor sul computer.

# L'immagine visualizzata ha una barra verticale tremolante

- Utilizzare l'impostazione Frequenza per effettuare una regolazione. Vedere pagina 53 per ulteriori dettagli.
- Controllare e riconfigurare la modalità di visualizzazione della scheda video per assicurarsi che sia compatibile col proiettore.

#### L'immagine non è a fuoco

- Verificare che il copriobiettivo sia stato rimosso.
- Regolare la ghiera di messa a fuoco dell'obiettivo del proiettore.
- Assicurarsi che lo schermo di proiezione si trovi ad una distanza dal proiettore valida. Vedere pagine 26-28 per ulteriori dettagli.

Appendici

# L'immagine proiettata è allungata durante la riproduzione di un DVD in 16:9

Quando si eseguono DVD anamorfici o DVD 16:9, il proiettore mostrerà l'immagine migliore con formato 16:9 nel menu OSD. Se si eseguono DVD di formato 4:3, impostare il formato su 4:3 nel menu OSD del proiettore. Se l'immagine è sempre allungata, sarà anche necessario regolare il rapporto proporzioni facendo riferimento a quanto segue:

Impostare il formato di visualizzazione del lettore DVD sul rapporto proporzioni esteso 16:9 (Widescreen).

### L'immagine è troppo grande o troppo piccola

- Regolare la ghiera dello zoom sopra al proiettore.
- Avvicinare o allontanare il proiettore dallo schermo.
- Premere il tasto [Menu] del telecomando o sul pannello del proiettore, andare su Display | Formato e provare impostazioni diverse.

### L'immagine ha i lati inclinati

- Se possibile, ricollocare il proiettore così che si trovi al centro dello schermo e sotto la parte inferiore dello schermo.
- Premere [Correzione +/-] sul telecomando finché i lati non sono verticali.

#### Immagine rovesciata

Selezionare **Imposta | Dir. Proiezione** dal menu e impostare correttamente la direzione di proiezione.

## Problemi discontinui

### Il proiettore non risponde ad alcun comando

Se possibile, spegnere il proiettore e scollegare il cavo d'alimentazione, attendere almeno 60 secondi prima di ricollegare l'alimentazione.

# La lampadina è fulminata o emette un rumore di scoppio

Al termine della sua vita utile, è possibile che la lampadina provochi un forte rumore di scoppio. In questo caso, il proiettore non si riaccenderà finché non è stata sostituita la lampada. Per sostituire la lampada attenersi alle procedure della sezione Sostituzione della lampada a pag. 84.

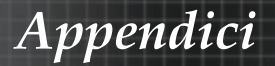

## Domande e risposte relative a HDMI

# Qual è la differenza tra un cavo HDMI "Standard" e un cavo HDMI "High-Speed"?

Di recente, HDMI Licensing, LLC ha annunciato che i cavi saranna testati come Standard o High-Speed.

- I cavi HDMI Standard (o "categoria 1") sono stati testati per velocità di 75 Mhz o fino a 2,25 Gbps, ovvero l'equivalente di un segnale 720p/1080i.
- I cavi HDMI High Speed (o "categoria 2") HDMI sono stati testati per velocità di 340 Mhz o fino a 10,2 Gbps, corrispondente alla larghezza di banda più elevata attualmente a disposizione su un cavo HDMI, e sono in grado di gestire segnali 1080p compresi quelli con maggiore intensità di colore e/o frequenza di aggiornamento dalla sorgente. I cavi High-Speed sono inoltre in grado di adattare display a risoluzione più elevata, quali monitor cinematografici WQXGA (con risoluzione di 2560 x 1600).

# Come si possono stendere cavi HDMI superiori ai 10 metri?

Vi sono vari adattatori HDMI che funzionano su soluzioni HDMI ed estendono la distanza effettiva di un cavo dai tipici 10 metri fino a lunghezze superiori. Tali compagnie producono diverse soluzioni che includono cavi attivi (componenti elettronici attivi integrati in cavi che incrementano ed estendono il segnale del cavo), ripetitori, amplificatori e soluzioni CAT5/6 e in fibra.

# Come si può rilevare se il cavo dispone di certificato HDMI?

Tutti i prodotti HDMI devono essere certificati dal produttore come componenti della HDMI Compliance Test Specification. Tuttavia, in alcuni casi, sono disponibili cavi recanti il logo HDMI che non sono stati testati adeguatamente. HDMI Licensing, LLC si impegna ad investigare tali casi al fine di garantire un uso corretto nel mercato del marchio HDMI. Si consiglia agli utenti di acquistare i cavi da una fonte rispettabile e da una compagnia attendibile.

Per ulteriori informazioni, consultare: http://www.hdmi.org/learningcenter/faq.aspx#49

|                                | LED alimen-<br>tazione               | LED alimen-<br>tazione | LED<br>temperatura | LED<br>lampada |
|--------------------------------|--------------------------------------|------------------------|--------------------|----------------|
| Messaggio                      | 0                                    | U<br>U                 |                    | U<br>¥         |
|                                | (Verde)                              | (Rosso)                | (Rosso)            | (Rosso)        |
| In funzione                    | Acceso                               | 0                      | 0                  | 0              |
| Riscaldamento o raffreddamento | Lampeggia-<br>mento<br>(0,5 secondi) | 0                      | 0                  | 0              |
| Standby                        | 0                                    | Acceso                 | 0                  | 0              |
| Temperatura T1<br>eccessiva    | 0                                    | Lampe-<br>ggiante      | Acceso             | 0              |
| Rottura termica                | 0                                    | 4                      | 0                  | 0              |
| Errore lampada                 | 0                                    | Lampe-<br>ggiante      | 0                  | Acceso         |
| Errore ventola                 | 0                                    | Lampe-<br>ggiante      | Lampe-<br>ggiante  | 0              |
| Sportellino<br>lampada aperto  | 0                                    | 7                      | 0                  | 0              |
| Errore DMD                     | 0                                    | 8                      | 0                  | 0              |
| Errore ruota<br>colore         | 0                                    | 9                      | 0                  | 0              |

## Indicazione di stato del proiettore

\* Il LED alimentazione si accende quando appare l'OSD e viceversa. La cifra rappresenta il numero del LED che lampeggia.

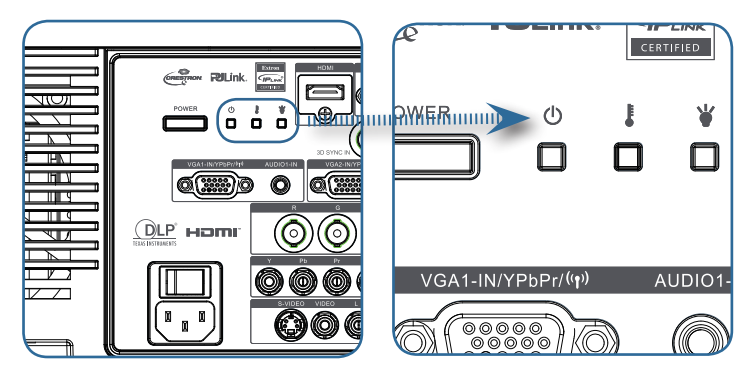

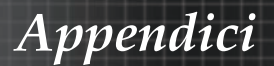

### Messaggi promemoria

Sostituzione della lampada:

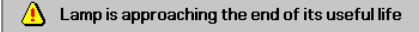

Fuori range: (vedere quanto segue per ulteriori informazioni)

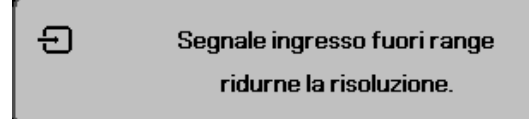

# Problemi di telecomando

Se il telecomando non funziona:

- Controllare che l'angolo del telecomando rispetto al proiettore non sia superiore a ±15 gradi.
- Verificare che non vi siano ostacoli tra telecomando e proiettore. Spostarsi entro i 7 m dal proiettore.
- Verificare che le batterie siano inserite correttamente.
- Se le batteri del telecomando sono scariche provvedere a sostituirle.

# Problemi audio

### Non si ode alcun suono

- Regolare il volume del telecomando.
- Regolare il volume della sorgente audio.
- Controllare il connettore del cavo audio.
- Eseguire un test dell'uscita sorgente con altri altoparlanti.
- Portare il proiettore al centro di assistenza.

### L'audio è distorto

- Controllare il connettore del cavo audio.
- Eseguire un test dell'uscita sorgente con altri altoparlanti.
- Portare il proiettore al centro di assistenza.

Appendici

### Sostituzione della lampada

La lampada di proiezione deve essere sostituita quando si brucia. Deve essere sostituita solo con un ricambio certificato, che può essere ordinato presso il rivenditore locale.

Importante:

- La lampada contiene una certa quantità di mercurio e deve essere quindi smaltita rispettando al normativa locale sui rifiuti.
- Evitare il contatto con la superficie di vetro della lampada nuova: questo potrebbe accorciarne la durata di servizio.

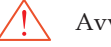

Avvertenza:

Assicurarsi di spegnere e staccare l'alimentazione del proiettore almeno un'ora prima di procedere con la sostituzione della lampada. Il mancato rispetto di questa regola può provocare scottature molto gravi.

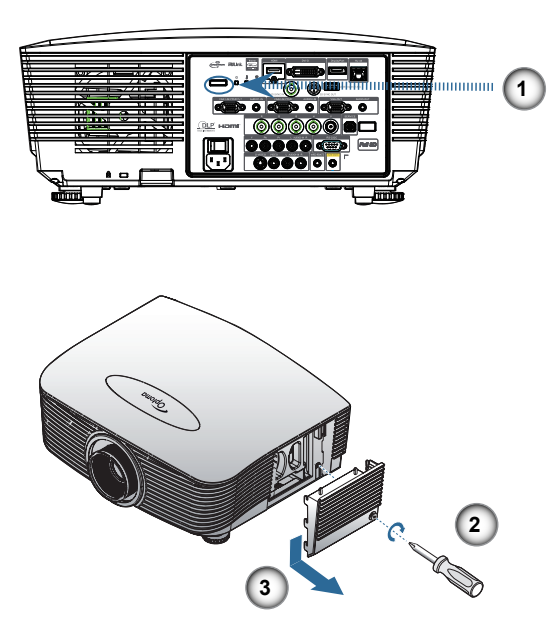

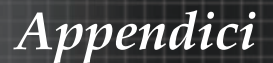

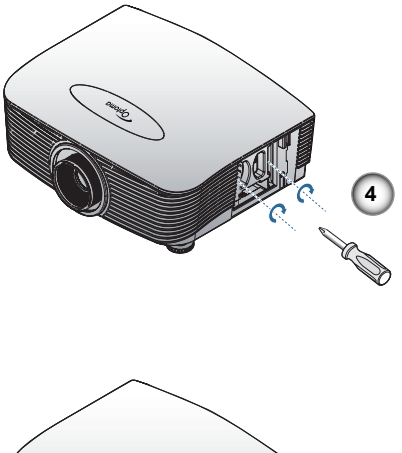

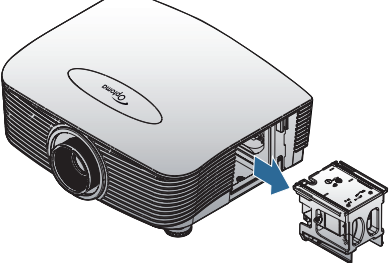

- 1. Spegnere il proiettore premendo il tasto di alimentazione.
- 2. Permettere al proiettore di raffreddarsi per almeno 30 minuti.
- 3. Scollegare il cavo di alimentazione.
- 4. Sbloccare il coperchio della lampada.
- 5. Sollevare e rimuovere il coperchio.
- 6. Usare un cacciavite per rimuovere la vite dal modulo della lampada.
- 7. Estrarre il modulo della lampada.
- Per sostituire il modulo della lampada, invertire le fasi di cui sopra. Dopo la sostituzione della lampada, il contatore delle ore lampada deve essere azzerato. Vedere pagina 66 per ulteriori dettagli.

Appendici

# Pulizia del proiettore

La pulizia del proiettore per rimuovere polvere e sporcizia aiuta a garantire un funzionamento ottimale.

Avvertenza:

- Assicurarsi di spegnere e staccare l'alimentazione del proiettore almeno un'ora prima di procedere con la pulizia. Il mancato rispetto di questa regola può provocare scottature molto gravi.
- Per la pulizia usare solo un panno inumidito. Non lasciare entrare acqua nelle feritoie di ventilazione del proiettore.
- Se durante la pulizia nel proiettore penetra un po' d'acqua, scollegare l'unità e lasciarla alcune ore in un'area ben ventilata per farlo asciugare.
- Se dentro al proiettore penetra molta acqua, portare il proiettore in assistenza.

## Pulizia dell'obiettivo

Si possono acquistare prodotti per la pulizia dell'obiettivo in molti negozi fotografici. Vedere le indicazioni successive per la pulizia dell'obiettivo del proiettore.

1. Applicare una piccola quantità di detergente per obbiettivi su un panno pulito morbido.

(non applicare il detergente direttamente all'obiettivo).

2. Strofinare leggermente l'obiettivo con moto circolare.

#### Attenzione:

- Non usare detergenti abrasivi o solventi.
- Per impedire lo scolorimento evitare il contatto di detergente con il proiettore.

## Pulizia del proiettore

Vedere le indicazioni successive per la pulizia del proiettore.

- 1. Con un panno umido pulito eliminare la polvere raccolta.
- 2. Inumidire il panno con acqua tiepida e detergente non aggressivo (come detergente per piatti) e strofinare l'involucro esterno del proiettore.
- 3. Sciacquare il detergente dal panno e strofinare nuovamente il proiettore.

#### Attenzione:

Per impedire lo scolorimento del proiettore non usare detergenti abrasivi a base di alcool.

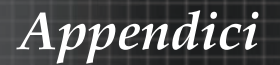

# Modalità di compatibilità Compatibilità video

| NTSC  | NTSC M/J, 3,58MHz, 4,43MHz                       |  |
|-------|--------------------------------------------------|--|
| PAL   | PAL B/D/G/H/I/M/N, 4,43MHz                       |  |
| SECAM | SECAM B/D/G/K/K1/L, 4,25/4,4<br>MHz              |  |
| SDTV  | 480i/p, 576i/p                                   |  |
| HDTV  | 720p(50/60Hz), 1080i(50/60Hz),<br>1080P(50/60Hz) |  |

# Descrizione dettagliata della temporizzazione video

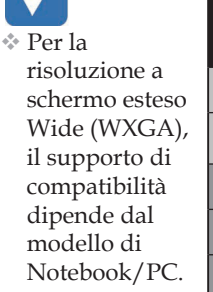

Note

| Segnale        | Risoluzione | Frequenza di<br>aggiorna-<br>mento (Hz) | Note          |
|----------------|-------------|-----------------------------------------|---------------|
| TV(NTSC)       | 720 X 480   | 60                                      | Per Video     |
| TV(PAL, SECAM) | 720 X 576   | 50                                      | S-Video       |
| SDTV(480i)     | 720 X 480   | 60                                      |               |
| SDTV(480p)     | 720 X 480   | 60                                      |               |
| SDTV(576i)     | 720 X 576   | 50                                      |               |
| SDTV(576p)     | 720 X 576   | 50                                      | Per Component |
| HDTV(720p)     | 1280 X 720  | 50/60                                   |               |
| HDTV(1080i)    | 1920 X1080  | 50/60                                   |               |
| HDTV(1080p)    | 1920 X1080  | 24/50/60                                |               |

# Compatibilità computer - standard VESA Segnale computer (Analogico RGB compatibile

| Segnale     | Risoluzione                 | Frequenza di<br>aggiornamento<br>(Hz)                   | Note per Mac       |
|-------------|-----------------------------|---------------------------------------------------------|--------------------|
| VGA         | 640 x 480                   | 60/67/72/85                                             | Mac 60/72/85       |
| SVGA        | 800 x 600                   | 56/60 <sup>(*2)</sup> /72/<br>85/120 <sup>(*2)</sup>    | Mac 60/72/85       |
| XGA         | 1024 x 768                  | 50/60 <sup>(*2)</sup> /70/<br>75/85/120 <sup>(*2)</sup> | Mac<br>60/70/75/85 |
| HDTV(720p)  | 1280 x 720                  | 50/60(*2)/120(*2)                                       | Mac 60             |
| WXGA        | 1280 x 768                  | 60/75/85                                                | Mac 60/75/85       |
|             | 1280 x 800                  | 50/60                                                   | Mac 60             |
| WXGA        | 1366 x 768                  | 60                                                      |                    |
| SXGA        | 1280 x 1024                 | 60/75/85                                                | Mac 60/75          |
| SXGA+       | 1400 x 1050                 | 60                                                      |                    |
| UXGA        | 1600 x 1200                 | 60                                                      |                    |
| HDTV(1080p) | 1920 x 1080                 | 24/50/60                                                | Mac 60             |
| WUXGA       | 1920 x 1200 <sup>(*1)</sup> | 60/50                                                   | Mac 60             |

(\*1) 1920 x 1200 @60Hz supporta solo RB (reduced blanking).

(\*2) Per supportare frame sequential 3D.

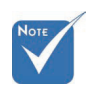

\* La risoluzione nativa supporta 50Hz.

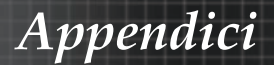

| Segnale               | Risoluzione                 | Frequenza di<br>aggiornamento<br>(Hz)                   | Note per Mac       |
|-----------------------|-----------------------------|---------------------------------------------------------|--------------------|
| VGA                   | 640 x 480                   | 60                                                      | Mac 60/72/85       |
| SVGA                  | 800 x 600                   | 60 <sup>(*2)</sup> /72/85/<br>120 <sup>(*2)</sup>       | Mac 60/72/85       |
| XGA                   | 1024 x 768                  | 50/60 <sup>(*2)</sup> /70/<br>75/85/120 <sup>(*2)</sup> | Mac<br>60/70/75/85 |
| SDTV(480i)            | 720 x 480                   | 60                                                      |                    |
| SDTV(480p)            | 720 x 480                   | 60                                                      |                    |
| SDTV(576i)            | 720 x 576                   | 50                                                      |                    |
| SDTV(576p)            | 720 x 576                   | 50                                                      |                    |
| WSVGA<br>(1024 x 600) | 1024 x 600                  | 60 (*2)                                                 |                    |
| HDTV(720p)            | 1280 x 720                  | 50 <sup>(*2)</sup> /60/<br>120 <sup>(*2)</sup>          | Mac 60             |
| WXGA                  | 1280 x 768                  | 60/75/85                                                | Mac 75             |
|                       | 1280 x 800                  | 60/50                                                   | Mac 60             |
| WXGA                  | 1366 x 768                  | 60                                                      |                    |
| SXGA                  | 1280 x 1024                 | 60/75/85                                                | Mac 60/75          |
| SXGA+                 | 1400 x 1050                 | 60                                                      |                    |
| UXGA                  | 1600 x 1200                 | 60                                                      |                    |
| HDTV(1080i)           | 1920 x 1080                 | 50/60                                                   |                    |
| HDTV(1080p)           | 1920 x 1080                 | 24/30/50/60                                             | Mac 60             |
| WUXGA                 | 1920 x 1200 <sup>(*1)</sup> | 60/50                                                   | Mac 60             |

## Segnale in ingresso per HDMI/DVI-D

(\*1) 1920 x 1200 @60Hz supporta solo RB (reduced blanking).

(\*2) Per supportare frame sequential 3D.

## Tabella di compatibilità video True 3D

| Risoluzioni<br>in ingresso | Temporizzazione in ingresso |                    |                             |  |  |  |
|----------------------------|-----------------------------|--------------------|-----------------------------|--|--|--|
|                            | 1280 x 720p @50Hz           | Top - and - Bot    | tom                         |  |  |  |
|                            | 1280 x 720p @60Hz           | Top - and - Bot    | tom                         |  |  |  |
|                            | 1280 x 720p @50Hz           | Frame packing      |                             |  |  |  |
| Ingresso                   | 1280 x 720p @60Hz           | Frame packing      |                             |  |  |  |
| 3D                         | 1920 x 1080i @50Hz          | Side- by-Side (    | Metà)                       |  |  |  |
|                            | 1920 x 1080i @60Hz          | Side- by-Side (    | Metà)                       |  |  |  |
|                            | 1920 x 1080p @24Hz          | Top - and - Bottom |                             |  |  |  |
|                            | 1920 x 1080p @24 Hz         | Frame packing      |                             |  |  |  |
|                            | 1920 x 1080i @50Hz          |                    | La modalità<br>SBS è attiva |  |  |  |
|                            | 1920 x 1080i @60Hz          | Side- by-Side      |                             |  |  |  |
|                            | 1280 x 720p @50Hz           | (Metà)             |                             |  |  |  |
|                            | 1280 x 720p @60Hz           |                    |                             |  |  |  |
| HDMI 1,3                   | 1920 x 1080i @50Hz          |                    | La modalità<br>TAB è attiva |  |  |  |
|                            | 1920 x 1080i @60Hz          | Top - and -        |                             |  |  |  |
|                            | 1280 x 720P @50Hz           | Bottom             |                             |  |  |  |
|                            | 1280 x 720P @60Hz           |                    |                             |  |  |  |
|                            | 480i                        | HQFS               |                             |  |  |  |

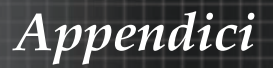

# Comandi RS232

Connettore RS232

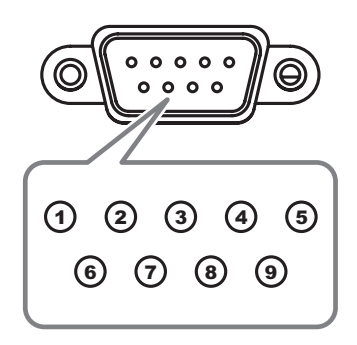

| N. piedino | Specifica tecnica |
|------------|-------------------|
| 1          | N/A               |
| 2          | RXD               |
| 3          | TXD               |
| 4          | DTR               |
| 5          | GND               |
| 6          | DSR               |
| 7          | RTS               |
| 8          | CTS               |
| 9          | N/A               |

# Appendici

Note : There is a <CR> after all ASCII commands 0D is the HEX code for <CR> in ASCII code

## Elenco funzioni protocollo RS232 Tabella dei comandi RS232

| NOTE | 1 |
|------|---|
|      |   |
|      |   |
|      |   |

 A causa dell 'applicazione differente per ogni modello. La funzione dipende dal modello acquistato.

Baud Rate : 9600 Data Bits: 8 Parity: None Stop Bits: 1

| Flow Control : No<br>UART16550 FIF  | one<br>O: Disable<br>(Pass): P                                                       |                                                  |                   |                                              |                                                                                            |
|-------------------------------------|--------------------------------------------------------------------------------------|--------------------------------------------------|-------------------|----------------------------------------------|--------------------------------------------------------------------------------------------|
| Projector Return                    | (Fail): F                                                                            |                                                  |                   |                                              | XX=01-99, projector's ID, XX=00 is for all projectors                                      |
| SEND to project                     | tor                                                                                  |                                                  |                   |                                              |                                                                                            |
| 232 ASCII Code                      | HEX Code                                                                             | Function                                         |                   |                                              | Description                                                                                |
| ~XX00 1<br>~XX00 0<br>~XX00 1 ~nnnn | 7E 30 30 30 30 20 31 0D<br>7E 30 30 30 30 20 30 0D<br>7E 30 30 30 30 30 20 31 20 a 0 | Power ON<br>Power OFF<br>DPower ON with Passw    | ord               | (0/2 for backward con<br>~nnnn = ~00         | npatible)<br>000 (a=7E 30 30 30 30)<br>000 (a=7E 30 30 30 30)                              |
|                                     |                                                                                      |                                                  |                   |                                              |                                                                                            |
| ~XX011<br>~XX02 1                   | 7E 30 30 30 30 32 20 31 0D                                                           | AV Mute                                          |                   | On                                           |                                                                                            |
| ~XX02 0<br>~XX03 1                  | 7E 30 30 30 32 20 30 0D<br>7E 30 30 30 33 20 31 0D                                   | Mute                                             |                   | On                                           | Off (0/2 for backward co mpatible)                                                         |
| ~XX03 0                             | 7E 30 30 30 33 20 30 0D                                                              | -                                                |                   | 0.1                                          | Off (0/2 for backward co mpatible)                                                         |
| ~XX04 1<br>~XX04 0                  | 7E 30 30 30 34 20 31 0D<br>7E 30 30 30 34 20 30 0D                                   | Freeze<br>Unfreeze                               |                   |                                              | (0/2 for backward compatible)                                                              |
| ~XX05 1                             | 7E 30 30 30 35 20 31 0D                                                              | Zoom Plus                                        |                   |                                              |                                                                                            |
| ~XX12 1                             | 7E 30 30 31 32 20 31 0D                                                              | Direct Source Commar                             | nds               | HDMI                                         |                                                                                            |
| ~XX12 2<br>~XX12 4                  | 7E 30 30 31 32 20 32 0D<br>7E 30 30 31 32 20 34 0D                                   |                                                  |                   |                                              | DVI-D<br>BNC                                                                               |
| ~XX125                              | 7E 30 30 31 32 20 35 0D                                                              |                                                  |                   | VGA1                                         |                                                                                            |
| ~XX12.6<br>~XX12.8                  | 7E 30 30 31 32 20 36 0D<br>7E 30 30 31 32 20 38 0D                                   |                                                  |                   | VGA 2<br>VGA1 Component                      |                                                                                            |
| ~XX129                              | 7E 30 30 31 32 20 39 0D<br>7E 30 30 31 32 20 31 30 0D                                |                                                  |                   | S-Video                                      |                                                                                            |
| ~XX12 13                            | 7E 30 30 31 32 20 31 33 0D                                                           |                                                  |                   | VGA 2 Component                              |                                                                                            |
| ~XX12 14<br>~XX12 20                | 7E 30 30 31 32 20 31 34 0D<br>7E 30 30 31 32 20 32 30 0D                             |                                                  |                   | Component                                    | DisplayPort                                                                                |
|                                     | 75 00 00 00 00 00 04 00                                                              | Disalau Mada                                     |                   | Descentation                                 |                                                                                            |
| ~XX20 2                             | 7E 30 30 32 30 20 31 0D                                                              | Display Mode                                     |                   | Bright                                       |                                                                                            |
| ~XX20 3<br>~XX20 4                  | 7E 30 30 32 30 20 33 0D<br>7E 30 30 32 30 20 34 0D                                   |                                                  |                   | Movie<br>sRGB                                |                                                                                            |
| ~XX20 5                             | 7E 30 30 32 30 20 35 0D                                                              |                                                  |                   | User                                         |                                                                                            |
| ~XX20 7<br>~XX20 13                 | 7E 30 30 32 30 20 37 0D<br>7E 30 30 32 30 21 33 0D                                   |                                                  |                   | DICOM SIM.                                   |                                                                                            |
| ~XX20 9                             | 7E 30 30 32 30 20 39 0D                                                              |                                                  |                   | 3D                                           |                                                                                            |
| ~XX21 n                             | 7E 30 30 32 31 20 a 0D                                                               | Brightness                                       |                   | n = -50 (a=2D 35 30)                         | ~ 50 (a=35 30)                                                                             |
| ~XX23 n                             | 7E 30 30 32 33 20 a 0D                                                               | Sharpness                                        |                   | n = 1 (a=31) ~ 15 (a                         | =31 35)                                                                                    |
| ~XX44 n<br>~XX45 n                  | 7E 30 30 34 34 20 a 0D<br>7E 30 30 34 35 20 a 0D                                     | Tint<br>Color                                    |                   | n = -50 (a=2D 35 30)<br>n = -50 (a=2D 35 30) | ~ 50 (a=35 30)<br>~ 50 (a=35 30)                                                           |
| XX207 -                             | 75 50 50 00 00 07 00 - 00                                                            | O-las Matables                                   | Dedu              |                                              | 407(04.04.00.07) 407(04.00.07)                                                             |
| ~XX327 n<br>~XX328 n                | 7E 58 58 33 32 37 20 a 0D<br>7E 58 58 33 32 38 20 a 0D                               | Color Matching                                   | Green             | Hue                                          | n=127(a=20 31 32 37)~127(a=31 32 37)<br>n=127(a=2d 31 32 37)~127(a=31 32 37)               |
| ~XX329 n<br>~XX330 n                | 7E 58 58 33 32 39 20 a 0D<br>7E 58 58 33 33 30 20 a 0D                               |                                                  | Blue Hu<br>Cyan H | Je<br>Je                                     | n=127(a=2d 31 32 37)~127(a=31 32 37)<br>n=127(a=2d 31 32 37)~127(a=31 32 37)               |
| ~XX331 n                            | 7E 58 58 33 33 31 20 a 0D                                                            |                                                  | Yellow            | Hue                                          | n=127(a=2d 31 32 37)~127(a=31 32 37)                                                       |
| ~XX332 n<br>~XX333 n                | 7E 58 58 33 33 32 20 a 0D<br>7E 58 58 33 33 33 20 a 0D                               |                                                  | Magent<br>Cyan H  | a Hue<br>lue                                 | n=127(a=2d 31 32 37)~127(a=31 32 37)<br>n=127(a=2d 31 32 37)~127(a=31 32 37)               |
| ~XX333 n                            | 7E 58 58 33 33 33 20 a 0D                                                            |                                                  | Red Sa            | turation                                     | n=127(a=2d 31 32 37)~127(a=31 32 37)                                                       |
| ~XX334 n<br>~XX335 n                | 7E 58 58 33 33 35 20 a 0                                                             |                                                  | Blue S            | aturation                                    | n=127(a=20 31 32 37)~127(a=31 32 37)<br>n=127(a=2d 31 32 37)~127(a=31 32 37)               |
| ~XX336 n<br>~XX337 n                | 7E 58 58 33 33 36 20 a 0D<br>7E 58 58 33 33 37 20 a 0D                               |                                                  | Cyan S<br>Yellow  | aturation<br>Saturation                      | n=127(a=2d 31 32 37)~127(a=31 32 37)<br>n=127(a=2d 31 32 37)~127(a=31 32 37)               |
| ~XX338 n                            | 7E 58 58 33 33 38 20 a 0D                                                            |                                                  | Magent            | a Saturationn                                | n=127(a=2d 31 32 37)~127(a=31 32 37)                                                       |
| ~XX339 n<br>~XX340 n                | 7E 58 58 33 33 39 20 a 0D<br>7E 58 58 33 34 30 20 a 0D                               |                                                  | Red Ga<br>Green   | iin<br>Gain                                  | n=127(a=2d 31 32 37)~127(a=31 32 37)<br>n=127(a=2d 31 32 37)~127(a=31 32 37)               |
| ~XX341 n                            | 7E 58 58 33 34 31 20 a 0D                                                            |                                                  | Blue G            | ain                                          | n=127(a=2d 31 32 37)~127(a=31 32 37)                                                       |
| ~XX342 n<br>~XX343 n                | 7E 58 58 33 34 32 20 a 0D<br>7E 58 58 33 34 33 20 a 0D                               |                                                  | Yellow            | Gain                                         | n=127(a=2d 31 32 37)~127(a=31 32 37)<br>n=127(a=2d 31 32 37)~127(a=31 32 37)               |
| ~XX344 n<br>~XX345 n                | 7E 58 58 33 34 34 20 a 0D<br>7E 58 58 33 34 35 20 a 0D                               |                                                  | Magent<br>White/F | a Gain                                       | n=127(a=2d 31 32 37)~127(a=31 32 37)<br>n = -50 (a=2D 35 30) ~ 50 (a=35 30)                |
| ~XX346 n                            | 7E 58 58 33 34 36 20 a 0D                                                            |                                                  | White/C           | 3                                            | n = -50 (a=2D 35 30) ~ 50 (a=35 30)                                                        |
| ~XX347 n<br>~XX215 1                | 7E 58 58 33 34 37 20 a 0D<br>7E 30 30 32 31 35 20 31 0E                              | )                                                | White/E<br>Reset  | 3                                            | n = -50 (a=2D 35 30) ~ 50 (a=35 30)                                                        |
| ~XX24 n                             | 7E 30 30 32 34 20 a 0D                                                               | RGB Gain/Bias                                    | Red G             | ain                                          | n = -50 (a=2D 35 30) ~ 50 (a=35 30)                                                        |
| ~XX25 n<br>~XX26 n                  | / E 30 30 32 35 20 a 0D<br>7E 30 30 32 36 20 a 0D                                    |                                                  | Green<br>Blue G   | Gain<br>iain                                 | n = -50 (a=2L) 35 30) ~ 50 (a=35 30)<br>n = -50 (a=2D 35 30) ~ 50 (a=35 30)                |
| ~XX27 n                             | 7E 30 30 32 37 20 a 0D                                                               |                                                  | Red B             | ias<br>Riae                                  | $n = -50 (a=2D 35 30) \sim 50 (a=35 30)$<br>$n = -50 (a=2D 35 30) \sim 50 (a=35 30)$       |
| ~XX29 n                             | 7E 30 30 32 39 20 a 0D                                                               |                                                  | Blue B            | las                                          | $n = -50 (a=2D 35 30) \approx 50 (a=35 30)$<br>$n = -50 (a=2D 35 30) \approx 50 (a=35 30)$ |
| ~XX33 n                             | 7E 30 30 33 33 20 a 0D                                                               | D-WTM                                            | Reset             |                                              | n = -50 (a=2D 35 30) ~ 50 (a=35 30)                                                        |
| ~xX34 n<br>~XX196 n                 | 7E 30 30 33 34 20 a 0D<br>7E 30 30 31 39 36 20 a 0D                                  | BrilliantColor <sup>***</sup><br>Noise Reduction |                   |                                              | n = 1 (a=31) ~ 10 (a=31 30)<br>n = 1 (a=31) ~ 10 (a=31 30)                                 |
| ~XX35 1                             | 7E 30 30 33 35 20 31 0D<br>7E 30 30 33 35 20 33 0D                                   | Gamma                                            |                   | Film<br>Graphics                             |                                                                                            |
| ~XX35 5                             | 7E 30 30 33 35 20 35 0D                                                              |                                                  |                   | 1.8                                          |                                                                                            |
| ~XX35 6<br>~XX35 7                  | 7E 30 30 33 35 20 36 0D<br>7E 30 30 33 35 20 37 0D                                   |                                                  |                   | 2.0<br>2.2                                   |                                                                                            |

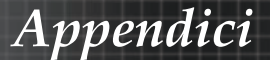

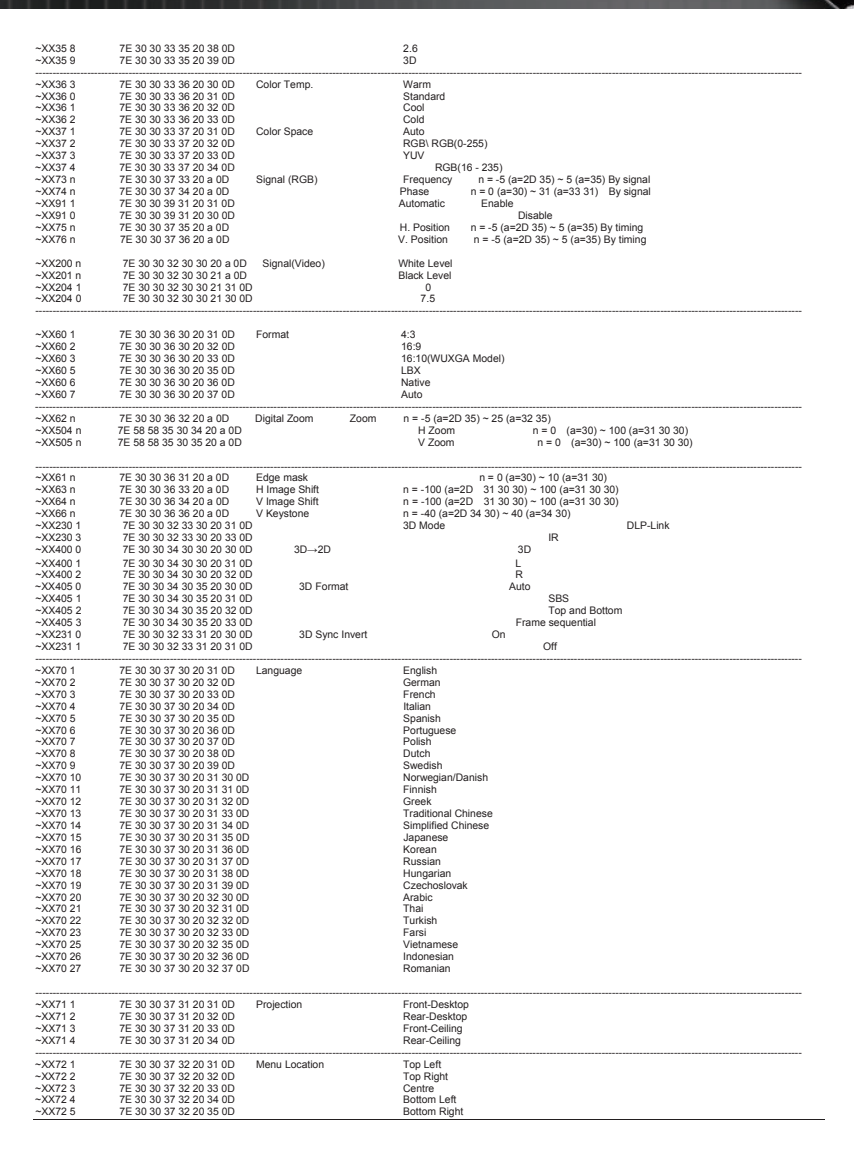

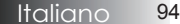

# Appendici

| (WUXGA Mode              | 1)                                                         |                              |                   |                                                                         |
|--------------------------|------------------------------------------------------------|------------------------------|-------------------|-------------------------------------------------------------------------|
| ~XX90 1                  | 7E 30 30 39 31 20 31 0D                                    | Screen Type                  | 16.10             |                                                                         |
| ~XX90.0                  | 7E 30 30 39 31 20 30 0D                                    |                              | 16:9              |                                                                         |
|                          | 12 00 00 00 01 20 00 00                                    |                              | 10.0              |                                                                         |
| ~XX77 n                  | 7E 30 30 37 37 20 aabbcc 0                                 | ) Security                   | Security Timer    | Month/Dav/Hour n = mm/dd/hb                                             |
| 201111                   | 1 E 30 30 31 31 20 880000 00                               | Geodity                      | Occurity Timer    | wonanoayn loar in - minoaunin                                           |
|                          |                                                            |                              |                   | mm= 00 (aa=30 30) ~ 12 (aa=31 32)<br>dd = 00 (bb=20 20) - 20 (bb=22 20) |
|                          |                                                            |                              |                   | hh= 00 (cc=30 30) ~ 24 (cc=32 34)                                       |
|                          |                                                            |                              |                   |                                                                         |
| ~XX78 1<br>~XX78 0 ~nnnn | 7E 30 30 37 38 20 31 0D<br>7E 30 30 37 38 20 32 20 a 0     | ۰<br>۲                       | Security Settings | S On<br>Off(0/2 for backward compatible)                                |
| ,0000 0 111111           | 12 00 00 01 00 20 02 20 0 0                                | -                            |                   |                                                                         |
|                          | ~nnnn = ~0000 (a=7E 30 30 30                               | 30)                          |                   | -0000 (0=7E 20 20 20 20)                                                |
|                          |                                                            |                              |                   |                                                                         |
| ~XX79 n                  | 7E 30 30 37 39 20 a 0D                                     | Projector ID                 |                   | n = 00 (a=30 30) ~ 99 (a=39 39)                                         |
| ~XX80 1                  | 7E 30 30 38 30 20 31 0D                                    | Mute                         | On                |                                                                         |
| ~XX80 0                  | 7E 30 30 38 30 20 30 0D                                    |                              |                   | Off (0/2 for backward compatible)                                       |
| ~XX81 n<br>~XX89 0       | 7E 30 30 38 31 20 a 0D<br>7E 30 30 38 39 20 30 0D          | Volume(Audio)<br>Audio Input |                   | n = 0 (a=30) ~ 10 (a=31 30)<br>Default                                  |
| ~XX89 1                  | 7E 30 30 38 39 20 31 0D                                    | rudio input                  |                   | Audio1                                                                  |
| ~XX89 3                  | 7E 30 30 38 39 20 33 0D                                    |                              |                   | Audio2                                                                  |
| ~XX89 4                  | 7E 30 30 38 39 20 34 0D                                    |                              |                   | Audio3                                                                  |
| ~XX89 5                  | 7E 30 30 38 39 20 35 0D                                    |                              |                   | Audio4                                                                  |
| ~XX82 1                  | 7E 30 30 38 32 20 31 0D                                    | Logo                         | Optoma            |                                                                         |
| ~XX82 2                  | 7E 30 30 38 32 20 32 0D                                    |                              | User              |                                                                         |
| ~XX83 1                  | 7E 30 30 38 33 20 31 0D                                    | Logo Capture                 | neutral           |                                                                         |
| ~XX88 0                  | 7E 30 30 38 38 20 30 0D                                    | Closed Captioning            | Off               |                                                                         |
| ~XX88 1                  | 7E 30 30 38 38 20 31 0D                                    |                              | cc1               |                                                                         |
| ~XX88 2<br>~XX87 1       | 7E 30 30 38 38 20 32 0D<br>7E 30 30 38 37 20 31 0D         | Network Status/Read on       | CC2               | =0/1 Disconnected/ Connected                                            |
| ~XX87.3                  | 7E 30 30 38 37 20 33 0D                                    | Network Status(Nead Of       | IP Address        | (Read only) Return: "Okaaa bbb. ccc. ddd"                               |
| ~XX454 0/2               | 7E 30 30 34 35 34 20 30(32)                                | D Crestron                   | 0                 | Off                                                                     |
| ~XX454 1                 | 7E 30 30 34 35 34 20 31 0D                                 |                              | C                 | On                                                                      |
| ~XX455 0/2               | 7E 30 30 34 35 35 20 30(32)                                | DD Extron                    | 0                 | Uff Dr.                                                                 |
| ~XX456 0/2               | 7E 30 30 34 35 36 20 31 0D                                 | DD PJLink                    |                   | Off                                                                     |
| ~XX456 1                 | 7E 30 30 34 35 36 20 31 0D                                 |                              | c                 | On                                                                      |
| ~XX457 0/2               | 7E 30 30 34 35 37 20 30(32)                                | D AMX Device Discove         | ry (              | Off                                                                     |
| ~XX457 1<br>~XX458 0/2   | 7E 30 30 34 35 37 20 31 0D<br>7E 30 30 34 35 38 20 30(32)  | D Telnet                     |                   | On                                                                      |
| ~XX458 1                 | 7E 30 30 34 35 38 20 30 (32)<br>7E 30 30 34 35 38 20 31 0D | JD Telliet                   |                   | On                                                                      |
| ~XX459 0/2               | 7E 30 30 34 35 38 20 30(32)                                | D HTTP                       | 0                 | Off                                                                     |
| ~XX459 1                 | 7E 30 30 34 35 38 20 31 0D                                 |                              |                   | On                                                                      |
| ~XX39 1                  | 7E 30 30 33 39 20 31 0D                                    | Input Source                 |                   | HDMI                                                                    |
| ~XX39 2                  | 7E 30 30 33 39 20 32 0D                                    |                              |                   | DVI-D                                                                   |
| ~XX39.5                  | 7E 30 30 33 39 20 34 0D<br>7E 30 30 33 39 20 35 0D         |                              |                   | VGA1                                                                    |
| ~XX39 6                  | 7E 30 30 33 39 20 36 0D                                    |                              |                   | VGA2                                                                    |
| ~XX39 8                  | 7E 30 30 33 39 20 38 0D                                    |                              |                   | Component                                                               |
| ~XX39 9                  | 7E 30 30 33 39 20 39 0D                                    |                              |                   | S-video                                                                 |
| ~XX39 10<br>~XX39 15     | 7E 30 30 33 39 20 31 30 0D<br>7E 30 30 33 39 20 31 35 0D   |                              |                   | DisplayPort                                                             |
| ~XX100 1                 | 7E 30 30 31 30 30 20 31 0D                                 | Source Lock                  |                   | On                                                                      |
| ~XX100 0                 | 7E 30 30 31 30 30 20 30 0D                                 | LE-E ANY 1                   |                   | Off (0/2 for backward compatible)                                       |
| ~XX101 1<br>~XX101 0     | 7 E 30 30 31 30 31 20 31 0D<br>7 E 30 30 31 30 31 20 30 0D | Hign Altitude                |                   | Off (0/2 for backward compatible)                                       |
| ~XX102 1                 | 7E 30 30 31 30 32 20 31 0D                                 | Information Hide             |                   | On                                                                      |
| ~XX102 0                 | 7E 30 30 31 30 32 20 30 0D                                 |                              |                   | Off (0/2 for backward compatible)                                       |
| ~XX103 1<br>~XX103 0     | 7E 30 30 31 30 33 20 31 0D<br>7E 30 30 31 30 33 20 30 0D   | Keypad Lock                  |                   | Off (0/2 for backward compatible)                                       |
| ~XX348 0                 | 7E 30 30 33 34 38 20 30 0D                                 | Display Mode Loc             | k                 | Off (0/2 for backward compatible)                                       |
| ~XX348 1                 | 7E 30 30 33 34 38 20 31 0D                                 | ., .,                        |                   | On                                                                      |
| ~XX195 0                 | 7E 30 30 31 39 35 20 30 0D                                 | Test Pattern                 |                   | None                                                                    |
| ~AA195 1<br>~YY105 3     | 7E 30 30 31 39 35 20 31 0D                                 |                              |                   | Grid(Green)                                                             |
| ~XX195 4                 | 7E 30 30 31 39 35 20 34 0D                                 |                              |                   | Grid(Magenta)                                                           |
| ~XX195 2                 | 7E 30 30 31 39 35 20 32 0D                                 |                              |                   | White                                                                   |
| ~XX192 0                 | 7E 30 30 31 39 32 20 30 0D                                 | 12V Trigger                  |                   | Off                                                                     |
| ~XX192 1<br>~XX192 3     | 7E 30 30 31 39 32 20 31 0D<br>7E 30 30 31 39 32 20 33 0D   |                              |                   | Auto 3D                                                                 |
| ~XX11 0                  | 7E 30 30 31 31 20 30 0D                                    | IR Function                  |                   | Off                                                                     |
| ~XX11 1                  | 7E 30 30 31 31 20 31 0D                                    |                              |                   | On                                                                      |
| ~XX104 1                 | 7E 30 30 31 30 34 20 31 0D                                 | Background Color             |                   | Blue                                                                    |
| ~XX104 2                 | 7E 30 30 31 30 34 20 32 0D                                 |                              |                   | Black                                                                   |
| ~XX104 3                 | 7E 30 30 31 30 34 20 33 0D                                 |                              |                   | Red                                                                     |
| ~XX104 4                 | 7E 30 30 31 30 34 20 34 0D                                 |                              |                   | Green                                                                   |
| ~^^104 5                 | / E 30 30 31 30 34 20 35 0D                                |                              |                   | vvnite                                                                  |
| ~XX105 1                 | 7E 30 30 31 30 35 20 31 0D                                 | Advanced Direct Po           | ower On           | On                                                                      |
| ~XX105 0                 | 7E 30 30 31 30 35 20 30 0D                                 |                              |                   | Off (0/2 for backward compatible)                                       |
| ~XX113 0<br>~XX113 1     | 7E 30 30 31 31 33 20 30 0D<br>7E 30 30 31 31 33 20 31 0D   | Signal Pi                    | ower On           | On                                                                      |
| 204110-1                 | . = 30 30 31 31 33 20 31 0D                                |                              |                   | 011                                                                     |
| ~XX106 n                 | 7E 30 30 31 30 36 20 a 0D                                  | Auto Po                      | ower Off (min)    | n = 0 (a=30) ~ 180 (a=31 38 30)                                         |

95

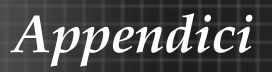

| (5 minutes for ea<br>~XX107 n                                                                                                    | rech step).<br>7E 30 30 31 30 37 20 a 0D                                                                                                    | Sleep Tir                                                                                                    | ner (min)                                                                                                    | n = 0 (a=30) ~ 995 (a=39 39 35)                                                                                                    |                                                                                                    |
|----------------------------------------------------------------------------------------------------|----------------------------------------------------------------------------------------------------|----------------------------------------------------------------------------------------------------|----------------------------------------------------------------------------------------------------|----------------------------------------------------------------------------------------------------|----------------------------------------------------------------------------------------------------|
| (30 minutes for e                                                                                                    | ach sten)                                                                                                    |                                                                                                    |                                                                                                    |                                                                                                    |                                                                                                    |
| ~XX114 1<br>~XX114 0                                                                                                    | 7E 30 30 31 31 34 20 31 0D<br>7E 30 30 31 31 34 20 30 0D                                                                                                    | Power Mo                                                                                                    | de(Standby)                                                                                                    | Active (<=0.5W)<br>Eco. (0/2 for backward compatible)                                                                                                    |                                                                                                    |
| ~XX109.1                                                                                                    | 7E 30 30 31 30 39 20 31 0D                                                                                                    |                                                                                                    | Lamp Reminder                                                                                                    | On                                                                                                    |                                                                                                    |
| ~XX109.0                                                                                                    | 7E 30 30 31 30 39 20 30 0D                                                                                                    |                                                                                                    | comp rominiou                                                                                                    | Off (0/2 for backward compatible)                                                                                                    |                                                                                                    |
| ~XX110 1                                                                                                    | 7E 30 30 31 31 30 20 31 0D                                                                                                    |                                                                                                    | Brightness Mode                                                                                                    | Bright                                                                                                    |                                                                                                    |
| ~XX110 2                                                                                                    | 7E 30 30 31 31 30 20 32 0D                                                                                                    |                                                                                                    |                                                                                                    | Eco                                                                                                    |                                                                                                    |
| ~XX110 5                                                                                                    | 7E 30 30 31 31 30 20 35 0D                                                                                                    |                                                                                                    |                                                                                                    | Power                                                                                                    |                                                                                                    |
| ~XX326 n                                                                                                    | 7E 30 30 33 32 36 20 a 0D                                                                                                    | Power                                                                                                    | 350W/340W/330W                                                                                                    | /320W/310W/300W/290W/280W                                                                                                    |                                                                                                    |
|                                                                                                    |                                                                                                    |                                                                                                    | (n=0/n=1/n=2/n=3/n                                                                                                    | n=4/n=5/n=6/n=7/n=8)                                                                                                    |                                                                                                    |
| ~XX111 1                                                                                                    | 7E 30 30 31 31 31 20 31 0D                                                                                                    |                                                                                                    | Lamp Reset                                                                                                    | Yes                                                                                                    |                                                                                                    |
| ~XX111 0                                                                                                    | 7E 30 30 31 31 31 20 30 0D                                                                                                    |                                                                                                    |                                                                                                    | No (0/2 for backward compatible)                                                                                                    |                                                                                                    |
|                                                                                                    |                                                                                                    |                                                                                                    |                                                                                                    |                                                                                                    |                                                                                                    |
| ~XX112 1                                                                                                    | 7E 30 30 31 31 32 20 31 0D                                                                                                    | Reset                                                                                                    |                                                                                                    | Yes                                                                                                    |                                                                                                    |
|                                                                                                    |                                                                                                    |                                                                                                    |                                                                                                    |                                                                                                    |                                                                                                    |
| ~XX99 1                                                                                                    | 7E 30 30 39 39 20 31 0D                                                                                                    | RS232 Alert Reset                                                                                                    | Reset System Ale                                                                                                    | ert                                                                                                    |                                                                                                    |
| ~XX210 n                                                                                                    | 7E 30 30 32 30 30 20 n 0D                                                                                                    | Display message on the                                                                                                    | OSD                                                                                                    | n: 1-30 charact                                                                                                    | ers                                                                                                    |
|                                                                                                    |                                                                                                    |                                                                                                    |                                                                                                    |                                                                                                    |                                                                                                    |
| SEND to emulate                                                                                                    | e Remote                                                                                                    |                                                                                                    |                                                                                                    |                                                                                                    |                                                                                                    |
| ~XX140 10                                                                                                    | 7E 30 30 31 34 30 20 31 30                                                                                                    | 0D                                                                                                    |                                                                                                    | Up                                                                                                    |                                                                                                    |
| ~XX140 11                                                                                                    | 7E 30 30 31 34 30 20 31 31                                                                                                    | 0D                                                                                                    |                                                                                                    | Left                                                                                                    |                                                                                                    |
| ~XX140 12                                                                                                    | 7E 30 30 31 34 30 20 31 32                                                                                                    | 0D                                                                                                    |                                                                                                    | Enter (for projection MENU)                                                                                                    |                                                                                                    |
| ~XX140 13                                                                                                    | 7E 30 30 31 34 30 20 31 33                                                                                                    | OD                                                                                                    |                                                                                                    | Right                                                                                                    |                                                                                                    |
| ~XX140 14                                                                                                    | 7E 30 30 31 34 30 20 31 34                                                                                                    | 0D                                                                                                    |                                                                                                    | Llown                                                                                                    |                                                                                                    |
| ~XX140 15                                                                                                    | 7E 30 30 31 34 30 20 31 35                                                                                                    | 0D                                                                                                    |                                                                                                    | Keystone +                                                                                                    |                                                                                                    |
| ~XX140 16                                                                                                    | 7E 30 30 31 34 30 20 31 36                                                                                                    | 0D                                                                                                    |                                                                                                    | Keystone –                                                                                                    |                                                                                                    |
| ~XX140 17                                                                                                    | 7E 30 30 31 34 30 20 31 37                                                                                                    | 0D                                                                                                    |                                                                                                    | Volume –                                                                                                    |                                                                                                    |
| ~XX140 18                                                                                                    | 7E 30 30 31 34 30 20 31 38<br>7E 30 30 31 34 30 20 31 38                                                                                                    | 00                                                                                                    |                                                                                                    | Volume +                                                                                                    |                                                                                                    |
| ~YY140 20                                                                                                    | 7E 30 30 31 34 30 20 32 30                                                                                                    | 00                                                                                                    |                                                                                                    | Menu                                                                                                    |                                                                                                    |
| ~YY140 21                                                                                                    | 7E 30 30 31 34 30 20 32 30                                                                                                    | 00                                                                                                    |                                                                                                    | Zoom                                                                                                    |                                                                                                    |
| ~YY140.28                                                                                                    | 7E 30 30 31 34 30 20 32 31                                                                                                    | 00                                                                                                    |                                                                                                    | Contract                                                                                                    |                                                                                                    |
| ~XX140.47                                                                                                    | 7E 30 30 31 34 30 20 34 37                                                                                                    | 00                                                                                                    |                                                                                                    | Source                                                                                                    |                                                                                                    |
|                                                                                                    |                                                                                                    |                                                                                                    |                                                                                                    |                                                                                                    |                                                                                                    |
|                                                                                                    |                                                                                                    |                                                                                                    |                                                                                                    |                                                                                                    |                                                                                                    |
|                                                                                                    |                                                                                                    |                                                                                                    |                                                                                                    |                                                                                                    |                                                                                                    |
|                                                                                                    |                                                                                                    |                                                                                                    |                                                                                                    |                                                                                                    |                                                                                                    |
| SEND from proje                                                                                                    | ector automatically                                                                                                    |                                                                                                    |                                                                                                    |                                                                                                    |                                                                                                    |
| 000 4000 0+4+                                                                                                    | HEX Code                                                                                                    | Function                                                                                                    | Projector Return                                                                                                    | Description                                                                                                    |                                                                                                    |
| 2.52 M51.01 L300M                                                                                                    |                                                                                                    |                                                                                                    |                                                                                                    |                                                                                                    |                                                                                                    |
| 232 ASCII COde                                                                                                    |                                                                                                    |                                                                                                    |                                                                                                    |                                                                                                    |                                                                                                    |
| 232 ASCII Code                                                                                                    |                                                                                                    |                                                                                                    |                                                                                                    |                                                                                                    |                                                                                                    |
| when Standby/M                                                                                                    | /arming/Cooling/Out of                                                                                                    |                                                                                                    |                                                                                                    |                                                                                                    |                                                                                                    |
| when Standby/W<br>Range/Lamp fail                                                                                                    | /arming/Cooling/Out of                                                                                                    |                                                                                                    |                                                                                                    |                                                                                                    |                                                                                                    |
| when Standby/W<br>Range/Lamp fail                                                                                                    | /arming/Cooling/Out of<br>/Fan Lock/Over Temperature/<br>wing Out/Cover Open                                                                                                    |                                                                                                    |                                                                                                    |                                                                                                    |                                                                                                    |
| when Standby/W<br>Range/Lamp fail<br>Lamp Hours Rur                                                                                                    | /arming/Cooling/Out of<br>/Fan Lock/Over Temperature/<br>nning Out/Cover Open                                                                                                    |                                                                                                    |                                                                                                    |                                                                                                    |                                                                                                    |
| when Standby/W<br>Range/Lamp fail<br>Lamp Hours Rur                                                                                                    | /arming/Cooling/Out of<br>/Fan Lock/Over Temperature/<br>nning Out/Cover Open                                                                                                    |                                                                                                    | INFOn                                                                                                    | n : 0/1/2/3/4/6/7/8/ =                                                                                                    |                                                                                                    |
| when Standby/W<br>Range/Lamp fail<br>Lamp Hours Rur                                                                                                    | /arming/Cooling/Out of<br>/Fan Lock/Over Temperature/<br>Ining Out/Cover Open                                                                                                    |                                                                                                    | INFOn                                                                                                    | n : 0/1/2/3/4/6/7/8/ =<br>Standbv/Warming/Cooling/Out                                                                                                    |                                                                                                    |
| when Standby/W<br>Range/Lamp fail<br>Lamp Hours Rur                                                                                                    | /arming/Cooling/Out of<br>/Fan Lock/Over Temperature/<br>nning Out/Cover Open                                                                                                    |                                                                                                    | INFOn                                                                                                    | n : 0/1/2/3/4/6/7/8/ =<br>Standby/Warming/Cooling/Out<br>of Range/Lamp fall/Fan                                                                                                    |                                                                                                    |
| when Standby/W<br>Range/Lamp fail<br>Lamp Hours Rur                                                                                                    | /arming/Cooling/Out of<br>/Fan Lock/Over Temperature/<br>nning Out/Cover Open                                                                                                    |                                                                                                    | INFOn                                                                                                    | n : 0/1/2/3/4/6/7/8/ =<br>Standby/Warming/Cooling/Out<br>of Range/Lamp Rall/Fan<br>Lock/Over Temperature/Lamp Hu                                                                                                    | burs Running Out/Cover Open                                                                                                    |
| when Standby/M<br>Range/Lamp fail<br>Lamp Hours Rur                                                                                                    | /arming/Cooling/Out of<br>/Fan Lock/Over Temperature/<br>Ining Out/Cover Open                                                                                                    |                                                                                                    | INFOn                                                                                                    | n : 0/1/2/3/4/6/7/8/ =<br>Standby/Warming/Cooling/Out<br>of Range/Lamp fall/Fan<br>Lock/Over Temperature/Lamp Hi                                                                                                    | ours Running Out/Cover Open                                                                                                    |
| when Standby/W<br>Range/Lamp fail<br>Lamp Hours Rur                                                                                                    | /arming/Cooling/Out of<br>/Fan Lock/Over Temperature/<br>nning Out/Cover Open                                                                                                    |                                                                                                    | INFOn                                                                                                    | n : 0/1/2/3/4/6/7/8/ =<br>Standby/Warming/Cooling/Out<br>of Range/Lamp fall/Fan<br>Lock/Over Temperature/Lamp Hi                                                                                                    | ours Running Out/Cover Open                                                                                                    |
| when Standby/M<br>Range/Lamp fail<br>Lamp Hours Rur                                                                                                    | /arming/Cooling/Out of<br>/Fan Lock/Over Temperature/<br>ming Out/Cover Open                                                                                                    | Function                                                                                                    | INFOn                                                                                                    | n : 0/1/2/3/4/8/7/8/ =<br>Standby/Warming/Copiling/Out<br>of Rangel_Lamp fail/Fan<br>Lock/Over Temperature/Lamp Hi<br>Description                                                                                                    | ours Running Out/Cover Open                                                                                                    |
| when Standby/W<br>Range/Lamp fail<br>Lamp Hours Rur<br>READ from proje<br>232 ASCII Code                                                                                                    | /arming/Cooling/Out of<br>/Fan Lock/Over Temperature/<br>ining Out/Cover Open                                                                                                    | Function                                                                                                    | INFOn<br>Projector Return                                                                                                    | n : 0/1/2/3/4/6/7/8/ =<br>Standby/Warming/Cooling/Out<br>of Range/Lamp fall/Fan<br>Lock/Over Temperature/Lamp Hi<br>Description                                                                                                    | surs Running Out/Cover Open                                                                                                    |
| 222 ASCII Code<br>when Standby/W<br>Range/Lamp fail<br>Lamp Hours Rur<br>READ from proje<br>232 ASCII Code<br>~XX121 1                                                                                                    | Arming/Cooling/Out of<br>Fan Lock/Over Temperature/<br>ning Out/Cover Open<br>sctor.<br>HEX Code<br>7E 30 30 31 32 31 20 31 0D                                                                                                    | Function<br>Input Source Commands                                                                                                    | INFOn<br>Projector Return<br>OKn r                                                                                                    | n : 0/1/2/3/4/8/7/8/ =<br>Standby/Warning/Cooling/Out<br>of Rangel_Camp fail/Fan<br>Lock/Over Temperature/Lamp Hi<br>Oreactiption<br>: 0/1/2/3/4/57/10/15 =                                                                                                    | burs Running Out/Cover Open                                                                                                    |
| when Standby/W<br>Range/Lamp fail<br>Lamp Hours Run<br>READ from proje<br>232 ASCII Code<br>~XX121 1                                                                                                    | Arming/Cooling/Out of<br>Fan Lock/Over Temperature/<br>nning Out/Cover Open                                                                                                    | Function<br>Input Source Commands                                                                                                    | INFOn<br>Projector Return<br>OKn r                                                                                                    | n : 0/1/2/3/4/6/7/8/ =<br>Standby/Warming/Cooling/Out<br>of Range/Lamp fall/Fan<br>Lock/Over Temperature/Lamp Hi<br>Description<br>: 0/1/2/3/4/57/10/15 =<br>fone/DVI/VGA1/VGA2/S-Video/Video/E                                                                                                    | surs Running Out/Cover Open                                                                                                    |
| when Standby/W<br>Range/Lamp fail<br>Lamp Hours Rur<br>232 ASCII Code<br>-XX121 1<br>-XX122 1                                                                                                    | Amming/Cooling/Out of<br>Fan Lock/Over Temperature/<br>Inning Out/Cover Open                                                                                                    | Function<br>Input Source Commands<br>Software Version                                                                                                    | INFOn<br>Projector Return<br>OKn r<br>OKn t                                                                                                    | n : 0/1/2/3/4/8/7/8/ =<br>Sandby/Warning/Cooling/Out<br>of RangeLamp fail/Fan<br>Lock/Over Temperature/Lamp Hi<br>Description<br>: 0/1/2/3/4/5/7/10/15 =<br>fone/DVI/VGA1/VG2/S/Video/Video/E<br>ddid: FU wersion                                                                                                    | burs Running Out/Cover Open                                                                                                    |
| when Standby/W<br>Range/Lamp fail<br>Lamp Hours Rur<br>222 ASCII Code<br>~XX121 1<br>~XX122 1<br>~XX123 1                                                                                                    | /arming/Cooling/Out of           /arming/Cooling/Out of           /arming/Cooling/Out/Cover Temperature/           nning Out/Cover Open           HEX.Code           TE 30 30 31 32 31 20 31 00           TE 30 30 31 32 32 20 31 00           TE 30 30 31 32 32 30 31 00                                                                                                    | Function<br>Input Source Commands<br>Sofware Version<br>Disolar Mode                                                                                                    | INFOn<br>Projector Return<br>OKn r<br>Childdd 0                                                                                                    | n : 0/1/2/3/4/6/7/8/ =<br>Standby/Warming/Cooling/Out<br>of Range/Lamp fall/Fan<br>Lock/Over Temperature/Lamp Hi<br>Description<br>0/1/2/3/4/57/10/15 =<br>ione/DVI/VGA1/VGA2/S-Video/Video/E<br>ddd f: PV version<br>0/1/2/3/4/7/9/12                                                                                                    | surs Running Out/Cover Open                                                                                                    |
| READ from proje<br>232 ASCII Code<br>READ from proje<br>232 ASCII Code<br>-XX121 1<br>-XX122 1<br>-XX132 1<br>None/Presentati                                                                                                    | /arming/Cooling/Out of           /arming/Cooling/Out of           /arming/Dat/Cooling/Out of           /arming/Dat/Cover Temperature/           actor           HEX.Code           7E 30 30 31 32 31 20 31 00           7E 30 30 31 32 32 20 31 00           7E 30 30 31 32 33 20 31 00           7E 30 30 31 32 33 20 31 00           7E 30 30 31 32 33 20 31 00                                                                                                    | Function<br>Inpu Source Commands<br>Software Version<br>Display Mode<br>ard/DICOM SIM/3D                                                                                                    | INFOn<br>Projector Return<br>OKn r<br>OKdddd<br>OKn n                                                                                                    | n : 0/1/2/0/4/6/7/8/ =<br>Sandby/Vamp/Gooling/Out<br>of Rongelaming fail/Fan<br>Lock/Over Temperature/Lamp Hi<br>Description<br>: 0/1/2/3/4/5/7/10/15 =<br>fore/DVIV/GA1/VGA2/S-Video/Video/F<br>ddd: FW version<br>: 0/1/2/3/4/7/9/12                                                                                                    | burs Running Out/Cover Open                                                                                                    |
| READ from proje     Z22 ASCII Code     When Standby/W     Range/Lamp fail     Lamp Hours Rur     Z22 ASCII Code     -XX121 1     -XX122 1     -XX123 1     None/Presentati     XX124 1                                                                                                    | /arming/Cooling/Out of           /arming/Cooling/Out of           /arming/Cooling/Out/Cover Temperature/           ining Out/Cover Open           wetcer           MEX.Code           7E 30 30 31 32 31 20 31 00           7E 30 30 31 32 32 03 100           7E 30 30 31 32 32 03 100           0x0HMAvviex/SGR/Black           7E 30 30 13 22 42 03 100                                                                                                    | Function<br>Input Source Commands<br>Sofware Version<br>Display Mote<br>and/DICOM SIM/JD<br>Power State                                                                                                    | INFOn<br>Projector Return<br>OKn r<br>OKddd<br>OKn n                                                                                                    | n : 0/1/2/3/4/6/7/8/ =<br>Standby/Warming/Cooling/Out<br>of Range/Lamp fall/Fan<br>Lock/Over Temperature/Lamp Hi<br>Description<br>: 0/1/2/3/4/57/10/15 =<br>fome/DVI/VGA1/VGA2/S-Video/Video/E<br>dddd : FW version<br>: 0/1/2/3/4/7/9/12<br>: 0/1 = 0/fl/On                                                                                                    | ours Running Out/Cover Open                                                                                                    |
| when Standby/M<br>Range/Lamp fail<br>Lamp Hours Rur<br>READ from proje<br>222 ASCII Code<br>~XX121 1<br>~XX122 1<br>~XX122 1<br>~XX122 1<br>~XX124 1<br>~XX125 1                                                                                                    | /arming/Cooling/Out of           /arming/Cooling/Out of           /arming/Out/Cover Temperature/           /arming/Out/Cover Open           ector           //EX Code           7E 30 30 13 22 31 20 31 00           7E 30 30 31 32 31 20 31 00           7E 30 30 31 32 32 30 31 00           7E 30 30 31 32 32 30 31 00           7E 30 30 31 32 32 30 31 00           7E 30 30 31 32 32 30 31 00           7E 30 30 31 32 32 30 31 00           7E 30 30 31 32 32 30 31 00                                                                                                    | Function<br>Input Source Commands<br>Software Varsion<br>Display Motes<br>arc/DICOM SIM/3D<br>Power State<br>Brightness                                                                                                    | INFOn<br>OKn n<br>OKn n<br>OKn n                                                                                                    | n : 0/1/2/3/4/6/7/8/ =<br>Standby/Warming/Cooling/Out<br>org/bl/Fam<br>UocK/Over Temperature/Lamp Hi<br>Description<br>0/1/2/3/4/5/71/0/15 =<br>fome/DV/VGA1/VGA2/S-Video/Video/E<br>ddd: FW version<br>0/1/2/3/4/7/912<br>: 0/1 = Off/On                                                                                                    | wurs Running Out/Cover Open                                                                                                    |
| READ from proje<br>232 ASCII Code<br>when Standby/W<br>Range/Lamp fail<br>Lamp Hours Rur<br>232 ASCII Code<br>-XX121 1<br>-XX122 1<br>-XX122 1<br>-XX123 1<br>None/Presentatio<br>-XX124 1<br>-XX125 1<br>-XX125 1                                                                                                    | Amming/Cooling/Out of<br>Fan Lock/Over Temperature/<br>ming Out/Cover Open                                                                                                    | Function<br>Input Source Commands<br>Sofware Version<br>Display Mode<br>arc/DICOM SIM/3D<br>Brightness<br>Contrast                                                                                                    | INFOn<br>Projector Return<br>OKn r<br>OKdddd<br>OKn n<br>OKn n<br>OKn OKn                                                                                                    | n : 0/1/2/34/8/7/8/ =<br>Standby/Warming/Cooling/Out<br>of Rangel/Lamp fail/Fan<br>Lock/Over Temperature/Lamp Hi<br>Description<br>: 0/1/23/4/5/7/0/15 =<br>i: 0/1/23/4/5/7/0/15 =<br>i: 0/1/2/34/5/7/0/15 =<br>i: 0/1/2/34/5/7/0/15<br>: 0/1/2/34/7/9/12<br>: 0/1 = Off/On                                                                                                    | ours Running Out/Cover Open                                                                                                    |
| when Standby/M<br>Range/Lamp fail<br>Lamp Hours Rur<br>READ from proje<br>222 ASCII Code<br>~XX121 1<br>~XX122 1<br>~XX122 1<br>~XX122 1<br>~XX124 1<br>~XX125 1<br>~XX125 1<br>~XX126 1<br>~XX126 1                                                                                                    | /arming/Cooling/Out of           /arming/Cooling/Out of           /arming/Cooling/Out Cover Temperature/           ming Out/Cover Open           HEX Code           TE 30 30 31 32 31 20 31 00           TE 30 30 31 32 31 20 31 00           TE 30 30 31 32 32 32 31 00           TE 30 30 31 32 32 32 31 00           TE 30 30 31 32 32 32 31 00           TE 30 30 31 32 32 32 32 31 00           TE 30 30 31 32 32 32 32 31 00           TE 30 30 31 32 32 32 30 31 00           TE 30 30 31 32 32 32 30 31 00           TE 30 30 31 32 32 30 31 00           TE 30 30 31 32 32 30 31 00           TE 30 30 31 32 30 31 30 30 31 32 30 31 30                                                                                                    | Function<br>Input Source Commands<br>Sofware Version<br>Display Mode<br>Display Mode<br>Display Mode<br>Striptiness<br>Contrast                                                                                                    | INFOn<br>OKn n<br>OKn n<br>OKn OKn<br>OKn                                                                                                    | n : 0/1/2/3/4/67/8/ =<br>Standby/Warming/Cooling/Out<br>of RangeLamp fail/Fan<br>Lock/Over Temperature/Lamp Hi<br>Description<br>0/1/2/3/4/57/10/15 =<br>ion/E/DV/VGA1/VGA2/S-Video/Video/E<br>ddd : FW version<br>0/1/2/3/4/78/12<br>: 0/1 = Off/On                                                                                                    | NUTS Running Out/Cover Open                                                                                                    |
| READ from proje<br>232 ASCII Code<br>Rangel.amp fail<br>Lamp Hours Rur<br>232 ASCII Code<br>-XX121 1<br>-XX122 1<br>-XX122 1<br>None/Presentati<br>-XX125 1<br>-XX125 1<br>-XX125 1<br>-XX125 1                                                                                                    | Amming/Cooling/Out of<br>Fan Lock/Over Temperature/<br>ming Out/Cover Open                                                                                                    | Function<br>Input Source Commands<br>Sofware Version<br>Display Mode<br>arc/DICOM SIM/3D<br>Brightness<br>Contrast<br>Format                                                                                                    | INFOn<br>OKn n<br>OKn n<br>OKn OKn<br>OKn<br>OKn                                                                                                    | n : 0/1/2/34/8/7/8/ =<br>Standby/Warming/Cooling/Out<br>of Rangel/Lamp fail/Fan<br>Lock/Over Temperature/Lamp Hi<br>Description<br>: 0/1/23/4/5/7/0/15 =<br>: 0/1/23/4/5/7/0/15 =<br>i: 0/1/2/34/5/7/10/15 =<br>: 0/1/2/34/7/9/12<br>: 0/1 = Off/On<br>n: 1/2/3/5/6/7 =4:3/16.9/16.10/LBD                                                                                                    | burs Running Out/Cover Open                                                                                                    |
| 222 ASCII Code           when Standby/M           Range/Lamp /M           Range/Lamp /M           Reade/Lamp /M           Reade/Lamp /M           Reade/Lamp /M           Reade/Lamp /M           READ from projet           222 ASCII Code           ~XX122 1           ~XX122 1           ~XX122 1           ~XX122 1           ~XX122 1           ~XX122 1           ~XX122 1           ~XX122 1           ~XX122 1           ~XX122 1           ~XX122 1           ~XX122 1           ~XX122 1           ~XX122 1           ~XX122 1           ~XX127 1                                                                                                    | Imming/Cooling/Out of           Fan Lock/Over Temperature/<br>Imming Out/Cover Open           Intox           INEX Code           TE 30 30 31 32 31 20 31 00           TE 30 30 31 32 31 20 31 00           TE 30 30 31 32 32 32 31 00           TE 30 30 31 32 32 32 31 00           TE 30 30 31 32 32 30 31 00           TE 30 30 31 32 37 20 31 00           TE 30 30 31 32 37 20 31 00           TE 30 30 31 32 37 20 31 00                                                                                                    | Function<br>Input Source Commands<br>Sofware Version<br>Display Mode<br>Display Mode<br>Power State MJ3D<br>Power State MJ3D<br>Power State MJ3D<br>Format                                                                                                    | INFOn<br>OKn n<br>OKn n<br>OKn n<br>OKn OKn<br>OKn<br>OKn                                                                                                    | n : 0/1/2/3/4/67/8/ =<br>Standby/Warning/Cooling/Out<br>of RangeLamp fail/Fan<br>Lock/Over Temperature/Lamp Hi<br>Description<br>0/1/2/3/4/57/10/15 =<br>lone/DV/WGA1/WGA2/S-Video/Video/E<br>ddd: FW version<br>0/1/2/3/4/57/10/15 =<br>0/1/2/3/5/6/7 =4-3/16.9/16.10/LBX                                                                                                    | NUTS Running Out/Cover Open                                                                                                    |
| All Activities and a second second se                                                                                                    | Arming/Cooling/Out of //Fan Lock/Over Temperature/<br>Iming Out/Cover Open           Intel Cover Open           MEX Cover Open           TE 30 30 31 32 31 20 31 00           TE 30 30 31 32 31 20 31 00           TE 30 30 31 32 32 03 100           TE 30 30 31 32 32 03 100           TE 30 30 31 32 32 20 31 00           TE 30 30 31 32 32 20 31 00           TE 30 30 31 32 32 20 31 00           TE 30 30 31 32 32 20 31 00           TE 30 30 31 32 37 20 31 00           TE 30 30 31 32 37 20 31 00           TE 30 30 31 32 37 20 31 00           TE 30 30 31 32 37 20 31 00           Spend on Screen Type setting                                                                                                    | Function<br>Input Source Commands<br>Software Version<br>Display Mode<br>arr/UICOM SIM/3D<br>Power State<br>Brightness<br>Contrast<br>Format                                                                                                    | INFOn<br>OKn Projector Return<br>OKn N<br>OKn N<br>OKn N<br>OKn OKn<br>OKn                                                                                                    | n : 0/1/2/3/4/8/7/8/ =<br>Standby/Warning/Cooling/Out<br>of Rangel/Lamp fail/Fan<br>Lock/Over Temperature/Lamp Hi<br>Description<br>: 0/1/2/3/4/67/10/15 =<br>ione/DVI/VGA1/VGA2/S-Video/Vdeo/E<br>ddd: FW version<br>: 0/1/2/3/4/7/9/12<br>: 0/1 = Off/On<br>n: 1/2/3/5/6/7 =4.3/16.9/16.10/LB2                                                                                                    | Durs Running Out/Cover Open                                                                                                    |
| when Standby/M<br>READ from proje<br>222 ASCII Code<br>-XX121 1<br>-XX122 1<br>-XX122 1<br>-XX122 1<br>-XX123 1<br>-XX123 1<br>-XX123 1<br>-XX124 1<br>-XX125 1<br>-XX127 1<br>116.3 or 16:10 d<br>-XX127 1                                                                                                    | Iarming/Cooling/Out of //<br>Fan Lock/Over Temperature/<br>nning Out/Cover Open           HEX Code           TE 30 30 31 32 31 20 31 00           TE 30 30 31 32 32 20 31 00           TE 30 30 31 32 32 20 31 00           Drolling/Howies/RGBBackor           TE 30 30 31 32 32 20 31 00           TE 30 30 31 32 32 30 31 00           TE 30 30 31 32 37 20 31 00           TE 30 30 31 32 37 20 31 00           TE 30 30 31 32 32 20 31 00           TE 30 30 31 32 32 32 30 31 00           TE 30 30 31 32 32 32 30 31 00           TE 30 30 31 32 32 32 30 31 00           Spend on Screen Type setting           TE 30 30 31 32 32 03 31 00                                                                                                    | Function<br>Input Source Commands<br>Sofware Version<br>Display Mode<br>ara/DICOM SIM/3D<br>Prightness<br>Contrast<br>Format<br>Color Temperature                                                                                                    | INFON<br>Projector Return<br>OKn m<br>OKn n<br>OKn n<br>OKn OKn<br>OKn<br>OKn                                                                                                    | n : 0/1/2/3/4/6/7/8/ =<br>Standby/Warming/Cooling/Out<br>of RangelLamp failfFan<br>Lock/Over Temperature/Lamp Hi<br>Description<br>0/1/2/3/4/57/10/15 =<br>ione/DVI/VGA1/VGA2/S-Video/Video/E<br>ddd: FW version<br>0/1/2/3/4/7/9/12<br>: 0/1 = Off/On<br>n: 1/2/3/5/6/7 =4-3/16.9/16.10/LB2<br>3/0/1/2 = Warm/Standard/Cool/Cold                                                                                                    | NUTR Running Out/Cover Open                                                                                                    |
| 227 ASUL Code           when Standby/M           READ from proje           212 ASUL Code           >XX122 1           >XX122 1           >XX121 1           *X122 1           >XX122 1           >XX121 1           *X121 1           *X121 1           *X121 1           *X121 1           *X121 1           *X121 1           *X121 1           *X121 1           *X121 1           *X121 1           *X121 1                                                                                                    | Arming/Cooling/Out of //Fan Lock/Over Temperature/<br>Iming Out/Cover Open           Sector           FE: Code           TE: 50 30 31 32 31 20 31 00           TE: 50 30 31 32 32 20 31 00           TE: 30 30 31 32 32 20 31 00           TE: 30 30 31 32 32 20 31 00           TE: 30 30 31 32 32 20 31 00           TE: 30 30 31 32 32 20 31 00           TE: 30 30 31 32 32 20 31 00           TE: 30 30 31 32 32 20 31 00           TE: 30 30 31 32 37 20 31 00           TE: 30 30 31 32 32 70 31 00           spend on Screen Type setting           TE: 30 30 31 22 32 00 31 00           Spend on Screen Type 30 20 31 20 32 30 31           TE: 30 30 31 22 30 20 31 00                                                                                                    | Function<br>Input Source Commands<br>Sofware Version<br>Display Mode<br>ard/UICOM SIM/3D<br>Power State<br>Brightness<br>Contrast<br>Format<br>Color Temperature<br>Projection Mode                                                                                                    | INFOn<br>Projector Return<br>OKn r<br>OKn n<br>OKn n<br>OKn OKn<br>OKn OKn<br>OKn n                                                                                                    | n : 0/1/2/3/4/8/7/8/ =<br>Standby/Warmicg/Cooling/Out<br>of Rangel/Lamp fail/Fan<br>Lock/Over Temperature/Lamp Hi<br>0/1/2/3/4/57/10/15 =<br>: 0/1/2/3/4/57/10/15<br>: 0/1/2/3/4/7/9/12<br>: 0/1 = Off/On<br>n: 1/2/3/5/6/7 =4:3/16.9/16:10/LB)<br>3/0/1/2 = Warm/Standard/Cool/Cold<br>: 0/1/2 = Front-Desktop/ Cear-Desktop                                                                                                    | purs Running Out/Cover Open                                                                                                    |
| when Standby/M<br>READ from proje<br>222 ASCII Code<br>-XX121 1<br>-XX122 1<br>-XX122 1                                                                                                    | Imming/Cooling/Out of //<br>Fan Lock/Over Temperature/<br>Iming Out/Cover Open           Int Lock/Over Copen           Int Lock/Over Copen           Int Lock/O                                                                                                    | Function<br>Input Source Commands<br>Sofware Version<br>Display Mode<br>ard/DICOM SIM/3DD<br>Poptiness<br>Contrast<br>Format<br>Color Temperature<br>Projection Mode                                                                                                    | INFON<br>OKn r<br>OKn n<br>OKn n<br>OKn n<br>OKn OKn<br>OKn<br>OKn n<br>OKn n                                                                                                    | n : 0/1/2/3/4/6/7/8/ =<br>Standby/Warming/Cooling/Out<br>of RangelLamp failfFan<br>Lock/Over Temperature/Lamp Hi<br>Description<br>0/1/2/3/4/57/10/15 =<br>fone/DVI/VGA1/VGA2/S-Video/Video/E<br>ddd: FW version<br>0/1/2/3/4/7/9/12<br>: 0/1 = Off/On<br>n: 1/2/3/5/6/7 =4-3/16.9/16.10/LB2<br>3/0/1/2 = Warm/Standard/Cool/Cold<br>: 0/1/2/3 = Front-Desktop/ Rear-Deskt                                                                                                    | NUTR Running Out/Cover Open                                                                                                    |
| 227 ASUL Code           when Standby/M           READ from proje           212 ASUL Code           -XX121           -XX122 1           -XX122 1           -XX122 1           -XX124 1           -XX121           -XX121 1           -XX121 1           -XX122 1           -XX121 1           -XX122 1           -XX122 1           -XX121           -XX122 1           -XX122 1           -XX121           -XX122 1           -XX121           -XX121           -XX121           -XX121           -XX121                                                                                                    | Arming/Cooling/Out of //<br>Fan Lock/Over Temperature/<br>ming Out/Cover Open           ector           HEX Code           TE 80 30 31 32 31 20 31 00           TE 80 30 31 32 32 03 100           TE 30 30 31 32 32 03 100           TE 30 30 31 32 32 32 31 00           TE 30 30 31 32 32 32 31 00           TE 30 30 31 32 32 32 31 00           TE 30 30 31 32 32 70 31 00           TE 30 30 31 32 37 03 100           TE 30 30 31 32 37 03 100           Specific Te 30 30 31 32 37 03 100           Specific Te 30 30 31 32 37 03 100           Specific Te 30 30 31 32 38 20 31 00           TE 30 30 31 32 38 20 31 00           TE 30 30 31 32 38 20 31 00                                                                                                    | Function<br>Input Source Commands<br>Software Version<br>Display Mode<br>ard/UICOM SIM/3D<br>Power State<br>Brightness<br>Contrast<br>Format<br>Color Temperature<br>Projection Mode                                                                                                    | INFOn<br>Projector Return<br>OKn n<br>OKn n<br>OKn n<br>OKn<br>OKn<br>OKn<br>OKn<br>OKn n                                                                                                    | n : 0/1/2/3/4/8/7/8/ =<br>Sandby/Warning/Cooling/Out<br>of Rangel/Lamp fail/Fan<br>Lock/Over Temperature/Lamp Hi<br>Description<br>0/1/2/3/4/07/10/15 =<br>0/1/2/3/4/07/10/15<br>: 0/1/2/3/4/07/12<br>: 0/1 = Off/On<br>n: 1/2/3/5/6/7 =4:3/16:9/16:10/LB)<br>3/0/1/2 = Warm/Standard/Cool/Cold<br>: 0/1/2/3 = Front-Desktop/ Rear-Deskto                                                                                                    | purs Running Out/Cover Open<br>NC/HDMI/Component/DisplayPor<br>/Native/Auto<br>py/ Front-Ceiling/ Rear-Ceiling                     |
| when Standby/M<br>READ from project<br>READ from project<br>222.4SCII.Code<br>-XX121 1<br>-XX122 1<br>-XX122 1<br>-XX123 1<br>-XX123                                                                                                    | Imming/Cooling/Out of //<br>Fan Lock/Over Temperature/<br>Iming Out/Cover Open           HEX Code           TE 30 30 31 32 31 20 31 00           TE 30 30 31 32 32 20 31 00           TE 30 30 31 32 32 20 31 00           DonffightMovies/RGBBack           TE 30 30 31 32 32 20 31 00           TE 30 30 31 32 32 40 31 00           TE 30 30 31 32 37 20 31 00           TE 30 30 31 32 32 20 31 00           TE 30 30 31 32 32 20 31 00           TE 30 30 31 32 32 00 31 00           Sector           TE 30 30 31 32 32 00 31 00           TE 30 30 31 32 39 20 31 00           TE 30 30 31 32 39 20 31 00           TE 30 30 31 32 39 20 31 00           TE 30 30 31 32 39 20 31 00           TE 30 30 31 32 39 20 31 00                                                                                                    | Function<br>Input Source Commands<br>Sofware Version<br>Display Mode<br>ard/DICOM SIM/3D<br>Power State<br>Brightness<br>Contrast<br>Format<br>Color Temperature<br>Projection Mode<br>Information                                                                                                    | INFOn<br>Projector Return<br>OKn n<br>OKn n<br>OKn n<br>OKn n<br>OKn n<br>OKn n<br>OKn n<br>OKn n<br>OKn n                                                                                                    | n : 0/1/2/3/4/6/7/8/ =<br>Standby/Warming/Cooling/Out<br>of RangelLamp fail/Fan<br>Lock/Over Temperature/Lamp Hi<br>Description<br>0/1/2/4/87/10/15 =<br>to/1/2/4/87/10/15 =<br>to/1/2/4/87/10/15 =<br>10/1/2/4/87/10/15 =<br>10/1/2/4/87/10/15 =<br>10/1/2/4/87/10/15 =<br>10/12/3/17/10/15 =<br>10/12/3/15/10/15 =<br>10/12/3/15/10/15 =<br>10/12/3/15/10/15 =<br>10/12/15/10/15 =<br>10/12/15/10/15 =<br>10/12/15/10/15 =<br>10/12/15/10/15 =<br>10/12/15/10/15 =<br>10/12/15/10/15 =<br>10/12/15/10/15 =<br>10/12/15/10/15 =<br>10/12/15/10/15 =<br>10/12/15/10/15 =<br>10/12/15/10/15 =<br>10                                                                                         | NC/HDMI/Component/DisplayPor<br>NC/HDMI/Component/DisplayPor<br>/Native/Auto                                                       |
| 227 ASUL Code           when Standby/M           READ from proje           222 ASUL Code           >XX122 1           >XX122 1           >XX123 1                                                                                                    | Arming/Cooling/Out of //<br>Fan Lock/Over Temperature/<br>inning Out/Cover Open           actor           HEX Code           7E 30 30 31 32 31 20 31 00           7E 30 30 31 32 31 20 31 00           7E 30 30 31 32 31 20 31 00           7E 30 30 31 32 32 20 31 00           7E 30 30 31 32 32 20 31 00           7E 30 30 31 32 32 03 100           7E 30 30 31 32 32 03 100           7E 30 30 31 32 37 20 31 00           7E 30 30 31 32 37 20 31 00           7E 30 30 31 32 37 20 31 00           7E 30 30 31 32 38 20 31 00           7E 30 30 31 32 38 20 31 00           7E 30 30 31 32 38 20 31 00           7E 30 30 31 32 38 20 31 00           7E 30 30 31 32 38 20 31 00                                                                                                    | Function<br>Input Source Commands<br>Software Version<br>Display Mode<br>ard/DICOM SIM/3D<br>Power State<br>Brightness<br>Contrast<br>Format<br>Color Temperature<br>Projection Mode<br>Information                                                                                                    | INFOn<br>Projector Return<br>OKn n<br>OKn n<br>OKn n<br>OKn<br>OKn<br>OKn<br>OKn<br>OKn<br>OKn<br>OKn<br>OK                                                                                                    | n : 0/1/2/3/4/8/7/8/=<br>Sandby/Warning/Cooling/Out<br>of Rangelump fail/Fan<br>Lock/Over Temperature/Lamp Hi<br>Description<br>: 0/1/2/3/4/6/7/10/15 =<br>: 0/1/2/3/4/6/7/10/15 =<br>: 0/1/2/3/4/6/7/10/15 =<br>: 0/1/2/3/4/6/7/10/15 =<br>: 0/1/2/3/4/6/7/10/15 =<br>: 0/1/2/3/4/6/7/10/15 =<br>: 0/1/2/3/4/6/7/10/15 =<br>: 0/1/2/3/5/6/7 =4.3/16.9/16:10/LBX<br>3/0/1/2 = Warm/Standard/Cool/Cold<br>: 0/1/2/3 = Front-Desktop/ Rear-Deskto<br>a: 0/1 = Off/On                                                                                                    | Durs Running Out/Cover Open<br>NC/HDMI/Component/DisplayPor<br>//Ndilve/Auto<br>sp/ Front-Ceiling/ Rear-Ceiling                    |
| 227 ASULT Code           when Standby/M<br>Ranged.amp.lath           READ from project           222 ASULT Code           -XX121           -XX1221           -XX1221                                                                                                    | Araming/Cooling/Out of<br>Fan Lock/Over Temperature/<br>inning Out/Cover Open           IEEC           IEEC Code           TE 30 30 31 32 31 20 31 00<br>TE 30 30 31 32 31 20 31 00<br>TE 30 30 31 32 32 20 31 00<br>TE 30 30 31 32 32 30 31 00<br>TE 30 30 31 32 32 30 31 00<br>TE 30 30 31 32 37 20 31 00<br>TE 30 30 31 32 37 20 31 00<br>TE 30 30 31 32 37 20 31 00<br>TE 30 30 31 32 30 20 31 00<br>TE 30 30 31 32 30 21 00<br>TE 30 30 31 35 30 20 31 00                                                                                                    | Function<br>Input Source Commands<br>Sofware Version<br>Display Mode<br>araOhCOM SIM/3D<br>Brightness<br>Contrast<br>Format<br>Coolor Temperature<br>Projection Mode<br>Information                                                                                                    | INFOn<br>Projector Return<br>OKn k<br>OKn n<br>OKn n<br>OKn<br>OKn n<br>OKn n<br>OKn n<br>OKn n<br>OKn                                                                                                    | n : 0/1/2/34/8/7/8/ =<br>Standby/Warming/Cooling/Out<br>of Range/Lamp fail/Fan<br>Lock/Over Temperature/Lamp Hi<br>Description<br>: 0/1/23/4/6/7/10/15 =<br>io/1/23/4/6/7/10/15 =<br>io/1/2/34/6/7/10/15 =<br>io/1/2/34/6/7/10/23/5-Video/Video/                                                                                                    | wurs Runnling Out/Cover Open<br>MC/HDMI/Component/DisplayPor<br>/Native/Auto<br>pp/ Front-Ceiling/ Rear-Ceiling                    |
| 222 ASUL Code           when Standby/M           READ from proje           222 ASUL Code           >XX121           >XX1221           >XX121           >XX1221           >XX1221           >XX121           >XX1221           >XX121           >XX121                                                                                                    | Araming/Cooling/Out of<br>Fan Lock/Over Temperature/<br>Inning Out/Cover Open           ector           HEX Code           7E 30 30 31 32 31 20 31 00<br>7E 30 30 31 32 31 20 31 00<br>7E 30 30 31 32 31 20 31 00<br>7E 30 30 31 32 37 20 31 00<br>7E 30 30 31 32 37 20 31 00<br>7E 30 30 31 32 37 20 31 00<br>7E 30 30 31 32 37 20 31 00<br>7E 30 30 31 32 38 20 31 00<br>7E 30 30 31 32 38 20 31 00<br>7E 30 30 31 32 38 20 31 00<br>7E 30 30 31 32 38 20 31 00                                                                                                    | Function<br>Input Source Commands<br>Software Version<br>Display Mode<br>and/DICOM SIM/3D<br>Power State<br>Brightness<br>Contrast<br>Format<br>Color Temperature<br>Projection Mode<br>Information                                                                                                    | INFOn<br>Projector Return<br>OKn r<br>OKn n<br>OKn n<br>OKn OKn<br>OKn OKn<br>OKn n<br>OKn n<br>OKn n<br>OKn n<br>OKn n                                                                                                    | n : 0/12/0/4/6/7/8/ =<br>Standby/Warming/Cooling/Out<br>Oracle Standby/Warming/Cooling/Out<br>Control Standby/Warming/Cooling/Out<br>Description<br>0/1/2/3/4/5/710/15 =<br>10/1/2/3/4/5/710/15 =<br>10/1/2/3/4/5/710/15 =<br>10/1/2/3/4/5/710/15 =<br>10/1/2/3/4/5/710/15 =<br>10/1/2/3/5/6/7 =4/3/16/9/16/10/LB/<br>10/1/2/3 = Front-Desktop/ Rear-Desktop<br>10/1/2 = Warmi/Standard/Cool/Cold<br>10/1/2/3 = Front-Desktop/ Rear-Desktop<br>3/0/1/2 = Warmi/Standard/Cool/Cold<br>10/1/2/3 = Front-Desktop/ Rear-Desktop<br>3/0/1/2 = Warmi/Standard/Cool/Cold<br>10/1/2/3 = Front-Desktop/ Rear-Desktop<br>3/0/1/2 = Warmi/Standard/Cool/Cold<br>10/1/2/3 = Front-Desktop/ Rear-Desktop<br>Cool/10/2/3/04/05/07/                                                                                                    | vurs Running Out/Cover Open<br>                                                                                                    |
| 227 ASCIL Code           when Standby/M           READ from proje           227 ASCIL Code           >XX122 1           >XX122 1           >XX121           >XX121           >XX121           >XX121           >XX121           >XX125 1           Nonel/DVI/VGA1.                                                                                                    | Arming/Cooling/Out of<br>Fan Lock/Over Temperature/<br>ming Out/Cover Open           IEEC           IEEC           IEEC           IEEC           TE 30 30 31 32 31 20 31 00<br>TE 30 30 31 32 32 0 31 00<br>TE 30 30 31 32 32 0 31 00<br>TE 30 30 31 32 32 0 31 00<br>TE 30 30 31 32 32 0 31 00<br>TE 30 30 31 32 32 0 31 00<br>TE 30 30 31 32 32 0 31 00<br>TE 30 30 31 32 32 0 31 00<br>TE 30 30 31 32 32 0 31 00<br>TE 30 30 31 32 30 20 31 00<br>TE 30 30 31 32 30 20 31 00           YEA         TE 30 30 31 32 30 20 31 00<br>TE 30 30 31 32 30 20 31 00           YEA         TE 30 30 31 32 30 20 31 00           YEA         TE 30 30 31 32 30 20 31 00           YEA         TE 30 30 31 32 30 20 31 00           YEA         TE 30 30 31 32 30 20 31 00           YEA         TE 30 30 31 32 30 20 31 00                                                                                                    | Function<br>Input Source Commands<br>Sofware Version<br>Display Mode<br>ard/DICOM SIM/3D<br>Power State<br>Boghness<br>Contrast<br>Format<br>Color Temperature<br>Projection Mode<br>Information<br>MM/Component/DisplayPort                                                                                                    | INFOn<br>Projector Return<br>OKn p<br>OKn n<br>OKn n<br>OKn OKn<br>OKn OKn<br>OKn n<br>OKn n                                                                                                    | n : 0/1/2/3/4/8/7/8/ =<br>Standby/Warning/Cooling/Out<br>of Rangelu-Lamp fail/Fan<br>Lock/Over Temperature/Lamp Hi<br>Description<br>: 0/1/2/3/4/5/7/10/15 =<br>: 0/1/2/3/4/5/7/10/15 =<br>: 0/1/2/3/4/5/7/10/15 =<br>: 0/1/2/3/4/5/7/10/16/2/3/2/4/06/0/<br>n: 1/2/3/5/6/7 =4.3/16.9/16.10/LB)<br>3/0/1/2 = Warm/Standard/Cool/Cold<br>: 0/1/2/3 = Front-Desktop/ Rear-Desktop<br>3/0/1/2 = Warm/Standard/Cool/Cold<br>: 0/1/2/3<br>3/0/1/2 = Warm/Standard/Cool/Cold<br>: 0/1/2/3/5/0/T =4.3/16.9/16.10/LB)<br>3/0/1/2 = Warm/Standard/Cool/Cold<br>: 0/1/2/3/5/0/T =4.3/16.9/16.10/LB)<br>3/0/1/2 = Warm/Standard/Cool/Cold<br>: 0/1/2/3/5/0/T =4.3/16.9/16.10/LB)<br>3/0/1/2 = Warm/Standard/Cool/Cold<br>: 0/1/2/3/5/0/T =4.3/16.9/16.10/LB)                                                                                                    | INC/HDMI/Component/DisplayPor<br>INC/HDMI/Component/DisplayPor<br>INative/Auto<br>py/ Front-Ceiling/ Rear-Ceiling                  |
| 222 ASULT Code           when Standby/M           READ from project           222 ASULT Code           -XX122 1           -XX122 1           -XX123 1           -XX123 1           -XX123 1           -XX125 1           None/DV//VGA1.                                                                                                    | raming/Cooling/Out of<br>Fan Lock/Over Temperature/<br>Inning Out/Cover Open           extor           HEX Code           TE 30 30 31 32 31 20 31 00<br>TE 30 30 31 32 31 20 31 00<br>TE 30 30 31 32 32 30 31 00<br>Onflight/MWorks/BRBackk<br>TE 30 30 31 32 32 30 31 00<br>TE 30 30 31 32 37 20 31 00<br>TE 30 30 31 32 37 20 31 00<br>TE 30 30 31 32 38 20 31 00<br>TE 30 30 31 32 38 20 31 00<br>TE 30 30 31 32 38 20 31 00<br>TE 30 30 31 32 38 20 31 00<br>TE 30 30 31 32 38 20 31 00<br>TE 30 30 31 32 38 20 31 00<br>TE 30 30 31 32 38 20 31 00<br>TE 30 30 31 32 38 20 31 00<br>TE 30 30 31 35 30 20 31 00                                                                                                    | Function<br>Input Source Commands<br>Software Version<br>Display Mode<br>and/DICOM SIM/3D<br>Power State<br>Brightness<br>Contrast<br>Format<br>Color Temperature<br>Projection Mode<br>Information<br>MM/Component/DisplayPort                                                                                                    | INFOn<br>OKn n<br>OKn n<br>OKn OKn<br>OKn<br>OKn<br>OKn<br>OKn<br>OKn<br>OKn<br>OKn<br>OKn<br>OKn                                                                                                    | n : 0/1/2/3/4/6/7/8/ =<br>Standby/Warming/Cooling/Out<br>Obschiption<br>Lock/Over Temperature/Lamp Hi<br>Description<br>0/1/2/3/4/57/10/15 =<br>fore/DVI/VGA1/VGA2/S-Video/Video/E<br>ddd: FW version<br>n: 1/2/3/5/6/7 =4-3/16-9/16:10/LB2<br>3/0/1/2 = Warm/Standard/Cool/Cold<br>0/1/2/3 = Front-Desktop/ Rear-Deskto<br>a: 0/1 = Off/On<br>bbbb: LampHour<br>cc: source 0001/02/03/04/05/07/<br>ddd: FW version                                                                                                    | Urrs Running Out/Cover Open<br>                                                                                                    |
| 22/2011/2014           when Standby/M           READ from proje           212/ACII Code           >XX122 1           -XX122 1           -XX122 1           >XX122 1           >XX122 1           >XX122 1           >XX122 1           >XX122 1           >XX122 1           >XX122 1           >XX122 1           >XX122 1           >XX122 1           >XX122 1           >XX122 1           >XX122 1           >XX122 1           >XX121           >XX122 1           >XX121           >XX122 1           >XX121           >XX122 1           >XX121           >XX121           >XX121           >XX121           >XX121           >XX121           >XX121           >XX122 1           >XX122 1           >XX121           >XX122 1           >XX121           >XX121           >XX121           >XX121           >XX121           >XX121           >XX121      >X121                                                                                                    | Arming/Cooling/Out of<br>Fan Lock/Over Temperature/<br>Inning Out/Cover Open           ECOID           ECOID           TE 50 30 31 32 31 20 31 00<br>TE 30 30 31 32 32 03 10<br>TE 30 30 31 32 32 03 10<br>TE 30 30 31 32 32 03 10<br>TE 30 30 31 32 32 03 10<br>TE 30 30 31 32 32 70 31 0D           State of the second second se                                                                                                    | Function<br>Input Source Commands<br>Software Version<br>Display Mode<br>ard/UICOM SIM/3D<br>Power State<br>Brightness<br>Contrast<br>Format<br>Color Temperature<br>Projection Mode<br>Information<br>MI//Component/DisplayPort                                                                                                    | INFOn<br>Projector Return<br>OKn r<br>OKn n<br>OKn n<br>OKn<br>OKn n<br>OKn<br>OKn n<br>OKn<br>OKn n<br>OKn<br>OKn n                                                                                                    | n : 0/1/2/3/4/8/7/8/ =<br>Standby/Warning/Cooling/Out<br>of Rangel/Lamp fail/Fan<br>Lock/Over Temperature/Lamp Hi<br>Description<br>: 0/1/2/3/4/5/7/10/15 =<br>: 0/1/2/3/4/5/7/10/15 =<br>: 0/1/2/3/4/5/7/10/12<br>: 0/1 = Off/On<br>n: 1/2/3/5/6/7 =4:3/16.9/16:10/LB3<br>3/0/1/2 = Warm/Standard/Cool/Cold<br>: 0/1/2/3/5/6/7 =4:3/16.9/16:10/LB3<br>3/0/1/2 = Warm/Standard/Cool/Cold<br>: 0/1/2 = Off/On<br>a: 1/1/2/3/5/6/7 =4:3/16.9/16:10/LB3<br>: 0/1 = Off/On<br>: 0/1/2/3/5/7/10 <sup>-</sup>                                                                                                    | Durs Running Out/Cover Open                                                                                                    |
| 222 Point Load           when Standby/M           READ from project           222 ASCII Code           -XX122 1           -XX121 1           -XX122 1           -XX122 1           -XX125 1           None/DV//VGA1                                                                                                    | Imming/Cooling/Out of<br>Fan Lock/Over Temperature/<br>Imming Out/Cover Open           Intel:         Temperature/<br>Temperature/<br>Tempera | Function<br>Input Source Commands<br>Sofware Version<br>Display Morely J<br>Display Morely J<br>Power State<br>Brightness<br>Contrast<br>Format<br>Color Temperature<br>Projection Mode<br>Information<br>MI//Component/DisplayPort<br>None/                                                                                                    | INFOn Projector Return OKn r OKn n OKn n OKn OKn OKn OKn OKn OKn OKn CKn n OKn OKn OKn OKn OKn OKn OKn OKn OKn OK                                                                                                    | n : 0/1/2/3/4/67/8/ =<br>Standby/Warning/Cooling/Out<br>of RangoL ang fail/Fan<br>Lock/Over Temperature/Lamp Hi<br>Description<br>0/1/2/3/4/57/10/15 =<br>fone/DV/WGA1/VGA2/S-Video/Video/E<br>ddd: FW version<br>0/1/2/3/5/6/7 =4-3/16.9/16.10/LB)<br>2/0/1/2 = Warm/Standard/Cool/Cold<br>: 0/1/2/3 = Front-Desktop/ Rear-Deskt<br>a: 0/1 = Off/On<br>bbbb: LampHour<br>cc: source 0001/02/03/04/05/07/<br>ddd: FW version<br>1/1/2/3/7/9/10-                                                                                                    | NC/HDMI/Component/DisplayPor<br>NC/HDMI/Component/DisplayPor<br>/Native/Auto<br>sp/ Front-Ceiling/ Rear-Ceiling                    |
| 227 ACIL Code           when Standby/M           READ from proje           222 ACIC Code           -XX121 1           -XX122 1           -XX122 1           -XX125 1           -XX125 1           -XX125 1           -XX125 1           -XX150 1           None/DVI/VGA1                                                                                                    | Arming/Cooling/Out of<br>Fan Lock/Over Temperature/<br>Inning Out/Cover Open           ector           HEX Code           TE 80 30 31 32 31 20 31 00           TE 80 30 31 32 32 03 100           TE 30 30 31 32 32 32 31 00           TE 30 30 31 32 32 32 31 00           TE 30 30 31 32 32 32 31 00           TE 30 30 31 32 32 32 31 00           TE 30 30 31 32 32 70 31 00           TE 30 30 31 32 37 03 100           Sector           TE 30 30 31 32 37 03 100           TE 30 30 31 32 37 03 100           Sector           Sector           TE 30 30 31 32 38 00 31 00           TE 30 30 31 32 38 00 31 00           TE 30 30 31 32 38 00 31 00           TE 30 30 31 32 38 00 31 00           TE 30 30 31 32 38 00 31 00           TE 30 30 31 32 38 00 31 00           TE 30 30 31 32 38 00 31 00           TE 30 30 31 32 38 00 31 00           TE 30 30 31 35 30 20 31 00           TE 30 30 31 35 30 20 31 00           TE 30 30 31 35 30 20 31 00           TE 30 30 31 35 30 20 31 00           TE 30 30 31 35 30 20 31 00           TE 30 30 31 35 30 20 31 00           TE 30 30 31 35 30 20 31 00           TE 30 30 31 35 30 20 31 00           TE 30 30 31 35 30 20 31 00                                                                                                    | Function<br>Input Source Commands<br>Software Version<br>Display Mode<br>ard/UICOM SIM/3D<br>Power State<br>Brightness<br>Contrast<br>Format<br>Color Temperature<br>Projection Mode<br>Information<br>Mil/Component/DisplayPort<br>None/                                                                                                    | INFOn Projector Return OKn r OKn n OKn n OKn OKn OKn OKn n OKn OKn n OKn OKn OKn OKn OKn OKn OKn OKn OKn OK                                                                                                    | n : 0/1/2/3/4/8/7/8/ =<br>Standby/Warning/Cooling/Out<br>of Rangel/Lamp fail/Fan<br>Lock/Over Temperature/Lamp Hi<br>Description<br>0/1/2/3/4/57/10/15 =<br>0/1/2/3/4/57/10/15 =<br>0/1/2/3/4/7/9/12<br>: 0/1 = Off/On<br>n: 1/2/3/5/6/7 =4:3/16:9/16:10/LB)<br>3/0/1/2 = Warm/Standard/Cool/Cold<br>: 0/1/2/3/5/6/7 =4:3/16:9/16:10/LB)<br>3/0/1/2 = Warm/Standard/Cool/Cold<br>: 0/1/2/3/5/6/7 =4:3/16:9/16:10/LB)<br>3/0/1/2 = Warm/Standard/Cool/Cold<br>: 0/1/2/3/5/6/7 =4:3/16:9/16:10/LB)<br>3/0/1/2 = Off/On<br>bbb: LampHour<br>c:: source 00/01/02/03/04/05/07/<br>ddd: FW version<br>1/1/2/3/66/Was5/EH605                                                                                                    | purs Running Out/Cover Open<br>NC/HDMI/Component/DisplayPor<br>/Native/Auto<br>p/ Front-Ceiling/ Rear-Ceiling<br>10/15 =           |
| 222 ASCIL Code           when Standby/M           READ from project           222 ASCIL Code           -XX121 1           -XX121 1           -XX121 1           -XX121 1           -XX121 1           -XX122 1           -XX121 1           -XX122 1           -XX121 1           -XX122 1           -XX122 1           -XX125 1           -XX150 1           -XX108 1           -XX108 1                                                                                                    | raming/Cooling/Out of<br>Fan Lock/Over Temperature/<br>inning Out/Cover Open           interver           interver                                                                                                    | Function<br>Input Source Commands<br>Sofware Version<br>Display Mode<br>and Comment Mode<br>Brightness<br>Contrast<br>Format<br>Color Temperature<br>Projection Mode<br>Information<br>MI/Component/DisplayPort<br>None/<br>Model name<br>Lamp Hours                                                                                             | INFOn<br>Projector Return<br>OKn r<br>OKdddd<br>OKn n<br>OKn n<br>OKn | n : 0/1/2/34/8/7/8/ =<br>Standby/Warning/Cooling/Out<br>of Rangel/Lamp fail/Fan<br>Lock/Over Temperature/Lamp Hi<br>Description<br>i: 0/1/2/34/6/7/10/15 =<br>i: 0/1/2/34/6/7/10/15 =<br>i: 0/1/2/34/6/7/10/15 =<br>i: 0/1/2/34/6/7/10/15 =<br>i: 0/12/34/7/9/12<br>: 0/1 = 0/f/On<br>n: 1/2/3/5/6/7 =4-3/16.9/16:10/LB2<br>3/0/1/2 = Warm/Standard/Cool/Cold<br>:: 0/1/2/3 = Warm/Standard/Cool/Cold<br>:: 0/1/2/3 = Warm/Standard/Cool/Cold<br>:: 0/1/2/3 = Warm/Standard/Cool/Cold<br>:: 0/1/2/3 = Font-Desktop/ Rear-Desktop<br>/1/2/34/7/9/10=<br>ws/SG8/Blackboard/3D/DICOM.<br>n: 1/2/3=X606/WebSFH605<br>bbbb: LampHour                                                                                                    | NC/HDMI/Component/DisplayPor<br>NC/HDMI/Component/DisplayPor<br>/Native/Auto<br>sp/ Front-Ceiling/ Rear-Ceiling                    |
| 222 ASCIL Code           when Standby/M           READ from proje           222 ASCIL Code           >XX122 1           >XX122 1           >XX122 1           >XX122 1           >XX122 1           >XX122 1           >XX122 1           >XX122 1           >XX122 1           >XX122 1           >XX122 1           >XX122 1           >XX122 1           >XX122 1           >XX125 1           >XX125 1           >XX129 1           >XX129 1           >XX129 1           >XX150 1           NoneI/DVI/VGA1           >XX151 1           >XX108 1                                                                                                    | arming/Cooling/Out of           fam.ing/Cooling/Out of           fam. Lock/Over Temperature/<br>inning Out/Cover Open           intervention           IEX Code           TE 80 30 31 32 31 20 31 00           TE 30 30 31 32 32 20 31 00           TE 30 30 31 32 32 20 31 00           TE 30 30 31 32 32 20 31 00           TE 30 30 31 32 32 20 31 00           TE 30 30 31 32 32 20 31 00           TE 30 30 31 32 37 20 31 00           TE 30 30 31 32 37 20 31 00           pend on Screen Type setting           TE 30 30 31 32 38 20 31 00           TE 30 30 31 32 37 20 31 00           PE 30 30 31 32 37 20 31 00           PE 30 30 31 32 37 20 31 00           TE 30 30 31 32 38 20 31 00           TE 30 30 31 32 38 20 31 00           TE 30 30 31 32 38 20 31 00           TE 30 30 31 32 38 20 31 00           TE 30 30 31 32 38 20 31 00           TE 30 30 31 32 38 20 31 00           TE 30 30 31 32 38 20 31 00           TE 30 30 31 32 38 20 31 00           TE 30 30 31 32 38 20 31 00           TE 30 30 31 32 38 20 31 00           TE 30 30 31 32 38 20 31 00           TE 30 30 31 32 38 20 31 00           TE 30 30 31 32 38 20 31 00                                                                                                    | Function<br>Input Source Commands<br>Software Version<br>Display Mode<br>art/OICOM SIM/3D<br>Power State<br>Brightness<br>Contrast<br>Format<br>Color Temperature<br>Projection Mode<br>Information<br>MU/Component/DisplayPort<br>None/<br>Model name<br>Lamp Hours<br>Camulative Lamp Hours                                                    | INFOn Projector Return OKn r OKn n OKn n OKn OKn OKn OKn OKn n OKabbbbccdddde e : Display mode CKabbbb OKn OKn OKn OKn OKn OKn OKn OKn OKn OKn                                                                                                    | n : 0/1/2/3/4/8/7/8/ =<br>Sandby/Warning/Cooling/Out<br>of RangeLamp fail/Fan<br>Lock/Over Temperature/Lamp Hit<br>Description<br>0/1/2/3/4/67/10/15 =<br>0/1/2/3/4/67/10/15 =<br>0/1/2/3/4/67/10/15 =<br>0/1/2/3/4/67/10/15 =<br>0/1/2/3/4/7/9/12<br>: 0/1 = Off/On<br>n: 1/2/3/5/6/7 =4.3/16.9/16:10/LB)<br>3/0/12 = Warm/Standard/Cool/Cold<br>: 0/1/2/3 = Front-Desktop/ Rear-Deskto<br>3/0/12 = Front-Desktop/ Rear-Deskto<br>2/0/12/3 = Front-Desktop/ Rear-Deskto<br>2/0/12/3 = Front-Desktop/ Rear-Deskto<br>2/0/12/3/17/01-0<br>Dobb/: 5/01/02/3/04/05/07/<br>ddd: FW version<br>1/2/3/4/60/W050/EH505<br>bbbb: LampHour<br>bbbb: LampHour<br>bbbb: LampHour<br>bbbb: LampHour<br>bbbb: LampHour<br>bbbb: LampHour                                                                                                    | NC/HDMI/Component/DisplayPor<br>//Ndfive/Auto<br>xp/ Front-Ceiling/ Rear-Ceiling                                                   |
| 227 ASIL Loss           when Standby/M           READ from proje           227 ASIL Lamp Hours Rur           READ from proje           227 ASIL Lamp Hours Rur           -XX121 1           -XX122 1           -XX122 1           -XX123 1           -XX124 1           -XX124 1           -XX125 1           *AX125 1           -XX125 1           *AX125 1           -XX125 1           *AX125 1           -XX125 1           -XX150 1           Nonel/DVI/VGA1.           -XX151 1           -XX151 1           -XX151 1           -XX151 1           -XX151 1                                                                                                    | raming/Cooling/Out of           faming/Cooling/Out of           fam. Lock/Over Temperature/<br>inning Out/Cover Open           IMEX Code           TE 30 30 31 32 31 20 31 00           TE 30 30 31 32 31 20 31 00           TE 30 30 31 32 32 0 31 00           TE 30 30 31 32 32 0 31 00           TE 30 30 31 32 32 0 31 00           TE 30 30 31 32 32 0 31 00           TE 30 30 31 32 32 0 31 00           TE 30 30 31 32 32 0 31 00           TE 30 30 31 32 32 0 31 00           TE 30 30 31 32 32 0 31 00           TE 30 30 31 32 30 20 31 00           TE 30 30 31 35 30 20 31 00           TE 30 30 31 35 30 20 31 00           TE 30 30 31 35 31 20 31 00           TE 30 30 31 35 31 20 31 00           TE 30 30 31 35 31 20 31 00           TE 30 30 31 35 31 20 31 00           TE 30 30 31 35 31 20 31 00           TE 30 30 31 30 31 30 31 30 31 30 31 30           TE 30 30 31 30 31 30 31 30 31 30 31 30           TE 30 30 31 30 31 30 31 30 31 30 31 30           TE 30 30 31 30 31 30 31 30 31 30                                                                                                    | Function<br>Input Source Commands<br>Sofware Version<br>Display Mode<br>araOhCOM SIM/3D<br>Brightness<br>Contrast<br>Format<br>Color Temperature<br>Projection Mode<br>Information<br>MU/Component/DisplayPort<br>Model name<br>Lamp Hours<br>Cumulative Lamp Hours<br>Cumulative Lamp Hours<br>Suther Status                                    | INFOn  Projector Return  OKn  K  K  K  K  K  K  K  K  K  K  K  K                                                                                                    | n : 0/1/2/3/4/8/7/8/ =<br>Standby/Warning/Cooling/Out<br>of Rangelu-Lamp fail/Fan<br>Lock/Over Temperature/Lamp Hi<br>Description<br>: 0/1/2/3/4/5/7/10/15 =<br>ione/DVI/VGA1/VGA1/VG2/S-Vi/deo/Video/Video/                                                                                                    | Surs Running Out/Cover Open<br>NC/HDMI/Component/DisplayPor<br>/Native/Auto<br>op/ Front-Ceiling/ Rear-Ceiling<br>10/15 =<br>=0/1  |
| 222 ASCIL Code           when Standby/M           READ from proje           222 ASCIL Code           >XX122 1           >XX122 1           >XX122 1           >XX122 1           >XX122 1           >XX122 1           >XX122 1           >XX122 1           >XX122 1           >XX122 1           >XX122 1           >XX122 1           >XX122 1           >XX122 1           >XX122 1           >XX125 1           >XX125 1           >XX129 1           >XX150 1           NoneI/DVI/VGA1.           >XX151 1           >XX108 1           >XX109 1           >XX109 1           >XX109 1           >XX109 1           >XX109 1           >XX109 1           >XX109 1           >XX109 1           >XX109 1           >XX109 1           >XX109 1           >XX109 1           >XX109 1           >XX109 1           >XX101 1           >XX101 1           >XX101 1           >XX101 1           >XX101 1 <td>arming/Cooling/Out of<br/>Fan Lock/Over Temperature/<br/>Inning Out/Cover Open           ector           HEX Code           TE 30 30 31 32 31 20 31 00<br/>TE 30 30 31 32 31 20 31 00<br/>TE 30 30 31 32 32 20 31 00<br/>TE 30 30 31 32 32 20 31 00<br/>TE 30 30 31 32 32 20 31 00<br/>TE 30 30 31 32 37 20 31 00<br/>TE 30 30 31 32 37 20 31 00<br/>TE 30 30 31 32 37 20 31 00<br/>TE 30 30 31 32 37 20 31 00<br/>TE 30 30 31 35 31 20 31 00<br/>TE 30 30 31 35 31 20 31 00<br/>TE 30 30 31 35 31 20 31 00<br/>TE 30 30 31 35 31 20 31 00<br/>TE 30 30 31 35 31 20 31 00<br/>TE 30 30 31 35 31 20 31 00<br/>TE 30 30 31 35 31 20 31 00<br/>TE 30 30 31 35 31 20 31 00<br/>TE 30 30 31 35 31 20 31 00<br/>TE 30 30 31 35 31 20 31 00<br/>TE 30 30 31 30 37 20 31 00<br/>TE 30 30 31 37 20 31 00</td> <td>Function<br/>Input Source Commands<br/>Software Version<br/>Display Mode<br/>ard/DICOM SIM/3D<br/>Power State<br/>Brightness<br/>Contrast<br/>Format<br/>Color Temperature<br/>Projection Mode<br/>Information<br/>Mil/Component/DisplayPort<br/>None/<br/>Model name<br/>Lamp Hours<br/>Cumulative Lamp Hours<br/>Cumulative Lamp Hours<br/>Cumulative Lamp Hours</td> <td>INFOn Projector Return OKn n OKn n OKn OKn OKn OKn OKn OKn OKn OKn OKn OKnbbbbbcdddde e : Display mode OKn OKnbbbbbcdddde e : Display mode</td> <td>n : 0/1/2/3/4/8/7/8/ =<br/>Sandby/Warning/Cooling/Out<br/>of Rangelump fail/Fan<br/>Lock/Over Temperature/Lamp Hil<br/>Description<br/>: 0/1/2/3/4/6/7/10/15 =<br/>: 0/1/2/3/4/6/7/10/15 =<br/>: 0/1/2/3/4/6/7/10/15 =<br/>: 0/1/2/3/4/6/7/10/15 =<br/>: 0/1/2/3/4/6/7/10/15 =<br/>: 0/1/2/3/4/6/7/10/15 =<br/>: 0/1/2/3/4/6/7/10/15 =<br/>: 0/1/2/3/4/6/7/10/15 =<br/>: 0/1/2/3/4/6/7/10/15 =<br/>: 0/1/2/3/4/7/9/12<br/>: 0/1 = Off/On<br/>n: 1/2/3/6/6/7 =4.3/16.9/16:10/LB/<br/>3/0/12 = Warm/Standard/Cool/Cold<br/>: 0/1/2/3 = Front-Desktop/ Rear-Deskto<br/>3/0/12/3/4 = Front-Desktop/ Rear-Deskto<br/>: 0/1/2/3/4/7/9/16<br/>: 0/1/2/3/4/7/9/16<br/>: 0/1/2/3/4/7/9/16<br/>: 1/2/3/4/6/9/16<br/>: 1/2/3/4/6/9/16<br/>: 1/2/3/4/6/9/16<br/>: 1/2/3/4/6/9/16<br/>: 1/2/3/4/6/9/16<br/>: 1/2/3/4/6/9/16<br/>: 1/2/3/4/7/9/16<br/>: 0/10/10/16<br/>: 0/10/10/16<br/>: 0/10/10/16<br/>: 0/10/10/16<br/>: 0/10/10/16<br/>: 0/10/10/16<br/>: 0/10/10/16<br/>: 0/10/10/16<br/>: 0/10/10/16<br/>: 0/10/10/16<br/>: 0/10/10/16<br/>: 0/10/10/16<br/>: 0/10/10/16<br/>: 0/10/10/16<br/>: 0/10/16<br/>: 0/10/10/16<br/>: 0/10/10/16<br/>: 0/10/16<br/>: 0/</td> <td>uurs Running Out/Cover Open<br/>NC/HDMI/Component/DisplayPor<br/>//Native/Auto<br/>op/ Front-Ceiling/ Rear-Ceiling<br/>10/15 =<br/>=0/1</td> | arming/Cooling/Out of<br>Fan Lock/Over Temperature/<br>Inning Out/Cover Open           ector           HEX Code           TE 30 30 31 32 31 20 31 00<br>TE 30 30 31 32 31 20 31 00<br>TE 30 30 31 32 32 20 31 00<br>TE 30 30 31 32 32 20 31 00<br>TE 30 30 31 32 32 20 31 00<br>TE 30 30 31 32 37 20 31 00<br>TE 30 30 31 32 37 20 31 00<br>TE 30 30 31 32 37 20 31 00<br>TE 30 30 31 32 37 20 31 00<br>TE 30 30 31 35 31 20 31 00<br>TE 30 30 31 35 31 20 31 00<br>TE 30 30 31 35 31 20 31 00<br>TE 30 30 31 35 31 20 31 00<br>TE 30 30 31 35 31 20 31 00<br>TE 30 30 31 35 31 20 31 00<br>TE 30 30 31 35 31 20 31 00<br>TE 30 30 31 35 31 20 31 00<br>TE 30 30 31 35 31 20 31 00<br>TE 30 30 31 35 31 20 31 00<br>TE 30 30 31 30 37 20 31 00<br>TE 30 30 31 37 20 31 00                                                                                                    | Function<br>Input Source Commands<br>Software Version<br>Display Mode<br>ard/DICOM SIM/3D<br>Power State<br>Brightness<br>Contrast<br>Format<br>Color Temperature<br>Projection Mode<br>Information<br>Mil/Component/DisplayPort<br>None/<br>Model name<br>Lamp Hours<br>Cumulative Lamp Hours<br>Cumulative Lamp Hours<br>Cumulative Lamp Hours | INFOn Projector Return OKn n OKn n OKn OKn OKn OKn OKn OKn OKn OKn OKn OKnbbbbbcdddde e : Display mode OKn OKnbbbbbcdddde e : Display mode                                                                                                    | n : 0/1/2/3/4/8/7/8/ =<br>Sandby/Warning/Cooling/Out<br>of Rangelump fail/Fan<br>Lock/Over Temperature/Lamp Hil<br>Description<br>: 0/1/2/3/4/6/7/10/15 =<br>: 0/1/2/3/4/6/7/10/15 =<br>: 0/1/2/3/4/6/7/10/15 =<br>: 0/1/2/3/4/6/7/10/15 =<br>: 0/1/2/3/4/6/7/10/15 =<br>: 0/1/2/3/4/6/7/10/15 =<br>: 0/1/2/3/4/6/7/10/15 =<br>: 0/1/2/3/4/6/7/10/15 =<br>: 0/1/2/3/4/6/7/10/15 =<br>: 0/1/2/3/4/7/9/12<br>: 0/1 = Off/On<br>n: 1/2/3/6/6/7 =4.3/16.9/16:10/LB/<br>3/0/12 = Warm/Standard/Cool/Cold<br>: 0/1/2/3 = Front-Desktop/ Rear-Deskto<br>3/0/12/3/4 = Front-Desktop/ Rear-Deskto<br>: 0/1/2/3/4/7/9/16<br>: 0/1/2/3/4/7/9/16<br>: 0/1/2/3/4/7/9/16<br>: 1/2/3/4/6/9/16<br>: 1/2/3/4/6/9/16<br>: 1/2/3/4/6/9/16<br>: 1/2/3/4/6/9/16<br>: 1/2/3/4/6/9/16<br>: 1/2/3/4/6/9/16<br>: 1/2/3/4/7/9/16<br>: 0/10/10/16<br>: 0/10/10/16<br>: 0/10/10/16<br>: 0/10/10/16<br>: 0/10/10/16<br>: 0/10/10/16<br>: 0/10/10/16<br>: 0/10/10/16<br>: 0/10/10/16<br>: 0/10/10/16<br>: 0/10/10/16<br>: 0/10/10/16<br>: 0/10/10/16<br>: 0/10/10/16<br>: 0/10/16<br>: 0/10/10/16<br>: 0/10/10/16<br>: 0/10/16<br>: 0/ | uurs Running Out/Cover Open<br>NC/HDMI/Component/DisplayPor<br>//Native/Auto<br>op/ Front-Ceiling/ Rear-Ceiling<br>10/15 =<br>=0/1 |

Italiano 96

Appendici

# Comandi Telnet

- Porta: supporta 3 porte di 23/1023/2023
- Connessioni multiple: Il proiettore potrà ricevere comandi da differenti porte contemporaneamente
- Formato comando: Seguire il formato comando RS232 (supporta sia ASCII che HEX)
- Formato risposta: Seguire il messaggio di ritorno RS232.

| Lead<br>Code              | Proj<br>I | ector<br>D | Cor                                | nmanc                                | d ID             | Space     | Variable               | Carriage<br>Return       |
|---------------------------|-----------|------------|------------------------------------|--------------------------------------|------------------|-----------|------------------------|--------------------------|
| ~                         | Х         | Х          | Х                                  | Х                                    | Х                |           | n                      | CR                       |
| Fix code<br>One<br>Digit~ | 00        |            | Defin<br>Optor<br>Digit.<br>Follow | ed by<br>ma 2 o:<br>See th<br>w cont | r 3<br>ie<br>ent | One Digit | Per item<br>Definition | Fix code<br>One<br>Digit |

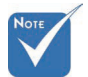

Per la risoluzione schermo wide (WXGA), il supporto di compatibilità dipende dai modelli di Notebook/PC.

# Comandi AMX Device Discovery

- DP: 239.255.250.250
- N. porta: 9131
- Ogni informazione di trasmissione UDP come quella in basso è aggiornata ogni 40 secondi

| Command         | Description                                       | Remark (Parameter) |
|-----------------|---------------------------------------------------|--------------------|
| Device-UUID     | MAC address (Hex value<br>without' ':' separator) | 12 digits          |
| Device-SKDClass | The Duet DeviceSdk class name                     | VideoProjector     |
| Device-Make     | Maker name                                        | MakerPXLW          |
| Device-Model    | Model name                                        | Projector          |

| Command    | Description                                                                                                    | Remark (Parameter)                    |
|------------|----------------------------------------------------------------------------------------------------|---------------------------------------|
| Config-URL | Device's IP address<br>LAN IP address is shown up if<br>LAN IP address is valid.                                         | http://xxx.xxx.xxx.<br>xxx/index.html |
|            | Wireless LAN IP address is<br>shown up if Wireless LAN IP<br>address is valid.                                           |                                       |
| Revision   | The revision must follow a major.minor.micro scheme. The revision is only increased if the command protocol is modified. | 1.0.0                                 |

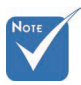

- Per la risoluzione schermo wide (WXGA), il supporto di compatibilità dipende dai modelli di Notebook/PC.
- Questa funzione AMX serve solo per supportare AMX Device Discovery.
- Le informazioni di trasmissione sono inviate solo tramite una interfaccia valida.
- Le interfacce LAN e Wireless LAN possono essere supportate contemporaneamente.
- Se è stato usato "Beacon Validator". Fare attenzione alle informazioni in basso.

# Comandi supportati da PJLink™

La tabella in basso mostra i comandi per controllare il proiettore usando il protocollo PJLink™.

| Command | Description          | Remark (Parameter) |
|---------|----------------------|--------------------|
| POWR    | Power control        | 0 = Standby        |
|         |                      | 1 = Power on       |
| POWR?   | Inquiry about the    | 0 = Standby        |
|         | power state          | 1 = Power on       |
|         |                      | 2 = Cooling down   |
|         |                      | 3 = Warming up     |
| INPT    | INPT Input switching | 11 = VGA1          |

Nota sulla descrizione del comando (Parametro)

# Appendici

|      | 1 |
|------|---|
| NOTE |   |
|      |   |
|      |   |

\* Questo proiettore è totalmente conforme alle specifiche di JBMIA PJLink ™ Classe 1. Supporta tutti i comandi definiti da PJLink™ Classe 1 e la conformità è stata verificata con le specifiche dello standard PJLink™ Versione 1.0.

| Command | Description                         | Remark (Parameter)                                                                                                    |
|---------|-------------------------------------|----------------------------------------------------------------------------------------------------|
| INPT?   | Inquiry about input<br>switching    | 12 = VGA2                                                                                                    |
|         |                                     | 13 = Component                                                                                                    |
|         |                                     | 14 = BNC                                                                                                    |
|         |                                     | 21 = VIDEO                                                                                                    |
|         |                                     | 22 = S-VIDEO                                                                                                    |
|         |                                     | 31 = HDMI 1                                                                                                    |
|         |                                     | 32 = HDMI 2                                                                                                    |
| AVMT    | Mute control                        | 30 = Video and audio mute<br>disable                                                                                                    |
| AVMT?   | Inquiry about the mute state        | 31 = Video and audio mute enable                                                                                                    |
| ERST?   | Inquiry about the<br>error state    | 1st byte: Fan error, 0 or 2                                                                                                    |
|         |                                     | 2nd byte: Lamp error, 0 to 2                                                                                                    |
|         |                                     | 3rd byte: Temperature error, 0 or 2                                                                                                    |
|         |                                     | 4th byte: Cover open error, 0 or 2                                                                                                    |
|         |                                     | 5th byte: Filter error, 0 or 2                                                                                                    |
|         |                                     | 6th byte: Other error, 0 or 2                                                                                                    |
|         |                                     | 0 to 2 mean as follows:                                                                                                    |
|         |                                     | 0 = No error detected, 1 =<br>Warning, 2 = Error                                                                                                    |
| LAMP?   | Inquiry about the<br>lamp state     | 1st value (1 to 5 digits):<br>Cumulative LAMP operating time<br>(This item shows a lamp operating<br>time (hour) calculated based on<br>that LAMP MODE is LOW.) |
|         |                                     | 2nd value: 0 = Lamp off, 1 = Lamp on                                                                                                    |
| INST?   | Inquiry about the available inputs  | The following value is returned.                                                                                                    |
|         |                                     | "11 12 21 22 31 32"                                                                                                    |
| NAME?   | Inquiry about the projector name    | The projector name set on<br>the NETWORK menu or the<br>ProjectorView                                                                                           |
|         |                                     | Setup window is returned                                                                                                    |
| INF1?   | Inquiry about the manufacturer name | "Optoma" is returned.                                                                                                    |
| INF2?   | Inquiry about the model name        | "EH7700" is returned.                                                                                                    |

99 Italiano

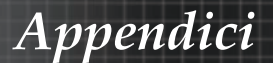

| Command | Description                         | Remark (Parameter)                                              |
|---------|-------------------------------------|-----------------------------------------------------------------|
| INF0?   | Inquiry about other information     | No other information is available.<br>No parameter is returned. |
| CLSS?   | Inquiry about the class information | "1" is returned.                                                |

# Trademarks

- DLP is trademarks of Texas Instruments.
- IBM is a trademark or registered trademark of International Business Machines Corporation.
- Macintosh, Mac OS X, iMac, and PowerBook are trademarks of Apple Inc., registered in the U.S. and other countries.
- Microsoft, Windows, Windows Vista, Internet Explorer and PowerPoint are either a registered trademark or trademark of Microsoft Corporation in the United States and/or other countries.
- HDMI, the HDMI Logo and High-Definition Multimedia Interface are trademarks or registered trademarks of HDMI Licensing LLC.
- AMX Device Discovery

The projector is monitored and controlled by the control system of AMX.

Crestron RoomView Connected<sup>TM</sup>

The projector is monitored and controlled by the control system and software of Crestron Electronics, Inc.

▶ PJLink<sup>TM</sup>

PJLink trademark is a trademark applied for registration or is already registered in Japan, the United States of America and other countries and areas.

This projector supports standard protocol PJLink<sup>™</sup> for projector control and you can control and monitor projector's operations using the same application among projectors of different models and different manufacturers.

- Other product and company names mentioned in this user's manual may be the trademarks or registered trademarks of their respective holders.
- About Crestron RoomView Connected<sup>™</sup>
   Electronics, Inc. to facilitate configuration of the control system of Crestron and its target devices.

For details, see the website of Crestron Electronics, Inc. URL http://www.crestron.com URL http://www.crestron.com/getroomview/

# Appendici

# Installazione a soffitto

Per evitare danni al proiettore, utilizzare il kit di installazione a soffitto consigliato.

Per garantire la conformità, utilizzare solo kit di montaggio a soffitto e viti elencate in UL che soddisfano i requisiti seguenti:

- Tipo di viti: M4
- Lunghezza massima delle viti: 11 mm
- Lunghezza minima delle viti: 9 mm

Vedere lo schema seguente per il montaggio a soffitto del proiettore.

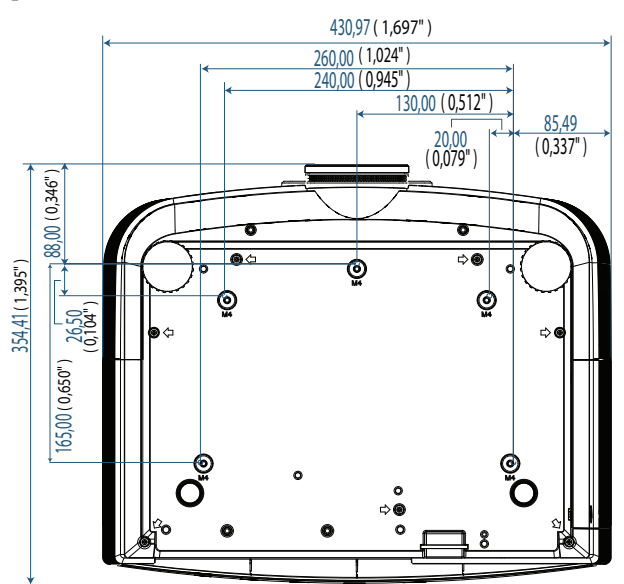

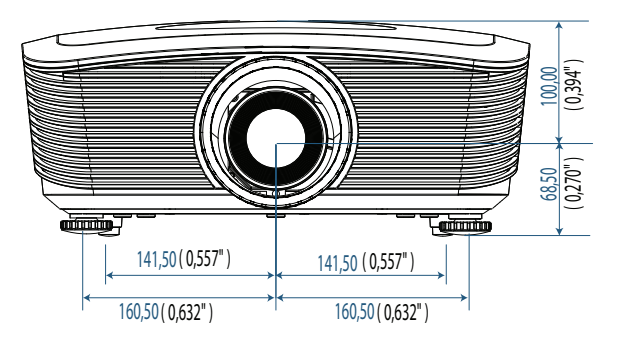

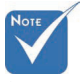

Si prega di notare che i danni provocati da una installazione scorretta annullano la garanzia.

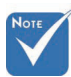

- Accertarsi che ci sia una distanza di almeno 10 cm tra la copertura del proiettore ed il soffitto.
- Evitare di collocare il proiettore vicino a sorgenti di calore come climatizzatori e termosifoni, diversamente si surriscalderà e si spegnerà automaticamente. Un calore eccessivo provocherà lo spegnimento automatico del proiettore.

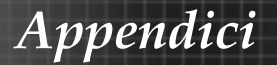

# Sede aziendale Optoma

Mettersi in contatto con la filiale per l'assistenza ed il supporto.

### USA

3178 Laurelview Ct. Fremont, CA 94538, USA

Tel : 888-289-6786 www.optomausa.com Fax : 510-897-8601 Service : <u>services@optoma.com</u>

### Canada

2420 Meadowpine Blvd., Suite #105 Mississauga, ON, L5N 6S2, Canada Tel : 888-289-6786 Fax : 510-897-8601 www.optoma.ca Service : services@optoma.com

### Europa

Unit 1, Network 41, Bourne End Mills, Hemel Hempstead, Herts, HP1 2UJ, UK

Tel : +44 (0) 1923 691 800 Fax : +44 (0) 1923 691 888 www.optoma.eu Service Tel : +44 (0)1923 691865 Service : <u>service@tsc-europe.com</u>

#### Francia

Bâtiment E 81-83 avenue Edouard Vaillant 92100 Boulogne Billancourt, France Tel.: +33 1 41 46 12 20 Fax : +33 1 41 46 94 35 Service : savoptoma@optoma.fr

### Spagna

C/ José Hierro,36 Of. 1C 28522 Rivas VaciaMadrid, Spain Tel.: +34 91 499 06 06 Fax : +34 91 670 08 32

### Germania

 Werftstrasse 25 D40549

 Düsseldorf, Germany

 Tel: +49 (0) 211 506 6670

 Fax: +49 (0) 211 506 66799

 Service: info@optoma.de

# Appendici

### Scandinavia

Optoma Scandinavia AS Lerpeveien 25 3040 Drammen Norway

PO.BOX 9515 3038 Drammen Norway Tel : +4732988990 Service : info@optoma.no

Fax:+4732988999

### America latina

3178 Laurelview Ct. Fremont, CA 94538, USA Tel : 888-289-6786 www.optomausa.com.br

Fax : 510-897-8601 Service : <u>www.optomausa.com.mx</u>

### Corea

WOOMI TECH.CO.,LTD 4F, Minu Bldg.3.tw3-14, Kangnam-Ku, seoul, 135-815, KOREA Tel : +82+2+34430004 Fax : +82+2+34430005

#### Giappone

東京都足立区綾瀬3-25-18 株式会社オーエスエム サポートセンター:0120-46-5040 E-mail : <u>info@osscreen.com</u> www.os-worldwide.com

#### Taiwan

231,新北市新店區北新路3段215號12樓 Tel:+886-2-8911-8600 Fax:+886-2-8911-9770 www.optoma.com.tw asia.optoma.com Service:services@optoma.com.tw

### Hong Kong

Unit A, 27/F Dragon Centre, 79 Wing Hong Street, Cheung Sha Wan, Kowloon, Hong Kong Tel : +852-2396-8968 Fax : +852-2370-1222 www.optoma.com.hk

#### Cina

5F, No. 1205, Kaixuan Rd., Changning District Shanghai, 200052, China Tel : +86-21-62947376 www.optoma.com.cn

103 Italiano

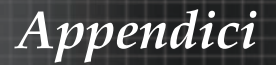

# Normative e informazioni di

## sicurezza

In questa appendice vengono riportate le informazioni generali del proiettore.

### Informativa FCC

Questa apparecchiatura è stata testata e trovata conforme ai limiti previsti per un dispositivo digitale della Classe B, in conformità alla Sezione 15 delle regole della FCC. I limiti sono stati stabiliti come protezione ragionevole contro interferenze pericolose nelle installazioni residenziali. Questa apparecchiatura genera, utilizza e può emettere frequenze radio e, qualora non sia installata e utilizzata in conformità con le istruzioni, può provocare interferenze dannose in una installazione residenziale.

Tuttavia, non viene garantito in alcun modo, tuttavia, che tali interferenze non si verificheranno in un'installazione specifica. Se questa apparecchiatura provoca interferenze dannose alla ricezione radio o TV, verificabile dall'accensione e dallo spegnimento dell'apparecchiatura, si consiglia all'utente di provare a correggere l'interferenza seguendo una o più delle misure riportate qui sotto:

- Orientare nuovamente o localizzare l'antenna in una nuova posizione.
- Aumentare la distanza che separa il dispositivo e l'apparecchio ricevente.
- Collegare il computer ad una presa di corrente su un circuito diverso da quello a cui il ricevitore è collegato.
- Consultare il rivenditore o un tecnico di radio/televisione esperto per assistenza.

# Notice: Shielded cables

All connections to other computing devices must be made using shielded cables to maintain compliance with FCC regulations.

## Caution

Changes or modifications not expressly approved by the manufacturer could void the user's authority, which is granted by the Federal Communications Commission, to operate this projector.

# Appendici

# Condizioni di funzionamento

Questo dispositivo è conforme alla parte 15 delle normative FCC. Il suo funzionamento è soggetto alle seguenti due condizioni:

- 1. Il dispositivo non deve causare interferenze dannose, e
- 2. Il dispositivo deve accettare qualsiasi interferenza ricevuto, incluse quelle che ne possono causare un malfunzionamento.

#### Avviso: utenti del Canada

Questo apparecchio digitale di Classe B è conforme con la normativa Canadian ICES-003.

Remarque à l'intention des utilisateurs canadiens

Cet appareil numerique de la classe B est conforme a la norme NMB-003 du Canada.

Dichiarazione di conformità per i paesi dell'Unione Europea

- Direttiva EMC 2004/108/EC (a successive modifiche)
- Direttive basse tensioni 2006/95/EC
- Direttiva R & TTE 1999/5/EC (se il prodotto ha funzioni di RF)

## **Disposal instructions**

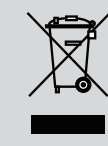

Do not throw this electronic device into the trash when discarding. To minimize pollution and ensure utmost protection of the global environment, please recycle it.